Rev. 3.5.7 April 23, 2025

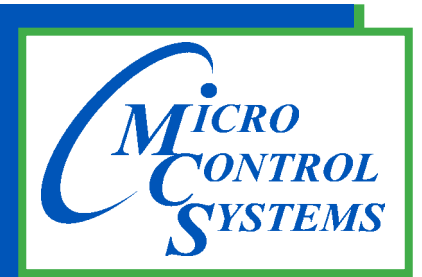

5580 Enterprise Pkwy. Fort Myers, FL 33905

Office: 239-694-0089 Fax: 239-694-0031

www.mcscontrols.com

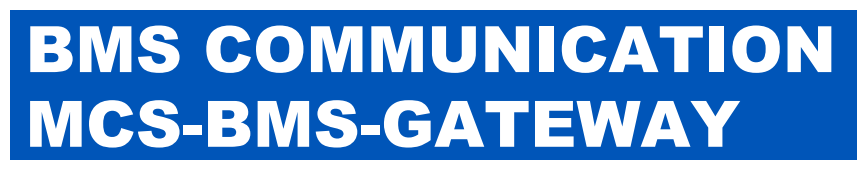

For Interfacing MCS-MAGNUM to:

Building Automation Systems Protocols: Modbus RTU, Ethernet BACnet MS/TP, Johnson N2, LonWORKS Modbus RTU to Modbus TCP/IP

Manual supports the following: MCS-BMS-GATEWAY - see Chapter 7 MCS-BMS-GATEWAY-N54-see Chapter 10

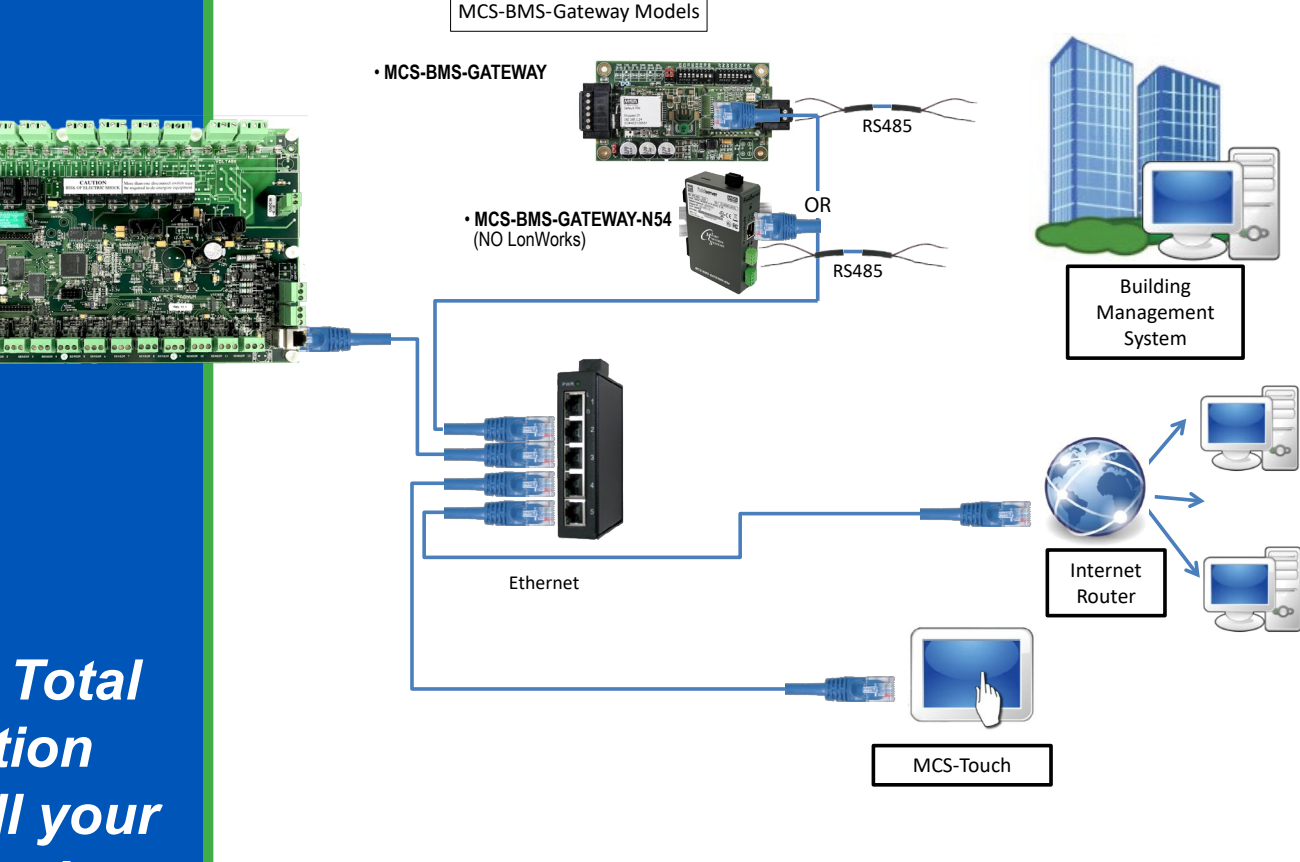

MCS Total Solution for all your Control Needs

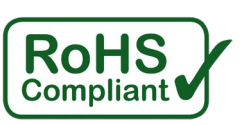

Energy Efficient and RoHS Compliant

The MCS Commitment is to provide practical solutions for the industries needs and to be both a leader and partner in the effective use of microprocessor controls.

Micro Control Systems, Inc. 5580 Enterprise Parkway Fort Myers, Florida 33905 PH:(239) 694-0089 FAX:(239) 694-0031 www.mcscontrols.com

All information contained within this document is considered to be proprietary information of Micro Control Systems, Inc. No information or data from this document shall be published, used, reproduced, transmitted, or disclosed to others outside your organization without the prior expressed written consent of Micro Control Systems, Inc. This document and the information contained herein shall be treated as proprietary. Reasonable provisions shall be provided to ensure that this information remains proprietary by your employees, agents, and other personnel that may have access to this document. Copyright ©2023

| Chapter - 1. MCS-BMS-G          | ATEWAYS                                                | 5          |
|---------------------------------|--------------------------------------------------------|------------|
| 1.1. MCS-BMS-GATEWAY (N         | lodel with LonTALK)                                    | 5          |
| 1.1.1 LonTALK Protocol          | ·                                                      | 5          |
| 1.2. MCS-BMS-GATEWAY-N          | 54 (NO LonTALK)                                        | 5          |
| Chapter - 2. WIRING MCS         | S-BMS GATEWAY                                          |            |
| 2.1. WIRING BACnet IP OR I      | MODBUS IP TO BMS OVER ETHERNET                         | 6          |
| 2.2. WIRING for MCS-BMS-C       | GATEWAY for BACnet MSTP. Johnson N2. or LonTalk to BMS | 7          |
| 2.3. EXAMPLE NETWORK            | - ,- ,                                                 | 8          |
| 2.3.1 Standalone MCS-M          | /lagnum (using Modbus RTU Protocol)                    | 8          |
| Chapter - 3 MCS-CONFIG          | RS485 & ETHERNET COMMUNICATION                         | Q          |
| 3.1 Setting up Communication    | on in MCS-CONFIG - RS485 or ETHERNET                   | <b>و</b>   |
| 3.2 Setting ETHERNET to C       | ommunicate to a BMS System                             |            |
| 3.3. Understanding the BMS      | setup in MCS-CONFIG for Points                         |            |
| 3.4. Viewing and printing a lis | t of the Modbus IP/RTU Registers):                     |            |
| 3.5. Print Report from the MC   | S-CONFIG BMS COMMUNICATIÓN SCREEN                      | 11         |
| Chapter - 4 SETUP PROT          | FOCOLS IN MCS-CONNECT                                  | 12         |
| 4.1. MCS-MAGNUM BMS PF          | ROTOCOL (Modbus TCP/IP)                                |            |
| 4.1.1 Communication to          | MCS-MAGNUM over Ethernet (MODBUS RTU)                  |            |
| 4.1.2 ETHERNET OVER             | R (MODBUS RTU) PROTOCOL                                |            |
| 4.2. MCS-BMS-GATEWAY P          | ROTOCOLS                                               | 14         |
| 4.2.1 Protocols MCS cor         | ntrollers support:                                     | 14         |
| Chapter - 5 MCS-BMS-G           | ATEWAY FIFI DSERVER TOOL BOX                           | 15         |
| Chapter - 5: MOC-DMC-C/         |                                                        |            |
| Chapter - 6. Setup-INCS-E       |                                                        | 1 <b>۵</b> |
| 6.2 Configuring Device Com      | d<br>municationa                                       | IO<br>10   |
| 6.2.1 Set COM settings          | an all Devices Connected to the MCS BMS CATEWAY        | 10<br>18   |
| 6.2.2 Set IP Address for        | each MCS-MAGNUM connected to the MCS-BMS-GATEWAY       | 10<br>18   |
| 6.3 BMS Network Settings:       |                                                        |            |
| 6.3.1 BACnet MS/TP. N2          | 2 and Modbus IP / RTU                                  |            |
| Figure 5 Protocol Selection S   | Switch Tables                                          |            |
| 6.3.2 BACnet MS/TP: Se          | etting the MAC Address for BMS Network                 | 20         |
| 6.3.3 BACnet MS/TP and          | d BACnet/IP: Setting the Device Instance               | 20         |
| 6.3.4 Johnson N2: Settir        | ng the Node-ID                                         | 20         |
| 6.3.5 BACnet MS/TP: Se          | etting the Serial Baud Rate for BMS Network            | 20         |
| 6.3.5.1. Baud Rate              | DIP Switch Selection                                   | 21         |
| Chapter - 7. Interfacing        | MCS-BMS-GATEWAY                                        |            |
| 7.1. MCS-BMS-GATEWAY C          | onnection Ports                                        | 22         |
| 7.2. Device Connections to N    | ICS-BMS-GATEWAY                                        | 23         |
| 7.3. MCS-MAGNUM Address         | Settings                                               | 23         |
| 7.4. Biasing the RS-485 Devi    | ce Network                                             | 26         |
| 7.5. End of Line Termination    | Switch for the Modbus RS-485 Device Network            | 26         |
| 7.6. Power-Up MCS-BMS-GA        | ATEWAY                                                 | 26         |
| Chapter - 8. BMS-GATEW          | AY SWITCH SETTINGS                                     |            |
| 8.1. BMS Address DIP Switch     | n Settings                                             | 28         |
| Chapter - 9. Installing the     | e MCS-BMS-GATEWAY-N54                                  |            |
| 9.1. Termination Resistor       |                                                        | 34         |
| 9.2. Connecting the R1 & R2     | Ports                                                  | 34         |
| 9.3. Wiring                     |                                                        | 35         |
| 9.4. Power up the MCS-BMS       | -GATEWAY-N54                                           | 35         |
| 9.5. Connect the PC to the M    | CS-BMS-GATEWAY-N54                                     | 36         |
| 9.5.1 Connecting to the         | Gateway via Ethernet                                   |            |
| 9.5.2 Changing the Subr         | net of the Connected PC                                |            |
| 9.6. Navigate to the ProtoNoc   | ie Login Page                                          | 37         |

| 9.7.   | Setup Web Server Security                         |    |
|--------|---------------------------------------------------|----|
| 9.     | 7.1 Login to the FieldServer                      |    |
| 9.8.   | Select the Security Mode                          |    |
| 9.9.   | HTTPS with Own Trusted TLS Certificate            |    |
| Chapte | r - 10. APPENDIX - INPUT / OUTPUT POINTS / STATES | 40 |
| 10.1.  | Sensor Input Points                               | 40 |
| 10.2.  | Relay Output Points                               | 41 |
| 10.3.  | ANALOG Output Points                              | 42 |
| 10.4.  | Setpoints                                         | 42 |
| 10.5.  | Chiller/Compressor States                         | 42 |
| 10.6.  | Other Points                                      | 43 |
| 10.7.  | Network inputs to MCS-MAGNUM                      | 46 |
| 10.8.  | MCS Capacity Control State Chart                  | 47 |
| 10.9.  | MCS Compressor Control State Chart                | 47 |
| Chapte | r - 11. ALARMS- UNIT/COMPRESSOR / MODBUS          |    |
| 11.1.  | Unit Alarms                                       |    |
| 11.2.  | Compressor Alarms                                 | 49 |
| 11.3.  | MODBUS Alarms                                     | 51 |
| Chapte | r - 12. APP085 USING MCS-CONFIG                   |    |

## Chapter - 1. MCS-BMS-GATEWAYS

The MCS-BMS-GATEWAY is a microprocessor based communication device that provides protocol translation from difference protocols. Information that can be transmitted includes the status of control points, alarm information, digital inputs, analog inputs or setpoints.

The MCS-BMS-GATEWAY protocol is field selectable by setting jumper on the device.

Using MCS-CONFIG and the CONFIG file for the MCS-MAGNUM, you can automatically create the program that is required by the MCS-BMS-GATEWAY. Then using a web browser you can download the program into the unit.

The MCS-BMS-GATEWAY can receive changes from the network to enable or disable the Network Run/Stop indicator. Adjustments can also be made to the Cooling Target (Setpoint #1) of a MCS-MAGNUM.

### MCS is currently shipping 2 difference MCS-BMS-GATEWAYS

#### • MCS-BMS-GATEWAY, USE CHAPTER 4~6 FOR INSTALLATION

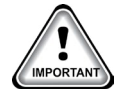

#### 1.1. MCS-BMS-GATEWAY (Model with LonTALK)

Supports: BACnet® MS/TP, JohnsonN2®, LonWORKS®, Modbus IP to RTU and Modbus RTU to BACnet IP.

Communication Rate .....9600, 19200, 38400, 57600,76800, 115000

#### 1.1.1 LonTALK Protocol

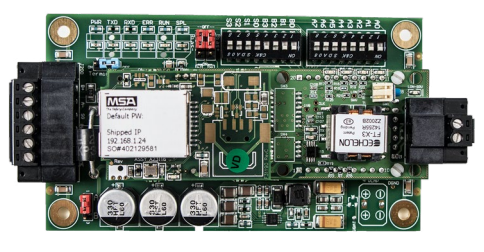

When the MCS-BMS-GATEWAY is setup for LonTALK, it is capable of being configured by Network Management Tools such as LonMaker. For binding (implicit mode), a Network Management Tool is necessary to create the bindings.

It is possible to place a MCS-BMS-GATEWAY into a Network for explicit communications without using a Network Management Tool, but this requires intimate knowledge of the network in question.

The external interface file (.XIF) for the MCS-BMS-GATEWAY can be uploaded from the MCS-BMS-GATEWAY for the particular application. The MCS-BMS-GATEWAY differs from most other LonWORKS devices in that its XIF file is not fixed due to varying applications.

#### • MCS-BMS-GATEWAY-N54 USE CHAPTER 7 FOR INSTALLATION

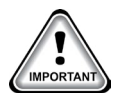

#### 1.2. MCS-BMS-GATEWAY-N54 (NO LonTALK)

- Ethernet
- RS-485 & RS-232
- On-board diagnostics allow easy troubleshooting for both serial and Ethernet communications.
- One MCS-BMS-GATEWAY-N54 connects multiple Serial and Ethernet devices.
- Supports up to 10,000 device points.
- · Can support OEM proprietary protocols to building management systems.

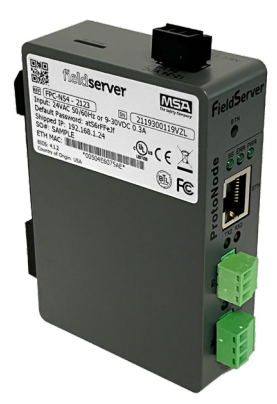

## Chapter - 2. WIRING MCS-BMS GATEWAY

#### 2.1. WIRING BACnet IP OR MODBUS IP TO BMS OVER ETHERNET

In this configuration the MCS-BMS-GATEWAY provides Ethernet RJ45 Cat5 connection to the BMS using BACnet IP or Modbus IP.

The MCS-BMS-GATEWAY in this configuration connects to the MCS-MAGNUM RS485 port, using MODBUS RTU protocol with baud rate of 9600, Modbus slave 1.

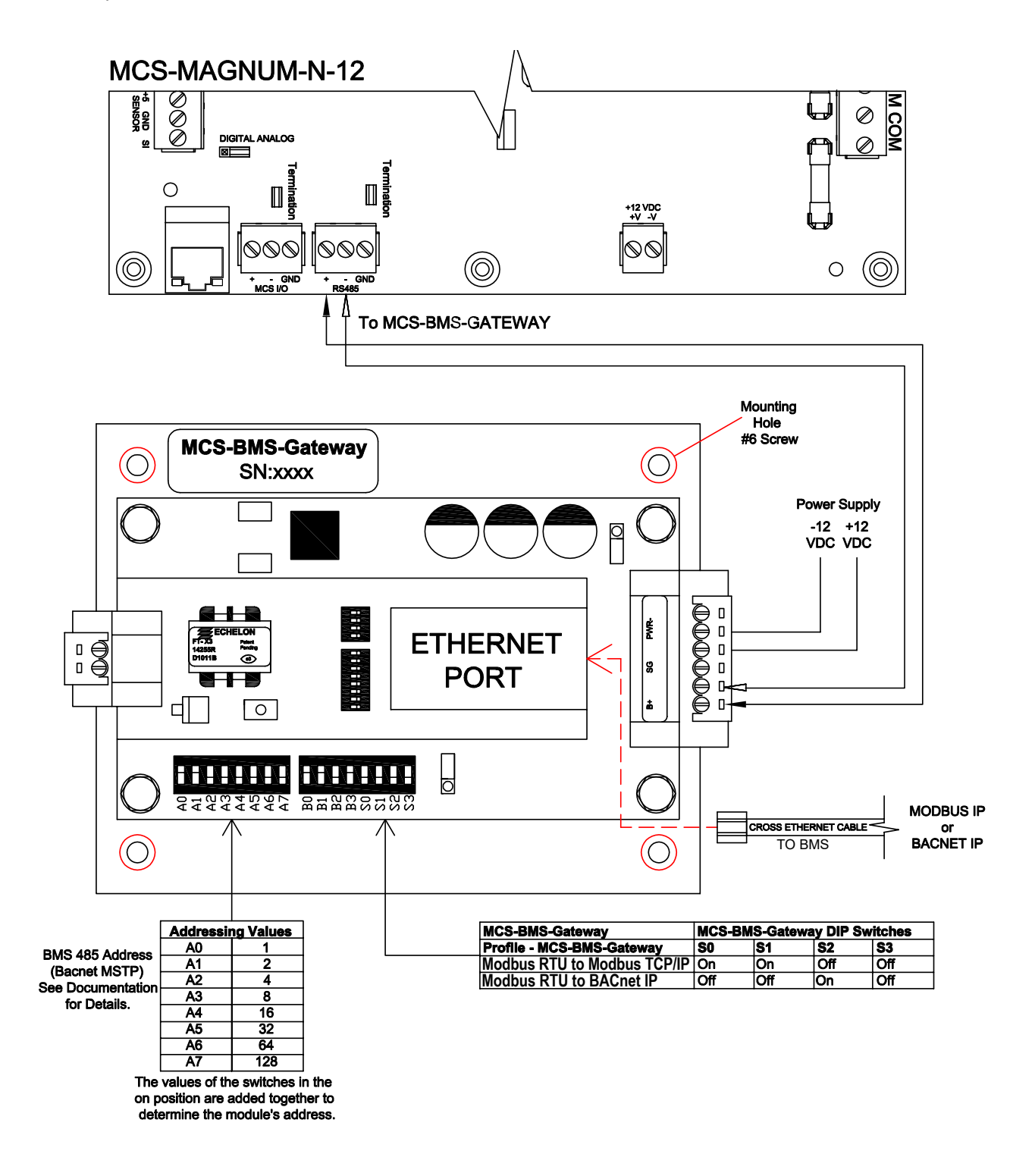

#### 2.2. WIRING for MCS-BMS-GATEWAY for BACnet MSTP, Johnson N2, or LonTalk to BMS

In this configuration the MCS-BMS-GATEWAY provides a RX485 port for BACnet MSTP or Johnson N2 and uses the port for LonTalk as shown in the drawing below.

The MCS-BMS-GATEWAY in this configuration connects to the MCS-MAGNUM using a Ethernet RJ45 Cat5 connection talking BACnet IP.

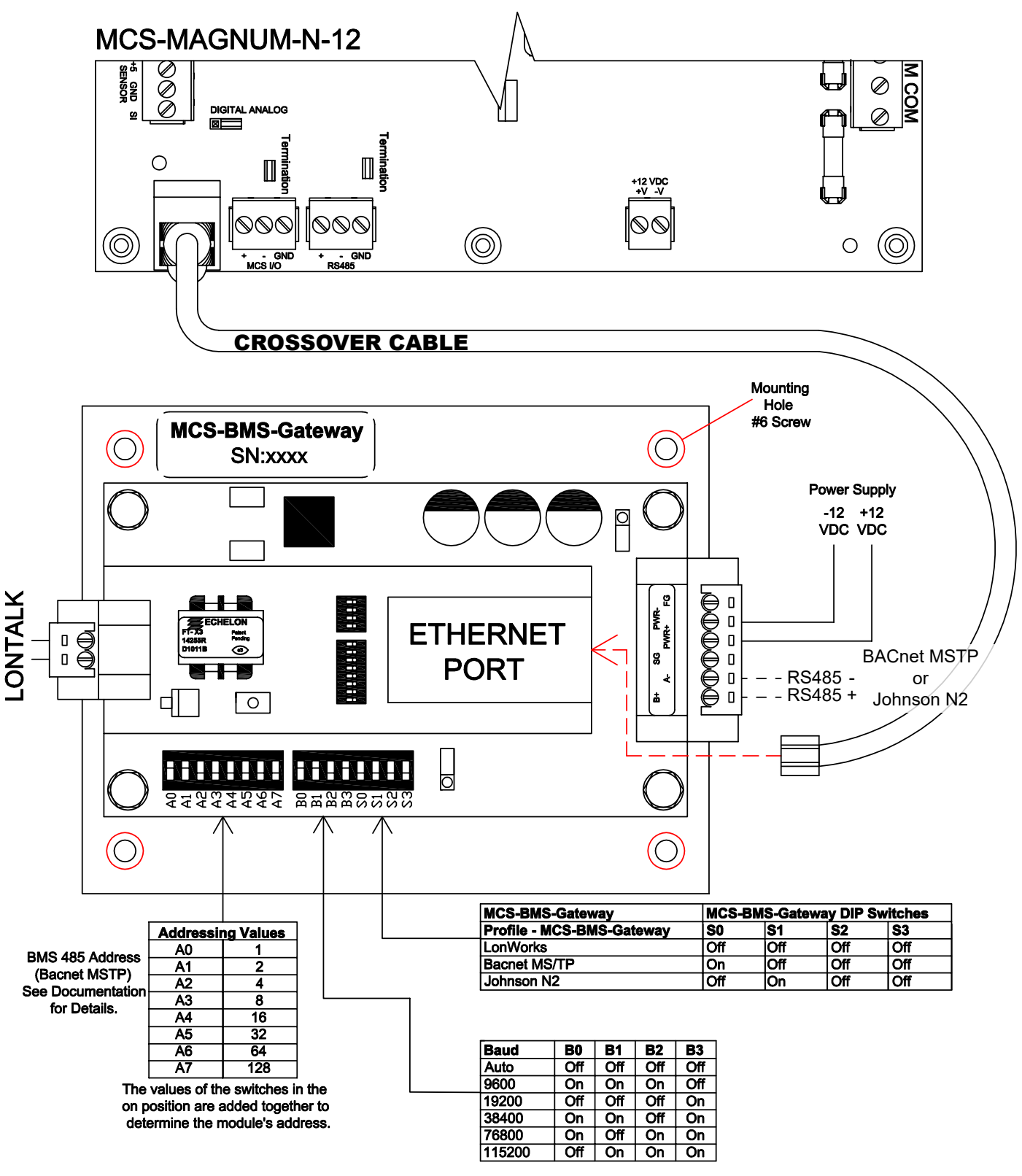

#### 2.3. EXAMPLE NETWORK

#### 2.3.1 Standalone MCS-Magnum (using Modbus RTU Protocol)

- MCS INDUSTRIAL CONTROL PANEL with a MCS-MAGNUM controller using an Ethernet cable to communicate to the MCS-BMS-GATEWAY over BACnet IP.
- MCS-BMS-GATEWAY hardwired to BMS Management System using:
  - 1. BACnet MS/TP protocol or
  - 2. Johnston N2 protocol or
  - 3. LonTalk protocol using the LonWorks port

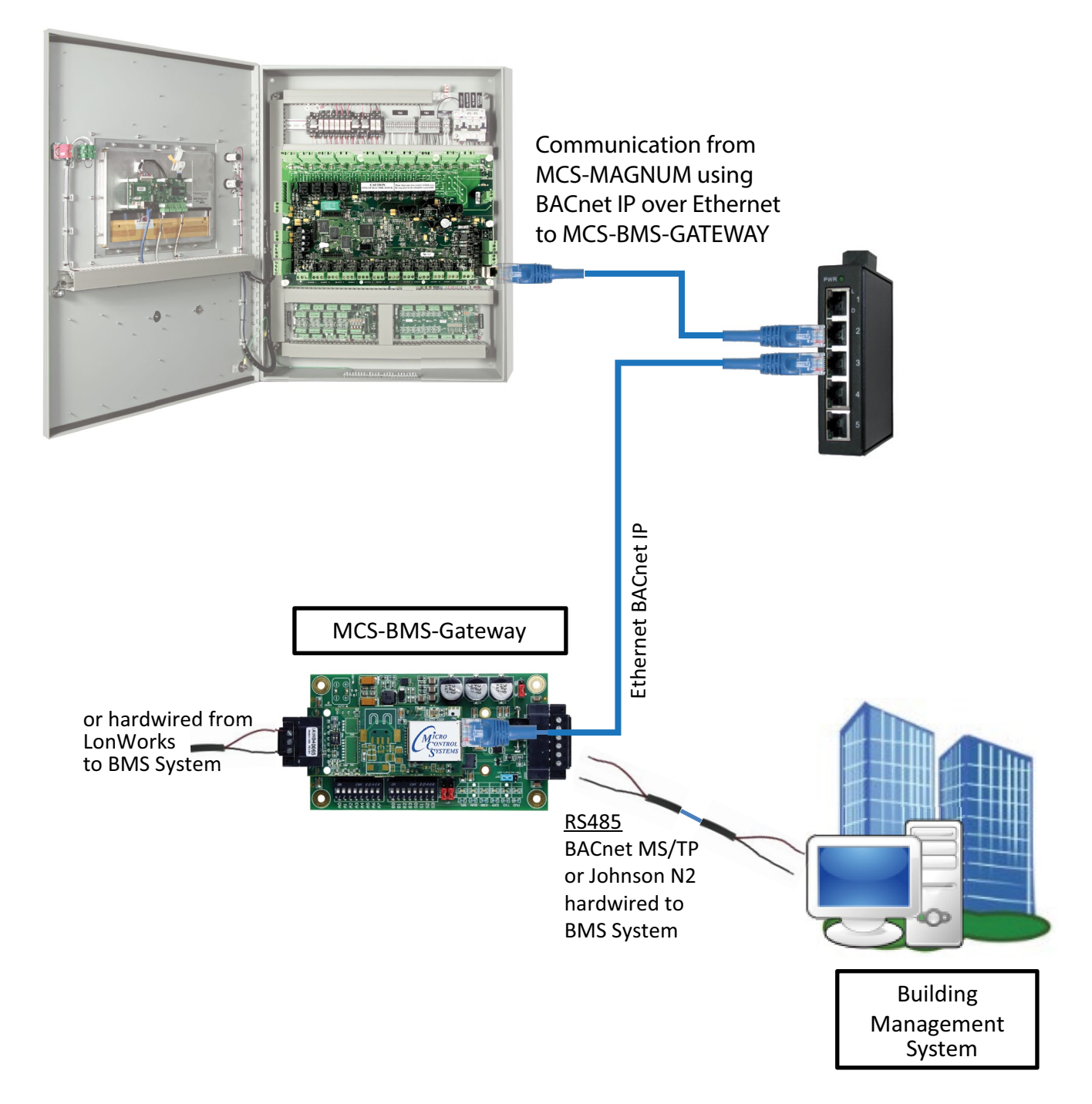

#### Chapter - 3. MCS-CONFIG-RS485 & ETHERNET COMMUNICATION

#### 3.1. Setting up Communication in MCS-CONFIG - RS485 or ETHERNET

The examples below show how MCS-CONFIG is setup to communicate to the BMS System.

#### The MCS-MAGNUM RS485 uses the following protocols for communicating to a BMS system:

#### MODBUS RTU

The following settings need to be made in your config file:

- 1. MCS System Address: (this number changes depending on the number of Modbus Slaves)
- 2. Protocol Type: MODBUS RTU (MCS, CPM)
- 3. Baud Rate: 9600
- 4. Modbus Slave Address (this number changes depending on the number of Modbus Slaves)

The MCS-Magnum Modbus RTU protocol setting allow you to specify the Modbus Slave address plus the following Baud rates are supported: 4800, 9600, 19200, 38400, 57600.

| RS485 Con              | nmunication                           | Ethernet Communication |          |      |              |                      |               |
|------------------------|---------------------------------------|------------------------|----------|------|--------------|----------------------|---------------|
|                        |                                       | Static                 | IP       | 0    | Dynamie      | e IP                 |               |
| MCS System Address     |                                       | IP Address             | 192      | 168  | 18           | 101                  |               |
|                        |                                       | Subnet Mask            | 255      | 255  | 255          | 0                    |               |
| Protocol Type          | MODBUS RTU 💌                          | Default Gateway        | 192      | 168  | 18           | 1                    |               |
| David Data             | 9600                                  | MCS IP Port            | 5001     |      |              |                      |               |
| Baud Nate              | 9000                                  | BACnet Device ID       | 181 0    | 2 8  | ACnet F      | Port 4               | 7 808         |
| Modbus Slave Address:  | 1                                     | Extended BACnet D      | evice ID | ) !  | Hardcod      | ed Port              | Numbers       |
| Disable Alarm Grid Pop | D-Up In Cover Cover                   | Used In 9.11 to Prese  | nt MAG-  | So   | Modb<br>Webs | us Port<br>site Port | = 502<br>= 80 |
| MCS-Connect?           | · · · · · · · · · · · · · · · · · · · | BACnet MV Values Sta   | artAt: ( | Zero | • Or         | ne                   |               |

#### **3.2. Setting ETHERNET to Communicate to a BMS System** • STATIC IP or DYNAMIC IP

The following settings need to be made in you MCS-CONFIG file (if using Static IP)

- 1. IP Address (must be the same address as the MCS Controller)
- 2. Subnet Address (must be the same address as the MCS Controller)
- 3. Default Gateway (must be the same address as the MCS Controller)
- 4. MCS IP Port (setup by MCS or OEM)
- 5. BACnet Device ID (MCS vendor ID (181), id number used for communicating to BACnet IP

#### **3.3. Understanding the BMS setup in MCS-CONFIG for Points**

## The number of data bit is 8, stop bit is 1 and parity is none (these parameter are not adjustable).

The sensors inputs are 16 bit signed values. (Read input Registers, Function code = 4)

The Analog sensor inputs values typically have 1 assumed decimal place, meaning a value of 12.3 will be transmitted as value 123. The # of decimal point depending on the sensor type define in the MCS-MAGNUM CONFIG. Most sensor types are 1 decimal place.

#### But take care there are a few 2 decimal and a few zero decimal place types.

The BMS point list has a column which indicates how many assumed decimal are contained in the value.

• The digital sensor inputs values will be 0 or 1, 0 = off and 1 = on.

The analog outputs are 16 bit signed values. (Read Input Registers, Function code = 4)

- The analog output have 1 assumed decimal place, meaning a value of 12.3 will be transmitted as value 123.
- The relay outputs are 16 bit packed values. (Read Coil Status, Function code = 1)
  - Each bit within the 16 bits can contains a relay output. A bit value of 0 = relay off, 1 = relay on.

The number of packed bit depends on the requesting Modbus message.

If only one coil is asked for, then only bit 0 will contains a relay status value and bit 1 thru 7 are do not care.

If two relays are asked for, then bit 0 and bit 1 will contains values and bit 2 thru 7 are do not care.

The setpoints are 16 bit signed values. (Read Holding Registers, Function code = 3)

• The setpoints values typically have 1 assumed decimal place, meaning a value of 12.3 will be transmitted as value 123.

The # of decimal point depending on the setpoint type defined in the MCS-MAGNUM CONFIG.

#### 3.4. Viewing and printing a list of the Modbus IP/RTU Registers):

Below shows a part of the MCS-CONFIG BMS points screen.

| 2 | 88                                                                                                    | System | Setup  | ROs     | Sls | AOs | MAG HVAC  | Circuit Base | Circuit SI | Setpoint   | s Auth | Schedule | BMS Points | Lookup Table |       |
|---|----------------------------------------------------------------------------------------------------|--------|--------|---------|-----|-----|-----------|--------------|------------|------------|--------|----------|------------|--------------|-------|
|   | BMS Communication Protocols CREATE MCS-BMS-GATEWAY CSV FILES                                                                                      |        |        |         |     |     |           |              |            |            |        |          |            |              |       |
| ۲ | SI Points C RO Points C RO Run Hours C RO Cycles C AO Points C Setpoint Values C Unit Control Info C Compressor Points C Writable Points C Alarms |        |        |         |     |     |           |              |            |            |        |          |            |              |       |
|   |                                                                                                    |        |        |         |     |     |           |              |            |            |        |          |            |              |       |
|   |                                                                                                    | MCS    | -MAGI  | NUM     |     |     |           | BACNET       | ID         | J-111/-\C3 |        |          | MODBUS     | IP & RTU     |       |
|   | PT                                                                                                    |        | N      | ame     |     |     | Object ID |              | Name       |            |        | Regis    | ster       | # Assumed [  | Dec 🔺 |
| ► | M-1                                                                                                    |        | Chil   | Wtr In  |     |     | AI:1      |              | ChilWtr    | In         |        | 300      | D1         | 1            |       |
|   | M-2                                                                                                    |        | Chil\  | WtrOut  |     |     | AI:2      |              | ChilWtr    | Dut        |        | 300      | 02         | 1            |       |
|   | M-3                                                                                                    |        | SUC    | T PSI 1 |     |     | AI:3      | :            | SUCT PS    | SI 1       |        | 300      | 03         | 1            |       |
|   | M-4                                                                                                    |        | DISC   | C PSI 1 |     |     | AI:4      |              | DISC PS    | SI 1       |        | 300      | 04         | 1            |       |
|   | M-5                                                                                                    |        | OIL    | PSI 1   |     |     | AI:5      |              | OIL PSI    | 1          |        | 300      | 05         | 1            |       |
|   | M-6                                                                                                    |        | AMP    | PS 1    |     |     | AI:6      |              | AMPS 1     |            |        | 300      | 06         | 1            |       |
|   | M-7                                                                                                    |        | SUCT   | ТМР     | 1   |     | AI:7      | 5            |            | IP 1       |        | 300      | 07         | 1            |       |
|   | M-8                                                                                                    |        | DISC   | TMP 1   | 1   |     | AI:8      | I            | DISC TM    | P 1        |        | 300      | 08         | 1            |       |
|   | M-9                                                                                                    |        | MTR    | TMP 1   |     |     | AI:9      | I            | MTR TM     | P 1        |        | 300      | 09         | 1            |       |
|   | M10                                                                                                    |        | MTR    | FLT 1   |     |     | AI:10     |              | MTR FL1    | 「1         |        | 300      | 10         | 0            |       |
|   | M11                                                                                                    |        | OIL    | LVL 1   |     |     | AI:11     |              | OIL LVL    | 1          |        | 300      | 11         | 0            |       |
|   | M12                                                                                                    |        | DISA   | BLE 1   |     |     | AI:12     |              | DISABLE    | 1          |        | 300      | 12         | 0            |       |
|   | M13                                                                                                    |        | CHW    | FLOW    |     |     | AI:13     | C            | HW FLC     | W          |        | 300      | 13         | 0            |       |
|   | M14                                                                                                    |        | PHAS   | ELOSS   | 5   |     | AI:14     | F            | HASELC     | DSS        |        | 300      | 14         | 0            |       |
|   | M15                                                                                                    |        | DI IN/ | QUT D   |     |     | ΔI-15     |              |            | סר         |        | 300-     | 15         | 0            |       |

#### 3.5. Print Report from the MCS-CONFIG BMS COMMUNICATION SCREEN

1. Click on 'FILE' or the printer 'ICON' on the top of the screen.

| Select the information you would like a printed report of JOB |                                    |  |  |  |  |  |  |  |  |
|---------------------------------------------------------------|------------------------------------|--|--|--|--|--|--|--|--|
| Select All                                                    |                                    |  |  |  |  |  |  |  |  |
| Cover Sheet                                                   | User Logic AO Information          |  |  |  |  |  |  |  |  |
| System Information                                            | User Logic RO Information          |  |  |  |  |  |  |  |  |
| Setup Information                                             | User Logic SI Information          |  |  |  |  |  |  |  |  |
| Output and Input Summary Information                          | 🕅 BMS Points Built Into MCS-Magnum |  |  |  |  |  |  |  |  |
| Relay Output Detailed Information                             | BMS Points w/MCS-BMS-GATEWAY       |  |  |  |  |  |  |  |  |
| Sensor Input Detailed Information                             | Unit & Compressor State Charts     |  |  |  |  |  |  |  |  |
| Analog Output Detailed Information                            | Lookup Table                       |  |  |  |  |  |  |  |  |
| Magnum Refrigeration Info                                     | Lookup Table SI                    |  |  |  |  |  |  |  |  |
| Setpoint Information                                          | Lookup Table AO                    |  |  |  |  |  |  |  |  |
| Authorization Information                                     | Modbus Write AO                    |  |  |  |  |  |  |  |  |
| Schedule Information                                          |                                    |  |  |  |  |  |  |  |  |
| Unsel                                                         | Unselect All                       |  |  |  |  |  |  |  |  |
| Print                                                         | Cancel                             |  |  |  |  |  |  |  |  |

2. Choose the report you need, in this case we want to see the BMS Points Built Into MCS-MAGNUM.

|                           | C:\DESKTOP\EXAMPLES\CFG\EXAMPLES\TRAINING CLASS-V17\V17 INSTRUCTOR TRAINING CLASS Rev A.cfg<br>CONFIG DATE = 9/29/17 at 11:55 AM PRINT DATE = 1/25/23 08:55 AM |                                       |                  |                      |                          |               |  |  |
|---------------------------|----------------------------------------------------------------------------------------------------|---------------------------------------|------------------|----------------------|--------------------------|---------------|--|--|
|                           |                                                                                                    | B                                     | MS Points        | SI Grid Info         | rmation                  |               |  |  |
|                           |                                                                                                    |                                       | POINT MAPPING    | INFO BUILT IN MO     | CS-MAGNUM                |               |  |  |
|                           | MC                                                                                                    | S-MAGNUM                              | BACN             | ET ID                | MODBL                    | JS IP & RTU   |  |  |
|                           | PT #                                                                                                    | ChilWtr In                            | Object ID        | Name<br>Chill//tr.lp | Register<br>30001        | # Assumed Dec |  |  |
|                           | M-1                                                                                                    | ChilWtrOut                            | AI:2             | ChilWtrOut           | 30002                    | 1             |  |  |
|                           | M-3                                                                                                    | SUCT PSI 1                            | AI:3             | SUCT PSI 1           | 30003                    | 1             |  |  |
|                           | M-4                                                                                                    | DISC PSI 1                            | AI:4             | DISC PSI 1           | 30004                    | 1             |  |  |
|                           | M-5                                                                                                    | OIL PSI 1                             | AI:5             | OIL PSI 1            | 30005                    | 1             |  |  |
|                           | M-7                                                                                                    | SUCT TMP 1                            | AI:0             | SUCT TMP 1           | 30000                    | 1             |  |  |
|                           | M-8                                                                                                    | DISC TMP 1                            | AI:8             | DISC TMP 1           | 30008                    | 1             |  |  |
|                           | M-9                                                                                                    | MTR TMP 1                             | AI:9             | MTR TMP 1            | 30009                    | 1             |  |  |
|                           | M10                                                                                                    | MTR FLT 1                             | AI:10            | MTR FLT 1            | 30010                    | 0             |  |  |
| <b></b>                   | IVITI                                                                                                    | OIL LVL I                             | ΑΙ: Π<br>1 ΔΙ:12 | DISABLE 1            | 30011                    | 0             |  |  |
|                           |                                                                                                    |                                       | AI:12            | CHW FLOW             | 30012                    | õ             |  |  |
| Example                   | showing                                                                                                    |                                       | AI:14            | PHASELOSS            | 30014                    | 0             |  |  |
| Example                   | Showing                                                                                                    |                                       | AI:15            | RUN/STOP             | 30015                    | 0             |  |  |
| BMS Points from           | MCS-MA                                                                                                    | AGNUM                                 | AI:16            | EMG/STOP             | 30016                    | 0             |  |  |
| The report will requir    |                                                                                                    | or of pages                           | AI:17            | SUCT PSI 2           | 30017                    | 1             |  |  |
| I the report will require | a numb                                                                                                    | ier or pages                          | AI:18            | DISC PSI 2           | 30018                    | 1             |  |  |
| depending on your co      | nfig and                                                                                                    | the number                            | AI:19            | OIL PSI 2            | 30019                    | 1             |  |  |
| depending on your co      | ning and                                                                                                    |                                       | AI:20            | AMPS 2               | 30020                    | 1             |  |  |
| of po                     | oints                                                                                                    |                                       | AI:21<br>AI:22   | DISC TMP 2           | 30021                    | 1             |  |  |
| 0. pc                     |                                                                                                    |                                       | AI:23            | MTR TMP 2            | 30023                    | 1             |  |  |
|                           | 1-8                                                                                                    | MIRFLIZ                               | AI:24            | MTR FLT 2            | 30024                    | 0             |  |  |
|                           | 1-9                                                                                                    | OIL LVL 2                             | AI:25            | OIL LVL 2            | 30025                    | 0             |  |  |
|                           | 1-10                                                                                                    | DISABLE 2                             | AI:26            | DISABLE 2            | 30026                    | 0             |  |  |
|                           | 1-12                                                                                                    | LIQ TMP 1                             | AI:28            | LIQ TMP 1            | 30027                    | 1             |  |  |
|                           | 1-13                                                                                                    | LIQ PSI 2                             | AI:29            | LIQ PSI 2            | 30029                    | 1             |  |  |
|                           | 1-14                                                                                                    | LIQ TMP 2                             | AI:30            | LIQ TMP 2            | 30030                    | 1             |  |  |
|                           | 1-15                                                                                                    | PmpPsi In                             | AI:31            | PmpPsi In            | 30031                    | 1             |  |  |
|                           | 1-10                                                                                                    | PmpPsiOut                             | AI:32            | PmpPsiOut            | 30032                    | 1             |  |  |
|                           | 2-1                                                                                                    | SUBCOOL 1                             | AI:33            | SUBCOOL 1            | 30033                    | 1             |  |  |
|                           | 2-2                                                                                                    | SUBCOOL 2                             | AI:34            | SUBCOOL 2            | 30034                    | 1             |  |  |
|                           | 2-3                                                                                                    | KW/TON                                | AI:35            | KW/TON               | 30035                    | 1             |  |  |
|                           | 2-4                                                                                                    | UNIT TONS                             | AI:37            | UNIT TONS            | 30037                    | 0             |  |  |
|                           | 2-6                                                                                                    | CHW DIFF                              | AI:38            | CHW DIFF             | 30038                    | 1             |  |  |
|                           | 2-7                                                                                                    | UNIT GPM                              | AI:39            | UNIT GPM             | 30039                    | 0             |  |  |
|                           | 2-8<br>2-9                                                                                                    | PowerFactr                            | AI:40<br>AI:41   | PowerFactr           | 30040<br>30041           | 2             |  |  |
|                           | 20                                                                                                    |                                       | ,                |                      | 00011                    |               |  |  |
|                           |                                                                                                    | BMS                                   | Points RO        | Grid Informa         | <u>ation</u>             |               |  |  |
|                           |                                                                                                    |                                       | POINT MAPPING    | INFO BUILT IN MO     | CS-MAGNUM                |               |  |  |
|                           | PT #                                                                                                    | <u>S-INIAGNUM</u><br>Name             | Object ID        | Name                 | <u>MODBL</u><br>Register | # Assumed Dec |  |  |
|                           | M-1                                                                                                    | COMP 1                                | BO:1             | COMP 1               | 00001                    | 0             |  |  |
|                           | M-2                                                                                                    | LOAD 1                                | BO:2             | LOAD 1               | 00002                    | 0             |  |  |
|                           | M-3                                                                                                    | UNLOAD 1                              | BO:3             | UNLOAD 1             | 00003                    | 0             |  |  |
|                           | M-4<br>M-5                                                                                                    | SIKI UNLD'I                           | BO:4             | SIKI UNLD1           | 00004                    | 0             |  |  |
|                           | M-6                                                                                                    | CHMBR INJ1                            | BO:6             | CHMBR INJ1           | 00006                    | õ             |  |  |
|                           | M-7                                                                                                    | MOTOR INJ1                            | BO:7             | MOTOR INJ1           | 00007                    | Ō             |  |  |
|                           | M-8                                                                                                    | CND FAN1-1                            | BO:8             | CND FAN1-1           | 00008                    | 0             |  |  |
|                           | M-9<br>M10                                                                                                    | WARNING                               | BO:9<br>BO:10    | WARNING<br>ALARM     | 00009                    | U<br>O        |  |  |
|                           |                                                                                                    | · · · · · · · · · · · · · · · · · · · | 50.10            | // NW                | 00010                    | 0             |  |  |

## Chapter - 4. SETUP PROTOCOLS IN MCS-CONNECT

#### 4.1. MCS-MAGNUM BMS PROTOCOL (Modbus TCP/IP)

Modbus TCP/IP is simply the Modbus RTU protocol with a TCP interface that runs on Ethernet.

The **MCS-MAGNUM-12** includes the integration of Modbus RTU communication protocol, which is based on the master-slave architecture for data transfer over RS485 to a BMS system.

Changes can be made to the settings (if authorized) using the Keypad or can be made using MCS-CONNECT SERVICE WINDOW.

|             | Service                                           |
|-------------|---------------------------------------------------|
| MCS-CONNECT | RS485 BACNET Etbernet Graphics Site Info SI Diag. |
| RS485 SETUP | RS485 Network                                     |
|             | Protocol MODBUS RTU -                             |
|             | Address 1 -                                       |
|             | Baud Rate 19200 V                                 |

#### 4.1.1 Communication to MCS-MAGNUM over Ethernet (MODBUS RTU)

For communication over Ethernet the MCS-MAGNUM uses a five-digit number for DEVICE ID. The first three digits are based on MCS's BACnet Vendor ID <u>181</u>, and the last two are set by the BACnet/MS/TP address.

| <u>181</u>   | <u>XX</u>    |
|--------------|--------------|
| $\downarrow$ | $\downarrow$ |
| BACnet       | BACnet IP    |
| Vendor181    | Address      |

In case the end user would like to set up an BACnet Device ID other than 181-XX, there is an CUSTOM (extended) BACnet setting that can only be set in MCS Config.

#### **The following changes can be made using the Keypad or can be made using MCS-CONNECT** SERVICE WINDOW.

The **BACnet IP** address can be verified and changed (if authorized) from the Keypad/LCD. The following steps will display the BACnet IP Network address, and the TCP/IP port:

- Press the Menu key, select Serv Tools, and then press the Enter key.
- Use ★ arrow to **BACnet Setting** then press Enter.
- Select address then press Enter. Change the address so it matches the last two digits of the device ID then press Enter.
- Use **↓** arrow to tab to the TCP/IP address.
- Select address then press Enter. Change the address and port to match your device.

| MCS-CONNECT<br>SERVICE WINDOW<br>BACNET SETUP | Service         RS485       BACNET         Ethernet       Graphics         Site Info       SI Diag.         BACNET ID         ✓       Limit Address to MCS Bacnet Device Range |
|-----------------------------------------------|----------------------------------------------------------------------------------------------------|
|                                               | Address         18101         (18100 to 18199)           Bacnet Rort         47808         (47600 to 47999)                                                                    |

#### 4.1.2 ETHERNET OVER (MODBUS RTU) PROTOCOL

The following steps will display the **ETHERNET NETWORK** settings:

| MCS-CONNECT<br>SERVICE WINDOW<br>ETHERNET SETUP | Service<br>RS485 BACKET Ethernet Graphics Site Info SI Diag.<br>Ethernet Network<br>Dynamic IP? Yes © No                                                                                      |
|-------------------------------------------------|----------------------------------------------------------------------------------------------------|
|                                                 | IP Address       192       168       18       10       SHOWS USING STATIC SETTING         Subnet Mask       255       255       0       Default Gateway       192       168       18       30 |

If you are going to manually assign the IP Address, Subnet Mask, and Default Gateway.

- Press the Menu key, select Serv Tools, and then press the Enter key.
- Select Ethernet Network then press Enter.
- Set "DYNAMIC IP" to NO.
- Set the "IP Address".
- Set the "Subnet Mask".
- Set "Default Gateway".
- Reset Magnum for change to take effect.

If you are going to let your network assign the IP Address, Subnet Mask, and Default Gateway:

- Press the Menu key, select Serv Tools, and then press the Enter key.
- Select Ethernet Network then press Enter.
- Set "DYNAMIC IP" to YES.
- Connect the MCS-Magnum to the network and power up the board.

#### 4.2. MCS-BMS-GATEWAY PROTOCOLS

- BACnet MSTP
- Johnson N2
- Modbus TCP/IP
- BACnet IP
- LonTalk

The MCS-BMS-GATEWAY is a microprocessor based communication device that enables MCS equipment to connect to various industrial, building, and machine automation protocols.

Information that can be transmitted includes the status of control points, alarm information, digital inputs, analog inputs or setpoints.

Network protocols are formatting rules that specify how data is sent and received between devices. Protocols are necessary for devices to interact with each other.

#### 4.2.1 **Protocols MCS controllers support:**

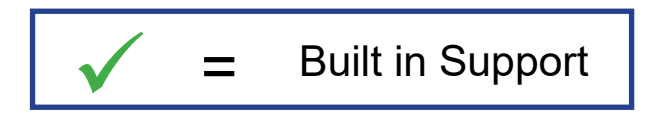

| MCS Network Protocol Support |                 |                    |  |  |  |  |  |  |
|------------------------------|-----------------|--------------------|--|--|--|--|--|--|
|                              | MAGNUM          | MicroMag           |  |  |  |  |  |  |
| BACnet IP                    | MCS-BMS-Gateway | MCS-Bacnet-Router2 |  |  |  |  |  |  |
| Modbus IP                    | MCS-BMS-Gateway | MCS-BMS-Gateway    |  |  |  |  |  |  |
| MCS IP                       | $\checkmark$    | MCS-Ethernet-RS485 |  |  |  |  |  |  |
| Modbus RTU                   | $\checkmark$    | $\checkmark$       |  |  |  |  |  |  |
| MCS 485                      | $\checkmark$    | $\checkmark$       |  |  |  |  |  |  |
| BACnet MS/TP                 | MCS-BMS-Gateway | $\checkmark$       |  |  |  |  |  |  |
| Johnson N2                   | MCS-BMS-Gateway | MCS-BMS-Gateway    |  |  |  |  |  |  |
| LonTalk                      | MCS-BMS-Gateway | MCS-BMS-Gateway    |  |  |  |  |  |  |

### Chapter - 5. MCS-BMS-GATEWAY FIELDSERVER TOOLBOX

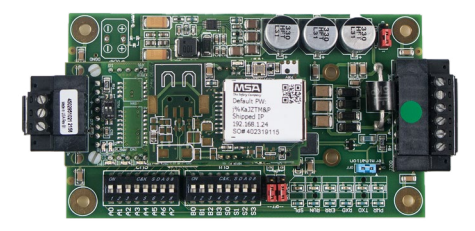

#### **Revision: 2.A**

The latest update to the user interface utility called FieldServer Toolbox has been introduced. This updated utility is available on the web for all FieldServer Gateways and enables users to easily:

- 1. Search the local network for any connected FieldServers.
- 2. Select the FieldServer and launch either the current user-friendly browser-based interface to help set-up, configure and diagnose the FieldServer.

NOTE: The ProtoCast gateway is not supported by the FS Toolbox. For gateways updated with FieldSafe, diagnostic captures cannot be taken with the FieldServer Toolbox but has been integrated into the FS-GUI configuration page.

The following information is viewable for connected FieldServers found by the FieldServer Toolbox:

DEVICES - Lists the device name.

IP ADDRESS – Shows the IP Address of the listed device.

MAC ADDRESS - Shows the MAC Address of the listed device.

FAVORITE – Click to mark this as a favorite device. The device information will show whether the device is found or not.

CONNECTIVITY – The light shows the level of connectivity for the device. Green is full connectivity. Yellow is limited connectivity. Blue is limited IP connectivity. And red is connectivity lost.

BUTTONS – These buttons allow multiple functions. The Connect button jumping straight into a device's FS-GUI or Web Configuration page via default Internet browser. The Heartbeat button allows taking diagnostics for the device.

| FieldServer Toolbox     | 9                        |                |                   |          |              | - 0 X                      |
|-------------------------|--------------------------|----------------|-------------------|----------|--------------|----------------------------|
| FieldServer<br>Setup He | e <b>r Toolbox</b><br>ep | C              |                   |          | S            | <b>M</b> Gierra<br>monitor |
| DEVICES                 | ÷                        | IP ADDRESS     | MAC ADDRESS       | FAVORITE | CONNECTIVITY |                            |
| CN0257 Micro Cont       | rol v1.00a               | 192.168.10.246 | 00:50:4E:12:8C:83 | *        | •            | Connect -1-                |

NOTE: For detailed descriptions on any of these items or additional information check the help menu.

Download the MCS-BMS-GATEWAY - FS Toolbox at:

https://mcscontrols.com/communications.html - "FieldServer Toolbox-1.08aC-Setup.exe

#### FieldServer Graphical User Interface (FS-GUI)

FieldServer Gateways come with the web-based FS-GUI making it easy to check the status, configure and diagnose your FieldServer. Information such as network settings, node information, map descriptors, and transfer of files. The web browser interface can even be set up with your own logo and background if desired.

Each of the pages on the FS-GUI includes specific FieldServer information and features described below.

NOTE: Click the Help button at the bottom of any page to view the Keyboard Shortcut and General Navigation list.

### Home

| Demo                 |                                                                                                    |                                                                                                    |
|----------------------|----------------------------------------------------------------------------------------------------|----------------------------------------------------------------------------------------------------|
| Status Settings      | Info Stats                                                                                                    |                                                                                                    |
| Status               |                                                                                                    |                                                                                                    |
| Name                 | Value                                                                                                    |                                                                                                    |
| Driver_Configuration | DCC000                                                                                                    |                                                                                                    |
| DCC_Version          | V6.05p (A)                                                                                                    |                                                                                                    |
| Kernel_Version       | V6.50b (B)                                                                                                    |                                                                                                    |
| Release_Status       | Normal                                                                                                    |                                                                                                    |
| Build_Revision       | 4.42.5-1-gff9eb3c6c0                                                                                                    |                                                                                                    |
| Build_Date           | 2019-05-29 15:43:14 +0200                                                                                                    |                                                                                                    |
| Platform_Name        | ProtoAir_2RS485_ARMv7                                                                                                    |                                                                                                    |
| BIOS_Version         | 4.1.0                                                                                                    |                                                                                                    |
| FieldServer_Model    | FPC-N54                                                                                                    |                                                                                                    |
| Serial_Number        | 19102TB001PCR                                                                                                    |                                                                                                    |
| Carrier Type         | -                                                                                                    |                                                                                                    |
| Data_Points_Used     | 40                                                                                                    |                                                                                                    |
| Data_Points_Max      | 1500                                                                                                    |                                                                                                    |
|                      | Status     Settings       Status     Name       Driver_Configuration     DCC_Version       Kernel_Version     Release_Status       Build_Revision     Build_Date       Platform_Name     BIOS_Version       FieldServer_Model     Serial_Number       Carrier Type     Data_Points_Used       Data_Points_Max     Data_Points_Max | Status         Settings         Info Stats           Status         Name         Value           Driver_Configuration         DCC000         DCC_Version         V6.05p (A)           Kernel_Version         V6.50b (B)         Release_Status         Normal           Build_Revision         4.42.5-1-gff9eb3c6c0         Build_Date         2019-05-29 15:43:14 +0200           Platform_Name         ProtoAir_2R5485_ARMv7         BIOS_Version         4.1.0           FieldServer_Model         FPC-N54         Serial Number         19102TB001PCR           Carrier Type         -         Data_Points_Used         40         Data_Points_Max         1500 |

Allows the user to check the status of the FieldServer gateway, including the configuration code, version, memory, gateway type and more. Under "Settings" the user has access to important network information.

NOTE: The "System Restart" button at the bottom of the page is used to restart the FieldServer gateway (only on the Home page).

#### About

Allows the user to check current firmware of the FieldServer gateway plus version identification of the interface and skin, plus con- tact information. Skin is either the default FieldServer template or it can be a specific template specified by the OEM customer.

Setup

Select "File Transfer" to upload files to the FieldServer gateway including configuration files, firmware upgrades and more. Select "Network Settings" to access and modify network connection.

#### View

Select "Connections" to view activity of devices connected to the FieldServer gateway ports.

Select "Data Arrays" to view the Data Arrays setup in the gateway and the user can click on the specific Data Array for detailed information.

Select "Nodes" to view the Nodes setup in the gateway and the user can click on the specific node for Node detailed information. On the Nodes details page tabs across the top allow access to settings, status, info stats and error stats.

| Navigation                       | Ma         | p Descriptors |        |        |         |         |        |   |
|----------------------------------|------------|---------------|--------|--------|---------|---------|--------|---|
| 🗸 Demo                           | <b>^</b> 0 | verview       |        |        |         |         |        |   |
| About                            |            | _             |        |        |         |         |        |   |
| > Setup                          | Map De     | scriptors     |        |        |         |         |        | G |
| <ul> <li>View</li> </ul>         | Index      | Name          | Tx Msg | Rx Msg | Tx Char | Rx Char | Errors |   |
| Connections                      | 0          | CMD_Dev_1_01  | 15     | 0      | 120     | 0       | 15     |   |
| > Data Arrays                    | 1          | CMD_Dev_1_02  | 15     | 0      | 120     | 0       | 15     | _ |
| > Nodes                          | 2          | CMD_Dev_1_03  | 15     | 0      | 120     | 0       | 15     | _ |
| Map Descriptors                  | 3          | CMD_Dev_1_04  | 15     | 0      | 120     | 0       | 15     | _ |
| <ul> <li>CMD_Dev_1_01</li> </ul> | 4          | CMD_Dev_1_05  | 15     | 0      | 120     | 0       | 15     |   |
| <ul> <li>CMD_Dev_1_02</li> </ul> | 5          | CMD_Dev_1_06  | 15     | 0      | 120     | 0       | 15     |   |
| <ul> <li>CMD_Dev_1_03</li> </ul> | 6          | CMD_WrB_1_01  | 0      | 0      | 0       | 0       | 0      | _ |
| <ul> <li>CMD_Dev_1_04</li> </ul> | 7          | CMD_WrB_1_02  | 0      | 0      | 0       | 0       | 0      |   |
| • CMD Dev 1 05                   | 8          | CMD_WrB_1_03  | 0      | 0      | 0       | 0       | 0      |   |
| • CMD Dev 1 06                   | 9          | CMD_WrB_1_04  | 0      | 0      | 0       | 0       | 0      |   |
| CMD W/R 1 01                     | - 10       | CMD_WrB_1_05  | 0      | 0      | 0       | 0       | 0      |   |

Select "Map Descriptors" to view the Map Descriptors setup in the gateway and clicking on the specific map descriptor will access the Map Descriptors detail page. Again, tabs across the top of the page provide quick access to settings, status, info stats, and error stats.

| Navigation                          | Ma    | p Descriptors |        |        |         |         |        |   |
|-------------------------------------|-------|---------------|--------|--------|---------|---------|--------|---|
| Demo<br>• About                     | Ê C   | verview       |        |        |         |         |        |   |
| View                                | Map D | escriptors    |        |        |         |         |        | 6 |
| Connections                         | Index | Name          | Tx Msg | Rx Msg | Tx Char | Rx Char | Errors |   |
| Data Arrang                         | 0     | CMD_Dev_1_01  | 15     | 0      | 120     | 0       | 15     | - |
| Data Arrays                         | 1     | CMD_Dev_1_02  | 15     | 0      | 120     | 0       | 15     |   |
| > Nodes                             | 2     | CMD_Dev_1_03  | 15     | 0      | 120     | 0       | 15     |   |
| <ul> <li>Map Descriptors</li> </ul> | 3     | CMD_Dev_1_04  | 15     | 0      | 120     | 0       | 15     |   |
| <ul> <li>CMD_Dev_1_01</li> </ul>    | 4     | CMD_Dev_1_05  | 15     | 0      | 120     | 0       | 15     |   |
| <ul> <li>CMD_Dev_1_02</li> </ul>    | 5     | CMD_Dev_1_06  | 15     | 0      | 120     | 0       | 15     |   |
| <ul> <li>CMD_Dev_1_03</li> </ul>    | 6     | CMD_WrB_1_01  | 0      | 0      | 0       | 0       | 0      |   |
| <ul> <li>CMD Dev 1 04</li> </ul>    | 7     | CMD_WrB_1_02  | 0      | 0      | 0       | 0       | 0      |   |
| • CMD Dev 1 05                      | 8     | CMD_WrB_1_03  | 0      | 0      | 0       | 0       | 0      |   |
| • CMD Dev 1 06                      | 9     | CMD_WrB_1_04  | 0      | 0      | 0       | 0       | 0      |   |
|                                     | - 10  | CMD WrB 1 05  | 0      | 0      | 0       | 0       | 0      |   |

#### **User Messages**

Allows access to error messages, info messages and driver messages.

#### **Diagnostics**

Used to create diagnostics captures to assist technical support. Allows capture of Ethernet or Wi-Fi conne

## Chapter - 6. Setup-MCS-BMS-GATEWAY

#### 6.1. Record Identification Data

Each MCS-BMS-GATEWAY has a unique part number located on the side or the back of the unit. This number should be recorded, as it may be required for technical support. The numbers are as follows:

| Model                                  | Part Number |
|----------------------------------------|-------------|
| MCS-BMS-GATEWAY FPC-ED4                | FPC-ED4     |
| Figure 1: MCS-BMS-GATEWAY Part Numbers |             |

• FPC-ED4 units have the following 3 ports: LonWORKS + Ethernet + RS-485.

#### 6.2. Configuring Device Communications

#### 6.2.1 Set COM settings on all Devices Connected to the MCS-BMS-GATEWAY

- Set up all devices on the same subnet as the MCS-BMS-GATEWAY and the configuration PC.
  - All of the connected serial devices MUST have the same Baud Rate, Data Bits, Stop Bits, and Parity settings as the MCS-BMS-GATEWAY.

#### 6.2.2 Set IP Address for each MCS-MAGNUM connected to the MCS-BMS-GATEWAY

The device needs to be on the same IP subnet as the MCS-BMS-GATEWAY and the configuration PC.

Record the following MCS-MAGNUM information to start the setup:

IP Address

MCS-MAGNUM BACnet Device ID

Set MCS-MAGNUM BACnet port to 47808 in MCS-CONFIG

• For Windows XP:

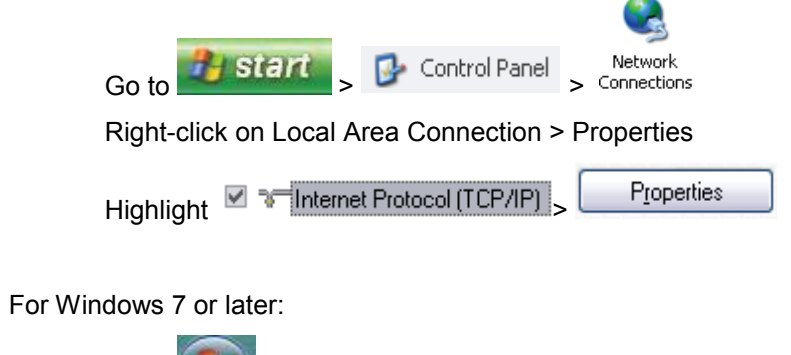

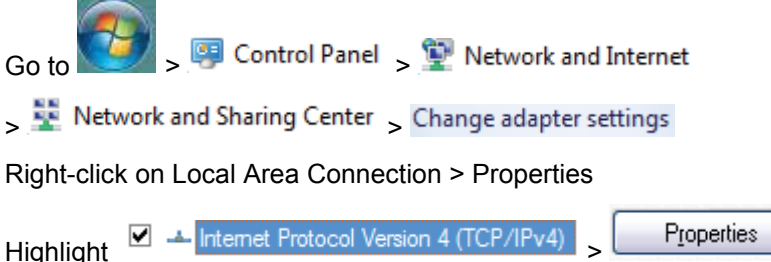

For Windows 7 / 10, select: Use the following IP Address

| <u>I</u> P address:      | 192 . 168 . 18 . 201 |
|--------------------------|----------------------|
| S <u>u</u> bnet mask:    | 255 . 255 . 255 . 0  |
| <u>D</u> efault gateway: | 192.168.18.1         |

Click 
 K
 twice

#### 6.3. BMS Network Settings:

- Selecting Stored Configurations, Setting the MAC Address, Device Instance, and Baud Rate
- Selecting Configuration Files for Devices: "S" Bank DIP Switches S0 S3

The S bank of DIP switches (S0 - S3) are used to select and load a configuration file from a group of pretested/preloaded configuration files which are stored in the MCS-BMS-GATEWAY FPC-ED4.

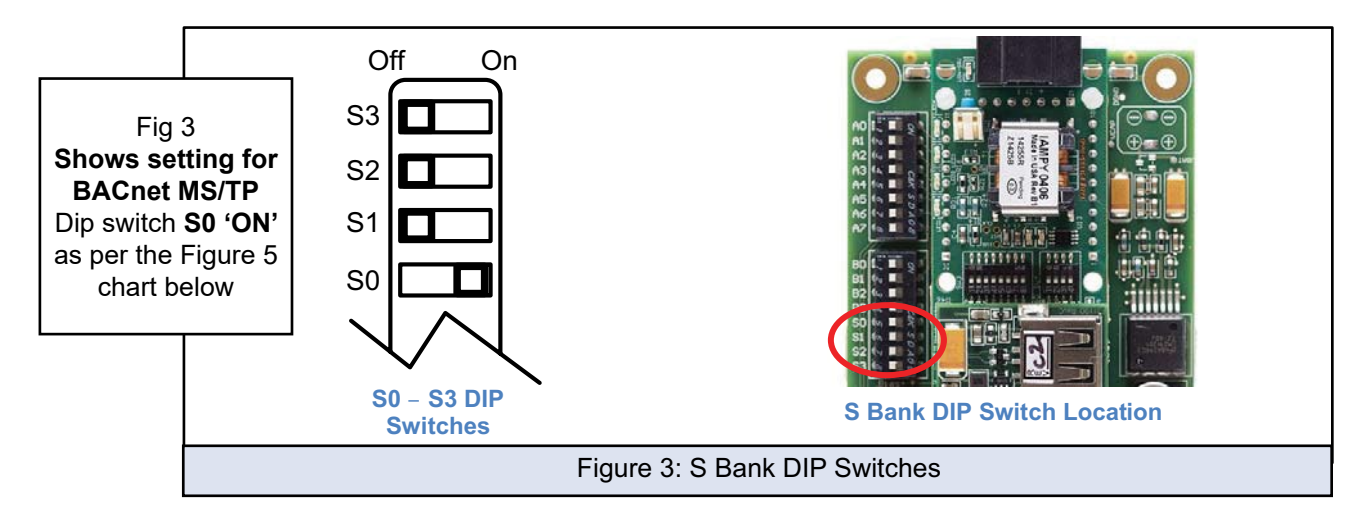

NOTE: S0 - S3 DIP Switches sets the Protocol: BACnet MS/TP, OR JOHNSON N2

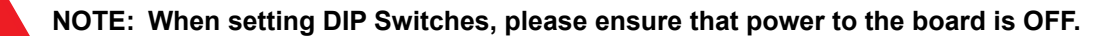

#### 6.3.1 BACnet MS/TP, N2 and Modbus IP / RTU

The following chart describes S0 - S3 DIP Switch configuration settings for MCS-BMS-GATEWAY to support BACnet® MSTP, Johnson N2®, Modbus IP to RTU and LonTalk®.

| MCS-BMS-GATEWAY               | MCS-BMS-GATEWAY Bank DIP Switches |     |     |     |  |  |
|-------------------------------|-----------------------------------|-----|-----|-----|--|--|
| Profile – MCS-BMS-GATEWAY RER | S0                                | S1  | S2  | S3  |  |  |
| LonTALK                       | Off                               | Off | Off | Off |  |  |
| BACnet MSIP                   | On                                | Off | Off | Off |  |  |
| Johnson N2                    | Off                               | On  | Off | Off |  |  |
| Modbus TCP/IP                 | On                                | On  | Off | Off |  |  |
| BACnet IP                     | Off                               | Off | On  | Off |  |  |

Figure 5 Protocol Selection Switch Tables

#### 6.3.2 BACnet MS/TP: Setting the MAC Address for BMS Network

Only 1 MAC address is set for MCS-BMS-GATEWAY regardless of how many devices are connected to MCS-BMS-GATEWAY.

Set the BACnet MS/TP MAC addresses of the MCS-BMS-GATEWAY to a value between 1 to 127 (MAC Master Addresses); this is so that the BMS Front End can find the MCS-BMS-GATEWAY via BACnet auto discovery.

NOTE: Never set a BACnet MS/TP MAC Address from 128 to 255. Addresses from 128 to 255 are Slave Addresses and can not be discovered by BMS Front Ends that support auto discovery of BACnet MS/TP devices.

Set DIP switches A0 – A7 to assign MAC Address for BACnet MS/TP for the MCS-BMS-GATEWAY FPC-ED4.

Please refer to Appendix A.1 for the complete range of MAC Addresses and DIP switch settings.

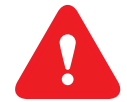

# NOTE: When using Johnson N2 and Modbus TCP/IP, the 'A' Bank of DIP switches are disabled and not used. They should be set to OFF.

NOTE: When setting DIP Switches, please ensure that power to the board is OFF.

#### 6.3.3 BACnet MS/TP and BACnet/IP: Setting the Device Instance

- The 'A' Bank of DIP switches are used for two purposes:
- For BACnet MS/TP, they are used to set the BACnet MS/TP MAC address (Section 3.3.2)
- For both BACnet MS/TP and BACnet/IP, they are also used to determine the BACnet Device Instance values
  - The BACnet Device Instance can range from 1 to 4,194,303.
  - The BACnet device instances will be calculated by taking the Node Offset (default is 18100) found in Web Configurator and adding it to the value of the 'A' Bank DIP switches.

When more than one device is connected to the MCS-BMS-GATEWAY, the subsequent BACnet Device Instance values will be sequential from the first/previous device.

#### For example:

- Given that Device Instance = Node\_Offset + A Bank DIP switch value = Default Node\_Offset value = 18150 = 'A' Bank DIP switch value = 03 (as per Appendix A.10 DIP Switch Setting)
- Then the Device Instance values for the devices are: = Device 1 Instance = 18153 = Device 2 Instance = 18154

#### 6.3.4 Johnson N2: Setting the Node-ID

- Set DIP switches A0 A7 to assign a Node-ID for Johnson N2 to the MCS-BMS-GATEWAY.
- Node-ID's range from 1-255.
- Refer to Appendix A.10 for the full range of addresses for setting Node ID.

#### 6.3.5 BACnet MS/TP: Setting the Serial Baud Rate for BMS Network

DIP Switches B0 – B3 can be used to set the serial baud rate to match the baud rate required by the Building Management System for BACnet MS/TP.

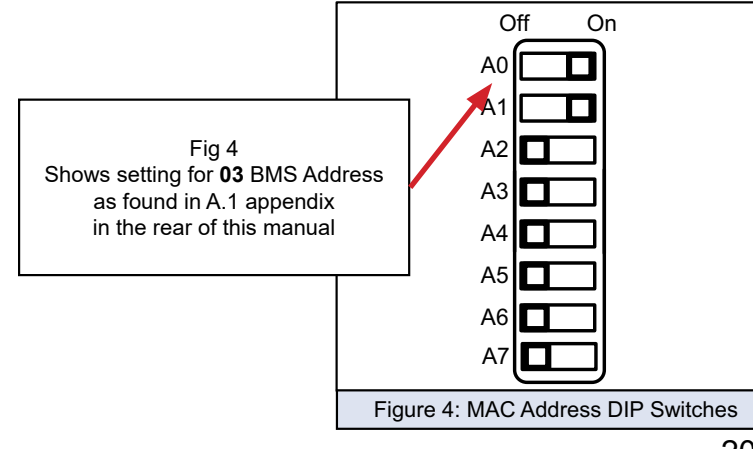

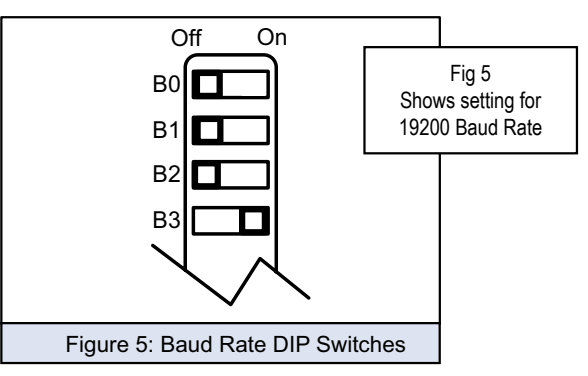

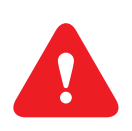

 The baud rate on MCS-BMS-GATEWAY for Johnson N2 is set for 9600. DIP Switches B0 – B3 are disabled for Johnson N2.

NOTE: When setting DIP Switches, please ensure that power to the board is OFF.

#### 6.3.5.1. Baud Rate DIP Switch Selection

| Baud   | B0  | B1  | B2  | B3  |
|--------|-----|-----|-----|-----|
| Auto   | Off | Off | Off | Off |
| 110    | On  | Off | Off | Off |
| 300    | Off | On  | Off | Off |
| 600    | On  | On  | Off | Off |
| 1200   | Off | Off | On  | Off |
| 2400   | On  | Off | On  | Off |
| 4800   | Off | On  | On  | Off |
| 9600   | On  | On  | On  | Off |
| 19200  | Off | Off | Off | On  |
| 20833  | On  | Off | Off | On  |
| 28800  | Off | On  | Off | On  |
| 38400  | On  | On  | Off | On  |
| 57600  | Off | Off | On  | On  |
| 76800  | On  | Off | On  | On  |
| 115200 | Off | On  | On  | On  |

## Chapter - 7. Interfacing MCS-BMS-GATEWAY

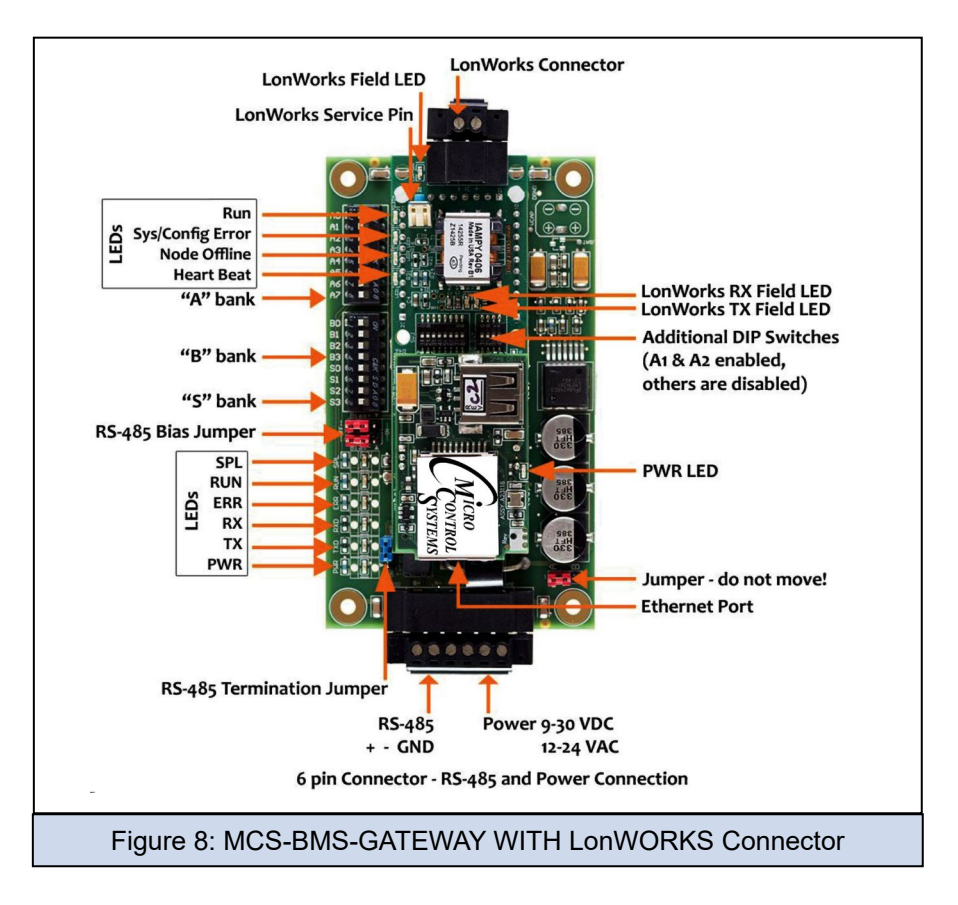

#### 7.1. MCS-BMS-GATEWAY Connection Ports

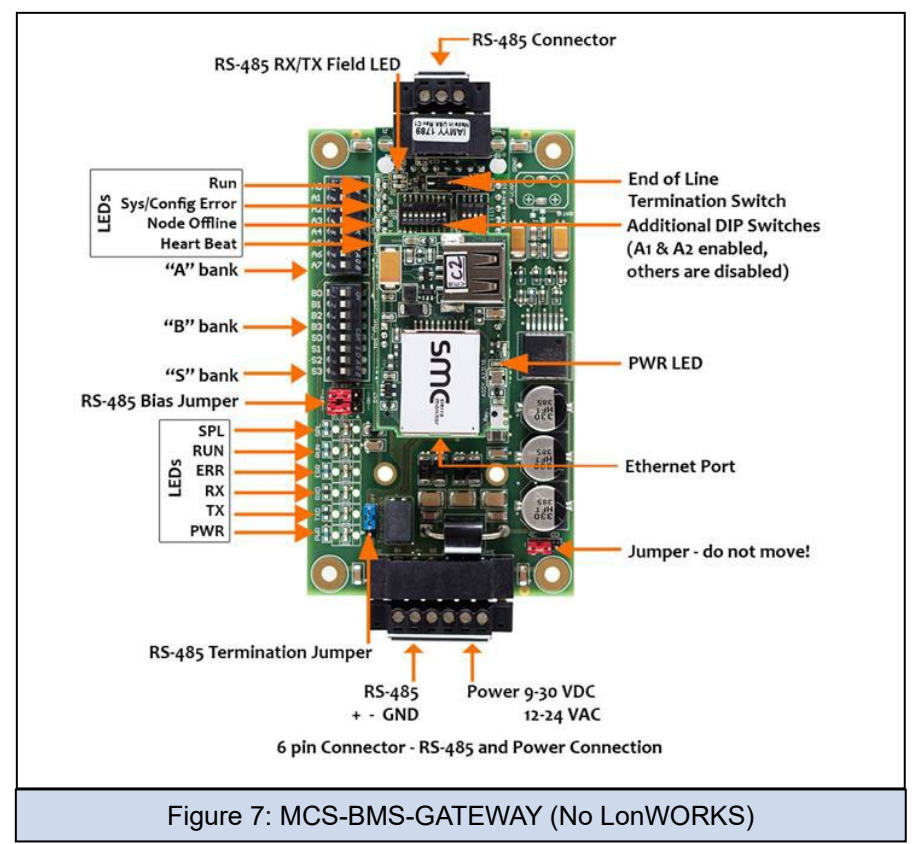

#### 7.2. Device Connections to MCS-BMS-GATEWAY

MCS-BMS-GATEWAY6 Pin Phoenix connector for RS-485 Devices.

| Device Pins  | MCS-BMS-GATEWAY-<br>Pin # | Pin Assignment     |      |
|--------------|---------------------------|--------------------|------|
| Pin RS-485 + | Pin 1                     | RS-485 +           |      |
| Pin RS-485 - | Pin 2                     | RS-485 -           |      |
| Pin GND      | Pin 3                     | RS-485 GND         | 1 10 |
| Power In (+) | Pin 4                     | V +                |      |
| Power In (-) | Pin 5                     | V -                | 13   |
| Frame Ground | Pin 6                     | FRAME GND          |      |
|              |                           |                    |      |
|              | Figure 8: Power and       | RS-485 Connections |      |

- · Pins 1 through 3 are for RS-485 devices.
- The RS-485 GND (Pin 3) is not typically connected
- Pins 4 through 6 are for power. Do not connect power (wait until Section 3.4).

#### 7.3. MCS-MAGNUM Address Settings

The MCS-BMS-GATEWAY is connected to the MCS-MAGNUM via Ethernet . The BACnet Device ID and the IP address of the MCS-MAGNUM must be setup properly to enable successful communications between the MCS-BMS-GATEWAY and the MCS-MAGNUM.

The MCS-MAGNUM BACnet DEVICE ID must be set to the address specified on the MCS-BMS-GATEWAY's label.

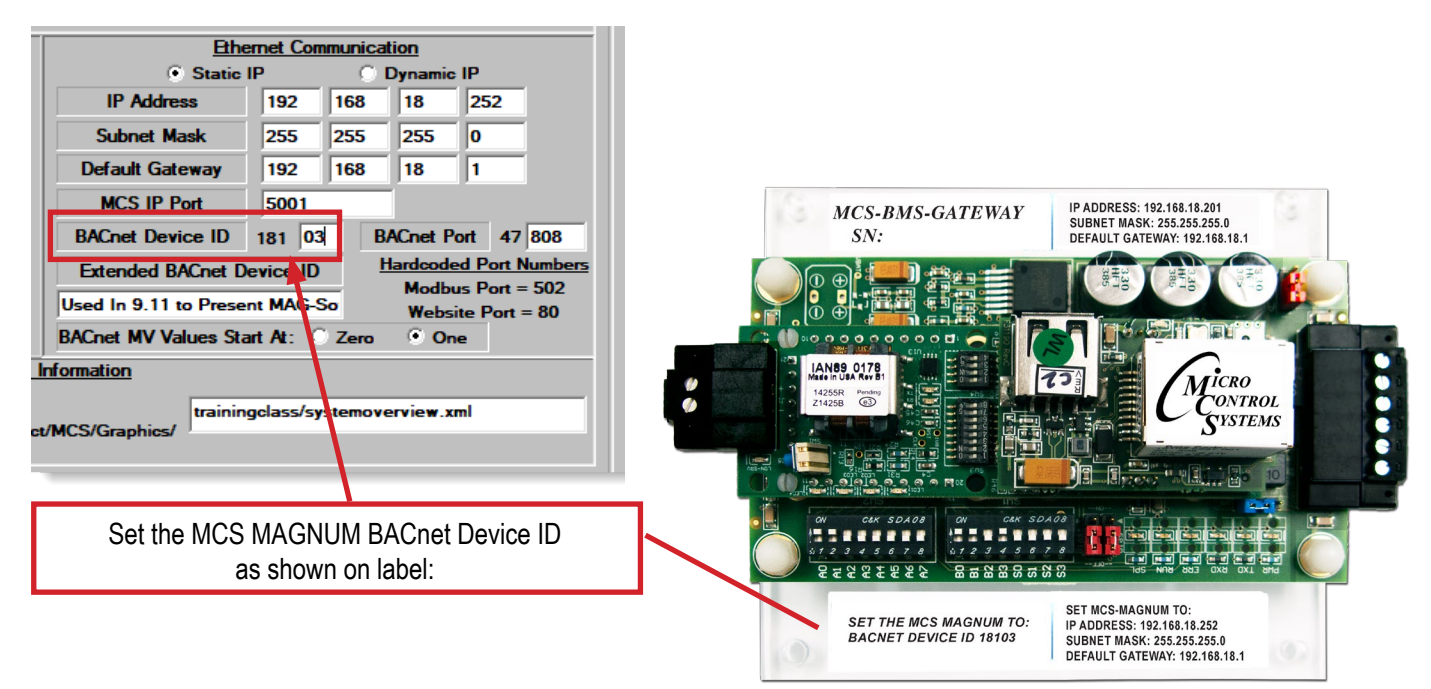

**NOTE:** This BACnet Device ID will change depending on the address that will be set on the 'A' DIP Switches.

The MCS-MAGNUM BACnet DEVICE ID can be verified and changed (with the proper authorization code) from MCS-Magnum's keypad the keypad/LCD of a live unit.

- 1. To get authorized on Magnum do the following:
- 2. Press 'Menu'
- 3. Using ↑, ↓, →, or ← position curser to 'Passwords'
- 4. Press ⊷ key.
- 5. Enter 4 digit password & press ↩.
- 6. Press 'Menu' to make next selection.

The following steps will display the BACnet Device ID:

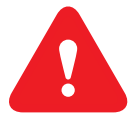

#### (to change the address you first must be authorized)

- 1. \Press the MENU key and then Using  $\uparrow$ ,  $\downarrow$ ,  $\rightarrow$ , or  $\leftarrow$  position curser to Serv Tools then press the ENTER key.
- 2. then Using  $\uparrow$ ,  $\downarrow$ ,  $\rightarrow$ , or  $\leftarrow$  position curser to BACnet Setting then press Enter.
- 3. Use  $\uparrow$ ,  $\downarrow$ , curser to change the BACnet Device ID.
- 4. Set your desired address then press Enter.
- 5. Reset or cycle power to the magnum for the change to take effect.

The MCS-MAGNUM IP must be set to the address specified on the MCS-BMS-GATEWAY's label (Example - 192.168.18.101). Range of default settings: 101-150

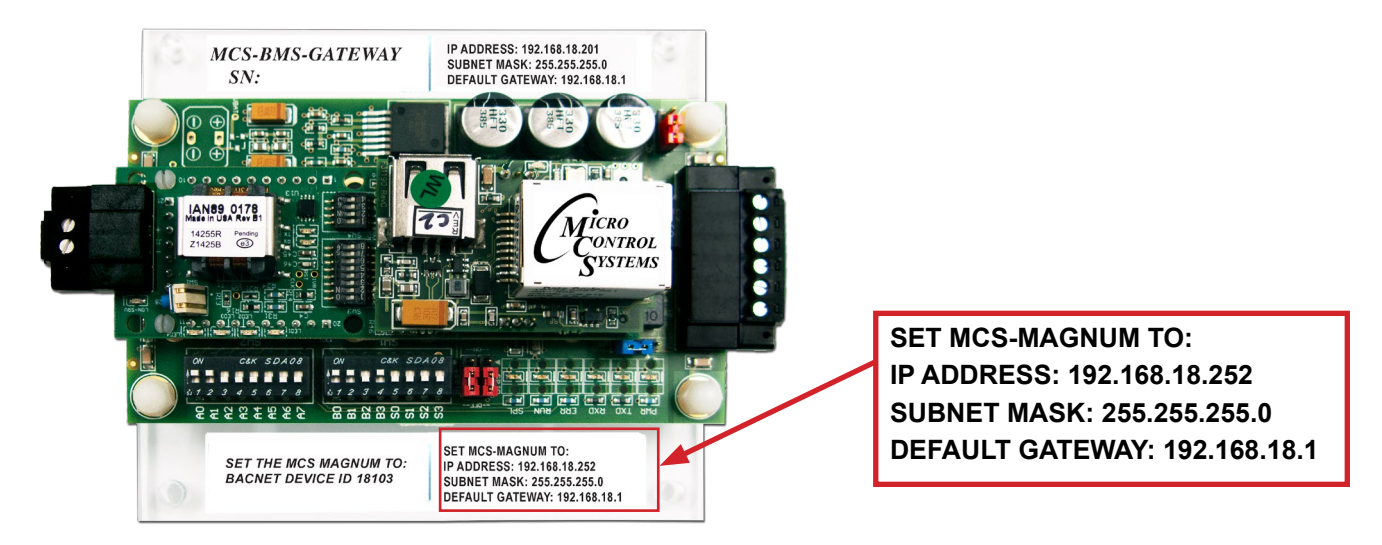

The MCS-MAGNUM IP address can be verified and changed (with the proper authorization code) from the MCS-Magnum's Keypad/LCD of a live unit.

The following steps will display the IP Address settings:

(to change the address you first must be authorized)

- 6. Press the MENU key and then Using  $\uparrow$ ,  $\downarrow$ ,  $\rightarrow$ , or  $\leftarrow$  position curser to Serv Tools then press the ENTER key.
- 7. Then Using  $\uparrow$ ,  $\blacklozenge$ ,  $\Rightarrow$  or  $\leftarrow$  position curser to Serv Tools then press Enter.
- 8. Then Using  $\uparrow, \lor, \Rightarrow$ , or  $\leftarrow$  position curser to Ethernet Network then press Enter.
- 9. Then Using  $\uparrow$ ,  $\Psi$ ,  $\rightarrow$ , or  $\leftarrow$  position curser to IP address then press Enter.

- Using ↑, ↓ to increase and decrease the first set of values then use the→ to select the next set of numbers and use ↑, ↓ to increase and decrease the second value and repeat the previous steps for rest of the ip address.
- 11. Once you have set the desired address press the Enter key.
- 12. Reset or cycle power to the magnum for the change to take effect.

The MCS-MAGNUM IP address can be verified and changed (with the proper authorization code) from MCS-CONNECT of a live unit.

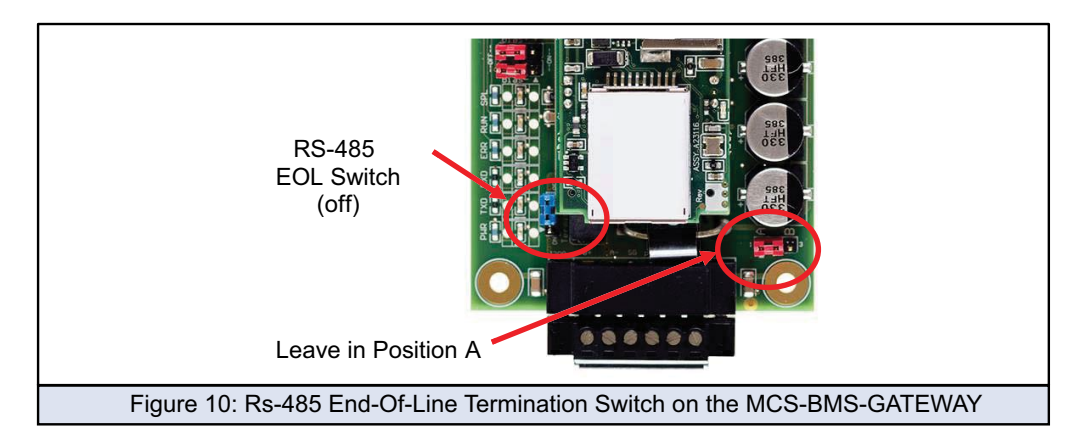

The following steps will display the IP Address settings:

(to change the address you first must be authorized)

- 1. Connect to your MCS-Controller thru MCS-CONNECT
- 2. Click on the 'SERVICE' tab
- 3. Click on the 'ETHERNET' tab
- 4. Make changes to the IP address and any other changes as shown on the MCS-BMS-GATEWAY label.
- 5. Save your changes

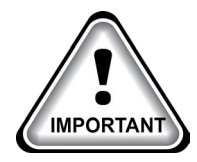

Check the latest information for installing the MCS-BMS-GATEWAY at:

https://mcscontrols.com/appNotes.html/

APP#85 'Programming a MCS-BMS-GATEWAY'

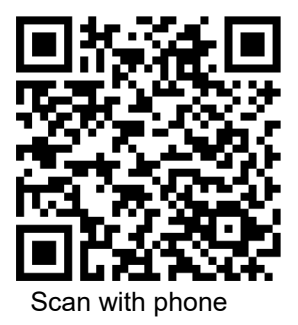

#### 7.4. Biasing the RS-485 Device Network

- An RS-485 network with more than one device needs to have biasing to ensure proper communication. The biasing only needs to be done on one device.
- The MCS-BMS-GATEWAY has 510 Ohm resistors that can be used to set the biasing.
- The MCS-BMS-GATEWAY's default positions from the factory for the Biasing jumpers are OFF.
- The OFF position is when the 2 RED biasing jumpers straddle the 4 pins closest to the outside of the board of the MCS-BMS-GATEWAY. (Figure 9)
- Only turn biasing ON:
- IF the BMS cannot see more than one device connected to the MCS-BMS-GATEWAY AND all the settings (wiring, and DIP switches) have been checked.
- To turn biasing ON, move the 2 RED biasing jumpers to straddle the 4 pins closest to the inside of the board of the MCS-BMS-GATEWAY.

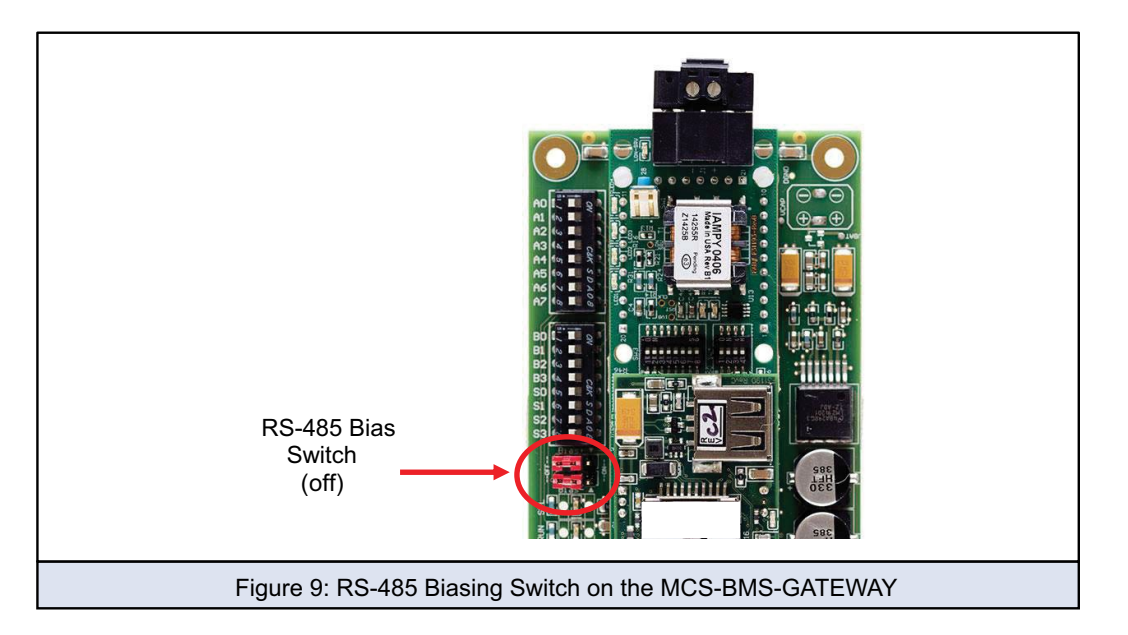

#### 7.5. End of Line Termination Switch for the Modbus RS-485 Device Network

- On long RS-485 cabling runs, the RS-485 trunk must be properly terminated at each end.
- The MCS-BMS-GATEWAY has an End of Line (EOL) blue jumper. The default setting for this Blue EOL switch is OFF with the jumper straddling the pins closest to the inside of the board of the MCS-BMS-GATEWAY.
- On short cabling runs the EOL switch does not to need to be turned ON
- If the MCS-BMS-GATEWAY is placed at one of the ends of the trunk, set the blue EOL jumper to the ON position straddling the pins closest to the outside of the board of the MCS-BMS-GATE-WAY.
- Always leave the single Red Jumper in the A position (default factory setting).

#### 7.6. Power-Up MCS-BMS-GATEWAY

Apply power to MCS-BMS-GATEWAYas show below in Figure 13. Ensure that the power supply used complies with the specifications provided in chapter 9.

- 6. MCS-BMS-GATEWAY accepts either 9-30VDC or 12-24 VAC on pins 4 and 5.
- 7. Frame GND should be connected.

| Power Requirement for MCS-BMS-GATEWAY External Gateway |                   |           |       |  |  |  |
|--------------------------------------------------------|-------------------|-----------|-------|--|--|--|
|                                                        | Current Draw Type |           |       |  |  |  |
| MCS-BMS-GATEWAY Family                                 | 12VDC/VAC         | 24VDC/VAC | 30VDC |  |  |  |

| FPC – ED4 (Typical) | 210mA | 130mA | 90mA  |
|---------------------|-------|-------|-------|
| FPC – ED4 (Maximum) | 250mA | 170mA | 110mA |

**NOTE:** These values are 'nominal' and a safety margin should be added to the power supply of the host system. A safety margin of 25% is recommended.

Figure 12: Required current draw for the MCS-BMS-GATEWAY

| Power to MCS-<br>BMS-GATEWAY | MCS-BMS-<br>GATEWAY<br>Pin # | Pin<br>Assignment |   |     |
|------------------------------|------------------------------|-------------------|---|-----|
| Power In (+)                 | Pin 4                        | V +               |   |     |
| Power In (-)                 | Pin 5                        | V -               |   | 100 |
| Frame Ground                 | Pin 6                        | FRAME GND         |   | 1.  |
|                              |                              |                   | _ |     |

## Chapter - 8. BMS-GATEWAY SWITCH SETTINGS

#### 8.1. BMS Address DIP Switch Settings

| A7  | A6  | A5  | A4  | A3  | A2  | A1  | A0  | Address |
|-----|-----|-----|-----|-----|-----|-----|-----|---------|
| Off | Off | Off | Off | Off | Off | Off | On  | 1       |
| Off | Off | Off | Off | Off | Off | On  | Off | 2       |
| Off | Off | Off | Off | Off | Off | On  | On  | 3       |
| Off | Off | Off | Off | Off | On  | Off | Off | 4       |
| Off | Off | Off | Off | Off | On  | Off | On  | 5       |
| Off | Off | Off | Off | Off | On  | On  | Off | 6       |
| Off | Off | Off | Off | Off | On  | On  | On  | 7       |
| Off | Off | Off | Off | On  | Off | Off | Off | 8       |
| Off | Off | Off | Off | On  | Off | Off | On  | 9       |
| Off | Off | Off | Off | On  | Off | On  | Off | 10      |
| Off | Off | Off | Off | On  | Off | On  | On  | 11      |
| Off | Off | Off | Off | On  | On  | Off | Off | 12      |
| Off | Off | Off | Off | On  | On  | Off | On  | 13      |
| Off | Off | Off | Off | On  | On  | On  | Off | 14      |
| Off | Off | Off | Off | On  | On  | On  | On  | 15      |
| Off | Off | Off | On  | Off | Off | Off | Off | 16      |
| Off | Off | Off | On  | Off | Off | Off | On  | 17      |
| Off | Off | Off | On  | Off | Off | On  | Off | 18      |
| Off | Off | Off | On  | Off | Off | On  | On  | 19      |
| Off | Off | Off | On  | Off | On  | Off | Off | 20      |
| Off | Off | Off | On  | Off | On  | Off | On  | 21      |
| Off | Off | Off | On  | Off | On  | On  | Off | 22      |
| Off | Off | Off | On  | Off | On  | On  | On  | 23      |
| Off | Off | Off | On  | On  | Off | Off | Off | 24      |
| Off | Off | Off | On  | On  | Off | Off | On  | 25      |
| Off | Off | Off | On  | On  | Off | On  | Off | 26      |
| Off | Off | Off | On  | On  | Off | On  | On  | 27      |
| Off | Off | Off | On  | On  | On  | Off | Off | 28      |
| Off | Off | Off | On  | On  | On  | Off | On  | 29      |
| Off | Off | Off | On  | On  | On  | On  | Off | 30      |
| Off | Off | Off | On  | On  | On  | On  | On  | 31      |
| Off | Off | On  | Off | Off | Off | Off | Off | 32      |
| Off | Off | On  | Off | Off | Off | Off | On  | 33      |
| Off | Off | On  | Off | Off | Off | On  | Off | 34      |
| Off | Off | On  | Off | Off | Off | On  | On  | 35      |
| Off | Off | On  | Off | Off | On  | Off | Off | 36      |
| Off | Off | On  | Off | Off | On  | Off | On  | 37      |
| Off | Off | On  | Off | Off | On  | On  | Off | 38      |
| Off | Off | On  | Off | Off | On  | On  | On  | 39      |
| Off | Off | On  | Off | On  | Off | Off | Off | 40      |
| Off | Off | On  | Off | On  | Off | Off | On  | 41      |
| Off | Off | On  | Off | On  | Off | On  | Off | 42      |

| A7  | A6  | A5  | A4  | A3  | A2  | A1  | A0       | Address |
|-----|-----|-----|-----|-----|-----|-----|----------|---------|
| Off | Off | On  | Off | On  | Off | On  | On       | 43      |
| Off | Off | On  | Off | On  | On  | Off | Off      | 44      |
| Off | Off | On  | Off | On  | On  | Off | On       | 45      |
| Off | Off | On  | Off | On  | On  | On  | Off      | 46      |
| Off | Off | On  | Off | On  | On  | On  | On       | 47      |
| Off | Off | On  | On  | Off | Off | Off | Off      | 48      |
| Off | Off | On  | On  | Off | Off | Off | On       | 49      |
| Off | Off | On  | On  | Off | Off | On  | Off      | 50      |
| Off | Off | On  | On  | Off | Off | On  | On       | 51      |
| Off | Off | On  | On  | Off | On  | Off | Off      | 52      |
| Off | Off | On  | On  | Off | On  | Off | On       | 53      |
| Off | Off | On  | On  | Off | On  | On  | Off      | 54      |
| Off | Off | On  | On  | Off | On  | On  | On       | 55      |
| Off | Off | On  | On  | On  | Off | Off | Off      | 56      |
| Off | Off | On  | On  | On  | Off | Off | On       | 57      |
| Off | Off | On  | On  | On  | Off | On  | Off      | 58      |
| Off | Off | On  | On  | On  | Off | On  | On       | 59      |
| Off | Off | On  | On  | On  | On  | Off | Off      | 60      |
| Off | Off | On  | On  | On  | On  | Off | On       | 61      |
| Off | Off | On  | On  | On  | On  | On  | Off      | 62      |
| Off | Off | On  | On  | On  | On  | On  | On       | 63      |
| Off | On  | Off | Off | Off | Off | Off | Off      | 64      |
| Off | On  | Off | Off | Off | Off | Off | On       | 65      |
| Off | On  | Off | Off | Off | Off | On  | Off      | 66      |
| Off | On  | Off | Off | Off | Off | On  | On       | 67      |
| Off | On  | Off | Off | Off | On  | Off | Off      | 68      |
| Off | On  | Off | Off | Off | On  | Off | On       | 69      |
| Off | On  | Off | Off | Off | On  | On  | Off      | 70      |
| Off | On  | Off | Off | Off | On  | On  | On       | 71      |
| Off | On  | Off | Off | On  | Off | Off | Off      | 72      |
| Off | On  | Off | Off | On  | Off | Off | On       | 73      |
| Off | On  | Off | Off | On  | Off | On  | Off      | 74      |
| Off | On  | Off | Off | On  | Off | On  | On       | 75      |
| Off | On  | Off | Off | On  | On  | Off | Off      | 76      |
| Off | On  | Off | Off | On  | On  | Off | On       | 77      |
| Off | On  | Off | Off | On  | On  | On  | Off      | 78      |
| Off | On  | Off | Off | On  | On  | On  | On       | 79      |
| Off | On  | Off | On  | Off | Off | Off | Off      | 80      |
| Off | On  | Off | On  | Off | Off | Off | On       | 81      |
| Off | On  | Off | On  | Off | Off | On  | Off      | 82      |
| Off | On  | Off | On  | Off | Off | On  | On<br>or | 83      |
| Off | On  | Off | On  | Off | On  | Off | Off      | 84      |
| Off | On  | Off | On  | Off | On  | On  | Off      | 86      |
| Off | On  | Off | On  | Off | On  | On  | On       | 87      |
| Off | On  | Off | On  | On  | Off | Off | Off      | 88      |
| Off | On  | Off | On  | On  | Off | Off | On       | 89      |

| A7  | A6              | A5              | A4              | A3              | A2              | A1              | A0        | Address |
|-----|-----------------|-----------------|-----------------|-----------------|-----------------|-----------------|-----------|---------|
| Off | On              | Off             | On              | On              | Off             | On              | Off       | 90      |
| Off | On              | Off             | On              | On              | Off             | On              | On        | 91      |
| Off | On              | Off             | On              | On              | On              | Off             | Off       | 92      |
| Off | On              | Off             | On              | On              | On              | Off             | On        | 93      |
| Off | On              | Off             | On              | On              | On              | On              | Off       | 94      |
| Off | On              | Off             | On              | On              | On              | On              | On        | 95      |
| Off | On              | On              | Off             | Off             | Off             | Off             | Off       | 96      |
| Off | On              | On              | Off             | Off             | Off             | Off             | On        | 97      |
| Off | On              | On              | Off             | Off             | Off             | On              | Off       | 98      |
| Off | On              | On              | Off             | Off             | Off             | On              | On        | 99      |
| Off | On              | On              | Off             | Off             | On              | Off             | Off       | 100     |
| Off | On              | On              | Off             | Off             | On              | Off             | On        | 101     |
| Off | On              | On              | Off             | Off             | On              | On              | Off       | 102     |
| Off | On              | On              | Off             | Off             | On              | On              | On        | 103     |
| Off | On              | On              | Off             | On              | Off             | Off             | Off       | 104     |
| Off | On              | On              | Off             | On              | Off             | Off             | On        | 105     |
| Off | On              | On              | Off             | On              | Off             | On              | Off       | 106     |
| Off | On              | On              | Off             | On              | Off             | On              | On        | 107     |
| Off | On              | On              | Off             | On              | On              | Off             | Off       | 108     |
| Off | On              | On              | Off             | On              | On              | Off             | On        | 109     |
| Off | On              | On              | Off             | On              | On              | On              | Off       | 110     |
| Off | On              | On              | Off             | On              | On              | On              | On        | 111     |
| Off | On              | On              | On              | Off             | Off             | Off             | Off       | 112     |
| Off | On              | On              | On              | Off             | Off             | Off             | On        | 113     |
| Off | On              | On              | On              | Off             | Off             | On              | Off       | 114     |
| Off | On              | On              | On              | Off             | Off             | On              | On        | 115     |
| Off | On              | On              | On              | Off             | On              | Off             | Off       | 116     |
| Off | On              | On              | On              | Off             | On              | Off             | On        | 117     |
| Off | On              | On              | On              | Off             | On              | On              | Off       | 118     |
| Off | On              | On              | On              | Off             | On              | On              | On        | 119     |
| Off | On              | On              | On              | On              | Off             | Off             | Off       | 120     |
| Off | On              | On              | On              | On              | Off             | Off             | On        | 121     |
| Off | On              | On              | On              | On              | Off             | On              | Off       | 122     |
| Off | On              | On              | On              | On              | Off             | On              | On        | 123     |
| Off | On              | On              | On              | On              | On              | Off             | Off       | 124     |
| Off | On              | On              | On              | On              | On              | 0 <del>11</del> | On        | 125     |
| 0#  | On              | On              | On              | On              | On              | On              | Off       | 126     |
| 0#  | On              | On              | On              | On              | On              | On              | On        | 127     |
| On  | Off             | 0#              | 0 <del>11</del> | 0 <del>11</del> | 0#              | 0 <del>11</del> | Off       | 128     |
| On  | 0 <del>11</del> | 0 <del>11</del> | 0 <del>11</del> | 0 <del>11</del> | 0 <del>11</del> | 0 <del>11</del> | On        | 129     |
| On  | UTT<br>Off      |                 | UII<br>Off      |                 |                 | On              |           | 130     |
| On  |                 |                 | ΟΠ<br>          | 0π<br>          |                 | Un<br>Off       | UN<br>Off | 131     |
| On  |                 |                 | ОП<br>ОГ        |                 | On              | ОП<br>ОГ        |           | 132     |
| On  |                 |                 | UTI<br>Off      |                 | On              | OΠ              | On<br>Off | 133     |
| On  |                 |                 | <u>ОП</u>       |                 | On              | On              |           | 134     |
| On  | Ott             | Off             | Off             | Ott             | On              | On              | On        | 135     |

| A7 | A6              | A5  | A4              | A3        | A2              | A1              | A0        | Address |
|----|-----------------|-----|-----------------|-----------|-----------------|-----------------|-----------|---------|
| On | Off             | Off | Off             | On        | Off             | Off             | Off       | 136     |
| On | Off             | Off | Off             | On        | Off             | Off             | On        | 137     |
| On | Off             | Off | Off             | On        | Off             | On              | Off       | 138     |
| On | Off             | Off | Off             | On        | Off             | On              | On        | 139     |
| On | Off             | Off | Off             | On        | On              | Off             | Off       | 140     |
| On | Off             | Off | Off             | On        | On              | Off             | On        | 141     |
| On | Off             | Off | Off             | On        | On              | On              | Off       | 142     |
| On | Off             | Off | Off             | On        | On              | On              | On        | 143     |
| On | Off             | Off | On              | Off       | Off             | Off             | Off       | 144     |
| On | Off             | Off | On              | Off       | Off             | Off             | On        | 145     |
| On | Off             | Off | On              | Off       | Off             | On              | Off       | 146     |
| On | Off             | Off | On              | Off       | Off             | On              | On        | 147     |
| On | Off             | Off | On              | Off       | On              | Off             | Off       | 148     |
| On | Off             | Off | On              | Off       | On              | Off             | On        | 149     |
| On | Off             | Off | On              | Off       | On              | On              | Off       | 150     |
| On | Off             | Off | On              | Off       | On              | On              | On        | 151     |
| On | Off             | Off | On              | On        | Off             | Off             | Off       | 152     |
| On | Off             | Off | On              | On        | Off             | Off             | On        | 153     |
| On | Off             | Off | On              | On        | Off             | On              | Off       | 154     |
| On | Off             | Off | On              | On        | Off             | On              | On        | 155     |
| On | Off             | Off | On              | On        | On              | Off             | Off       | 156     |
| On | Off             | Off | On              | On        | On              | Off             | On        | 157     |
| On | Off             | Off | On              | On        | On              | On              | Off       | 158     |
| On | Off             | Off | On              | On        | On              | On              | On        | 159     |
| On | Off             | On  | Off             | Off       | Off             | Off             | Off       | 160     |
| On | Off             | On  | Off             | Off       | Off             | Off             | On        | 161     |
| On | Off             | On  | Off             | Off       | Off             | On              | Off       | 162     |
| On | Off             | On  | Off             | Off       | Off             | On              | On        | 163     |
| On | Off             | On  | Off             | Off       | On              | Off             | Off       | 164     |
| On | Off             | On  | Off             | Off       | On              | Off             | On        | 165     |
| On | Off             | On  | Off             | Off       | On              | On              | Off       | 166     |
| On | Off             | On  | Off             | Off       | On              | On              | On        | 167     |
| On | Off             | On  | Off             | On        | Off             | Off             | Off       | 168     |
| On | Off             | On  | 0 <del>11</del> | On        | 0 <del>11</del> | 0 <del>11</del> | On        | 169     |
| On | Off             | On  | 0 <del>11</del> | On        | 0 <del>11</del> | On              | Off       | 170     |
| On | 0 <del>11</del> | On  | 0 <del>11</del> | On        | 011             | On              | On        | 1/1     |
| On | 0 <del>11</del> | On  | 011             | On        | On              | 011             | 011       | 1/2     |
| On | 0π              | On  | Οπ<br>          | On        | On              | Οπ              | On<br>Off | 173     |
| On | 0π              | On  | Οπ<br>          | On        | On              | On              | Οπ        | 174     |
| On | 0π<br>0#        | On  | Οπ              | On<br>Off | On<br>Off       | On<br>Off       | On<br>Off | 175     |
|    |                 |     |                 |           |                 |                 |           | 177     |
|    |                 |     |                 |           |                 |                 |           | 170     |
|    |                 |     |                 |           |                 |                 |           | 170     |
|    |                 |     |                 |           |                 | On<br>Off       |           | 1/9     |
|    |                 |     | On              |           |                 | ОП<br>О#        |           | 100     |
| Un |                 | Un  | On              |           | Un              |                 | l Ou      | 181     |

| A7 | A6  | A5  | A4  | A3  | A2  | A1  | A0  | Address |
|----|-----|-----|-----|-----|-----|-----|-----|---------|
| On | Off | On  | On  | Off | On  | On  | Off | 182     |
| On | Off | On  | On  | Off | On  | On  | On  | 183     |
| On | Off | On  | On  | On  | Off | Off | Off | 184     |
| On | Off | On  | On  | On  | Off | Off | On  | 185     |
| On | Off | On  | On  | On  | Off | On  | Off | 186     |
| On | Off | On  | On  | On  | Off | On  | On  | 187     |
| On | Off | On  | On  | On  | On  | Off | Off | 188     |
| On | Off | On  | On  | On  | On  | Off | On  | 189     |
| On | Off | On  | On  | On  | On  | On  | Off | 190     |
| On | Off | On  | On  | On  | On  | On  | On  | 191     |
| On | On  | Off | Off | Off | Off | Off | Off | 192     |
| On | On  | Off | Off | Off | Off | Off | On  | 193     |
| On | On  | Off | Off | Off | Off | On  | Off | 194     |
| On | On  | Off | Off | Off | Off | On  | On  | 195     |
| On | On  | Off | Off | Off | On  | Off | Off | 196     |
| On | On  | Off | Off | Off | On  | Off | On  | 197     |
| On | On  | Off | Off | Off | On  | On  | Off | 198     |
| On | On  | Off | Off | Off | On  | On  | On  | 199     |
| On | On  | Off | Off | On  | Off | Off | Off | 200     |
| On | On  | Off | Off | On  | Off | Off | On  | 201     |
| On | On  | Off | Off | On  | Off | On  | Off | 202     |
| On | On  | Off | Off | On  | Off | On  | On  | 203     |
| On | On  | Off | Off | On  | On  | Off | Off | 204     |
| On | On  | Off | Off | On  | On  | Off | On  | 205     |
| On | On  | Off | Off | On  | On  | On  | Off | 206     |
| On | On  | Off | Off | On  | On  | On  | On  | 207     |
| On | On  | Off | On  | Off | Off | Off | Off | 208     |
| On | On  | Off | On  | Off | Off | Off | On  | 209     |
| On | On  | Off | On  | Off | Off | On  | Off | 210     |
| On | On  | Off | On  | Off | Off | On  | On  | 211     |
| On | On  | Off | On  | Off | On  | Off | Off | 212     |
| On | On  | Off | On  | Off | On  | Off | On  | 213     |
| On | On  | Off | On  | Off | On  | On  | Off | 214     |
| On | On  | Off | On  | Off | On  | On  | On  | 215     |
| On | On  | Off | On  | On  | Off | Off | Off | 216     |
| On | On  | Off | On  | On  | Off | Off | On  | 217     |
| On | On  | Off | On  | On  | Off | On  | Off | 218     |
| On | On  | Off | On  | On  | Off | On  | On  | 219     |
| On | On  | Off | On  | On  | On  | Off | Off | 220     |
| On | On  | Off | On  | On  | On  | Off | On  | 221     |
| On | On  | Off | On  | On  | On  | On  | Off | 222     |
| On | On  | Off | On  | On  | On  | On  | On  | 223     |
| On | On  | On  | Off | Off | Off | Off | Off | 224     |
| On | On  | On  | Off | Off | Off | Off | On  | 225     |
| On | On  | On  | Off | Off | Off | On  | Off | 226     |
| On | On  | On  | Off | Off | Off | On  | On  | 227     |

| A7 | A6 | A5 | A4  | A3  | A2  | A1  | A0  | Address |
|----|----|----|-----|-----|-----|-----|-----|---------|
| On | On | On | Off | Off | On  | Off | Off | 228     |
| On | On | On | Off | Off | On  | Off | On  | 229     |
| On | On | On | Off | Off | On  | On  | Off | 230     |
| On | On | On | Off | Off | On  | On  | On  | 231     |
| On | On | On | Off | On  | Off | Off | Off | 232     |
| On | On | On | Off | On  | Off | Off | On  | 233     |
| On | On | On | Off | On  | Off | On  | Off | 234     |
| On | On | On | Off | On  | Off | On  | On  | 235     |
| On | On | On | Off | On  | On  | Off | Off | 236     |
| On | On | On | Off | On  | On  | Off | On  | 237     |
| On | On | On | Off | On  | On  | On  | Off | 238     |
| On | On | On | Off | On  | On  | On  | On  | 239     |
| On | On | On | On  | Off | Off | Off | Off | 240     |
| On | On | On | On  | Off | Off | Off | On  | 241     |
| On | On | On | On  | Off | Off | On  | Off | 242     |
| On | On | On | On  | Off | Off | On  | On  | 243     |
| On | On | On | On  | Off | On  | Off | Off | 244     |
| On | On | On | On  | Off | On  | Off | On  | 245     |
| On | On | On | On  | Off | On  | On  | Off | 246     |
| On | On | On | On  | Off | On  | On  | On  | 247     |
| On | On | On | On  | On  | Off | Off | Off | 248     |
| On | On | On | On  | On  | Off | Off | On  | 249     |
| On | On | On | On  | On  | Off | On  | Off | 250     |
| On | On | On | On  | On  | Off | On  | On  | 251     |
| On | On | On | On  | On  | On  | Off | Off | 252     |
| On | On | On | On  | On  | On  | Off | On  | 253     |
| On | On | On | On  | On  | On  | On  | Off | 254     |
| On | On | On | On  | On  | On  | On  | On  | 255     |

## **Chapter - 9. Installing the MCS-BMS-GATEWAY-N54**

#### 9.1. Termination Resistor

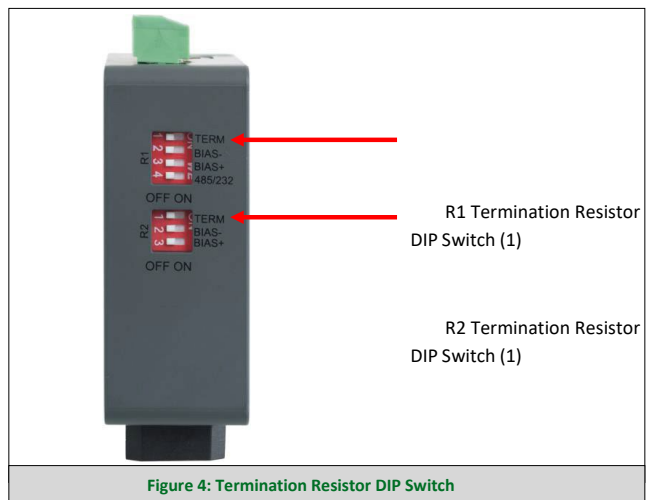

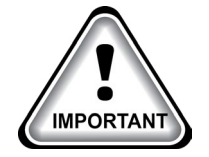

Check the latest information for installing the MCS-BMS-GATEWAY-N54 at:

https://mcscontrols.com/appNotes.html/

APP#85 'Programming a MCS-BMS-GATEWAY'

If the MCS-BMS-GATEWAY-N54 is the last device on the serial trunk, then the End-Of-Line Termination Switch needs to be enabled. To enable the Termination Resistor, move the TERM dip switch to the right in the orientation shown in Figure 4.

Termination resistor is also used to reduce noise. It pulls the two lines of an idle bus together. However, the resistor would override the effect of any bias resistors if connected.

NOTE: The R1 and R2 DIP Switches apply settings to the respective serial port.

NOTE: If the gateway is already powered on, DIP switch settings will not take effect unless the unit is power cycled.

#### 9.2. Connecting the R1 & R2 Ports

For the R1 Port only: Switch between RS-485 and RS-232 by moving the number 4 DIP Switch left for RS-485 and right for RS-232 (Figure 5).

The R2 Port is RS-485.

Connect to the 3-pin connector(s) as shown below.

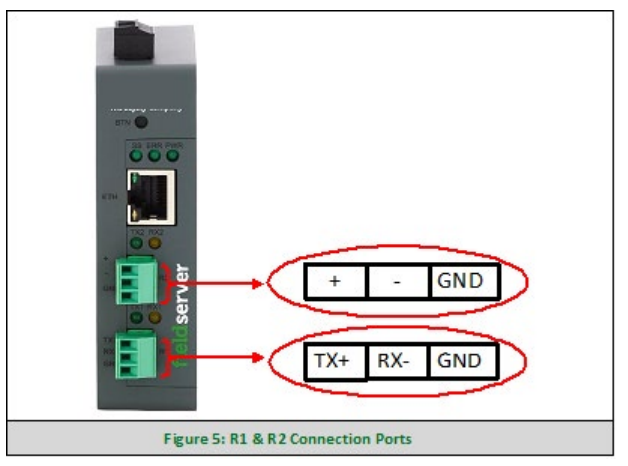

The following baud rates are supported on the R1 and R2 Ports:

9600, 19200, 38400, 57600, 76800, 115000

NOTE: Not all baud rates listed are supported by all protocols. Check the specific protocol driver manual for a list of the supported baud rates.

#### 9.3. Wiring

NOTE: Use standard grounding principles for GND.

| RS                   | 485                       | RS-232               |                           |  |
|----------------------|---------------------------|----------------------|---------------------------|--|
| BMS RS-485<br>Wiring | Gateway Pin<br>Assignment | BMS RS-232<br>Wiring | Gateway Pin<br>Assignment |  |
| RS-485 +             | TX +                      | RS-232 -             | TX +                      |  |
| RS-485 -             | RX -                      | RS-232 +             | RX -                      |  |
| GND                  | GND                       | GND                  | GND                       |  |

#### 9.4. Power up the MCS-BMS-GATEWAY-N54

Check power requirements in the table below:

| Power Requirement for ProtoNode External Gateway                                                       |                                                                                                    |          |  |  |
|----------------------------------------------------------------------------------------------------|----------------------------------------------------------------------------------------------------|----------|--|--|
|                                                                                                    | Current Draw Type                                                                                                    |          |  |  |
| ProtoNode Family                                                                                       | 12VDC                                                                                                    | 24VDC/AC |  |  |
| FPC – N54 (Typical)                                                                                    | 250mA                                                                                                    | 125mA    |  |  |
| NOTE: These values are 'nominal' and a safety ma<br>of the host system. A safety margin of 25% is reco | Current Draw Type         Node Family       12VDC       24VDC/AC         N54 (Typical)       250mA       125mA         These values are 'nominal' and a safety margin should be added to the power supply host system. A safety margin of 25% is recommended.       Figure 6: Required Current Draw for the Gateway |          |  |  |
| Figure 6: Required Current                                                                             | Draw for the Gate                                                                                                    | vay      |  |  |

Apply power to the MCS-BMS-GATEWAY-N54 as shown below in Figure 7. Ensure that the power supply used complies with the specifications provided in Section 10.4.

- The gateway accepts 9-30VDC or 24VAC on pins L+ and N-.
- Frame GND should be connected.

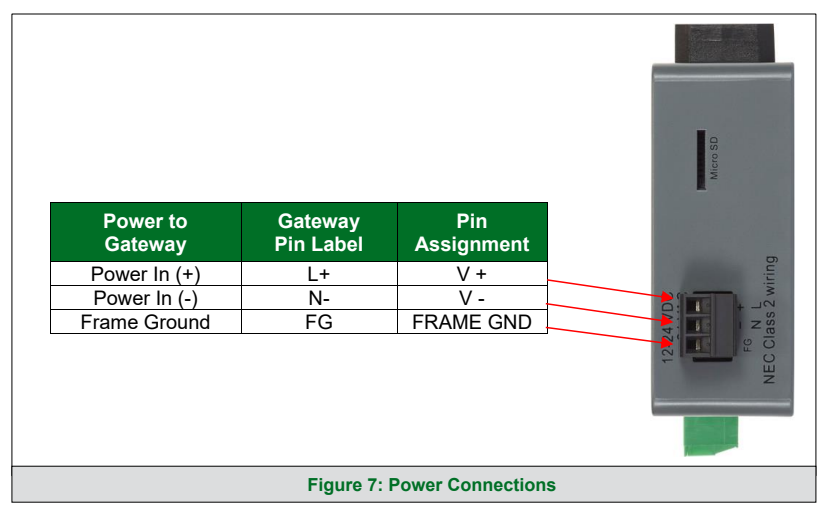

#### 9.5. Connect the PC to the MCS-BMS-GATEWAY-N54

#### 9.5.1 Connecting to the Gateway via Ethernet

Connect a Cat-5 Ethernet cable (straight through or cross-over) between the local PC and MCS-BMS-GATEWAY-N54

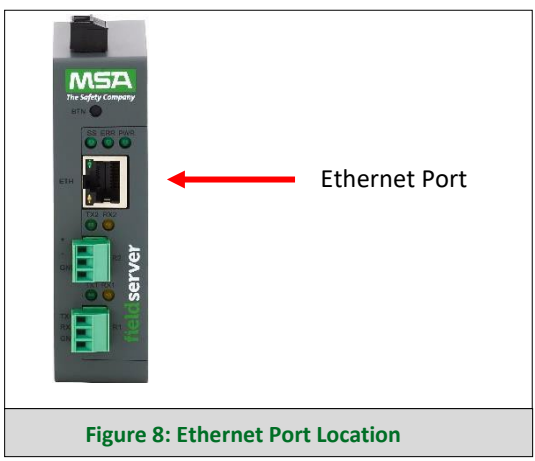

#### 9.5.2 Changing the Subnet of the Connected PC

The default IP Address for the MCS-BMS-GATEWAY-N54 is 192.168.2.101, Subnet Mask is 255.255.255.0. If the PC and MCS-BMS-GATEWAY-N54 are on different IP networks, assign a static IP Address to the PC on the 192.168.2.xxx network.

For Windows 10:

- Find the search field in the local computer's taskbar (usually to the right of the windows icon []) and type in "Control Panel".
- Click "Control Panel", click "Network and Internet" and then click "Network and Sharing Center".
- Click "Change adapter settings" on the left side of the window.
- Right-click on "Local Area Connection" and select "Properties" from the dropdown menu.
- Highlight I Internet Protocol Version 4 (TCP/IPv4)
- Select and enter a static IP Address on the same subnet. For example:

| Use the following IP addr | ess:                |
|---------------------------|---------------------|
| IP address:               | 192.168.1.11        |
| Sybnet mask:              | 255 . 255 . 255 . 0 |
| Default gateway:          |                     |

• Click the Okay button to close the Internet Protocol window and the Close button to close the Ethernet Properties window.

#### 9.6. Navigate to the ProtoNode Login Page

- Open a web browser and connect to the ProtoNode's default IP Address. The default IP Address of the FieldServer is 192.168.2.101, Subnet Mask is 255.255.255.0.
- If the PC and the ProtoNode are on different IP networks, assign a static IP Address to the PC on the 192.168.2.X network.

#### 9.7. Setup Web Server Security

#### 9.7.1 Login to the FieldServer

The first time the FieldServer GUI is opened in a browser, the IP Address for the gateway will appear as untrusted. This will cause the following pop-up windows to appear.

• When the Web Server Security Unconfigured window appears, read the text and choose whether to move forward with HTTPS or HTTP.

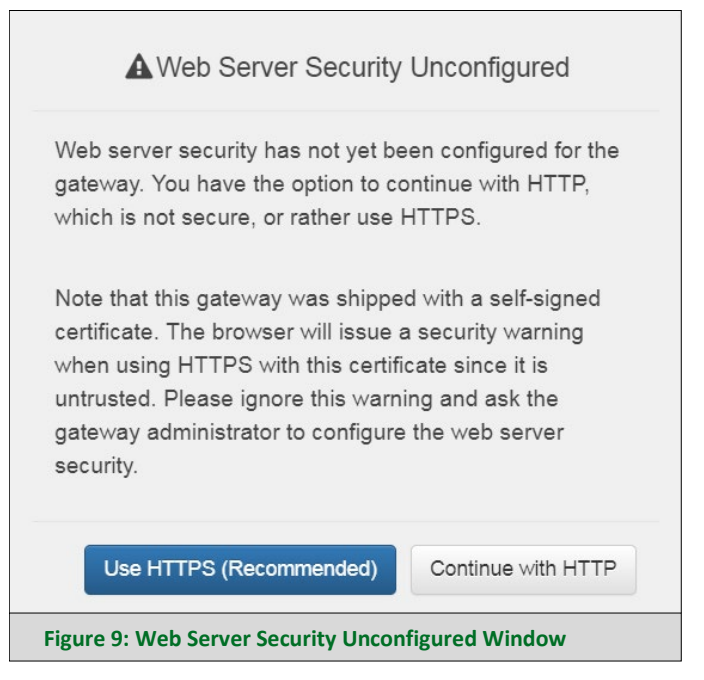

• When the warning that "Your connection is not private" appears, click the advanced button on the bottom left corner of the screen.

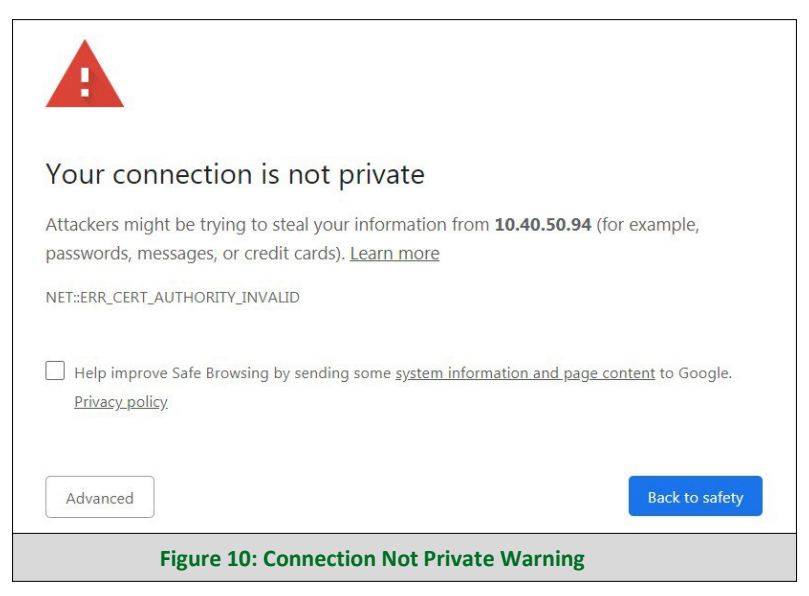

• Additional text will expand below the warning, click the underlined text to go to the IP Address. In the Figure 11 example this text is "Proceed to 10.40.50.94 (unsafe)".

| Privacy_policy                                                                                                    | system monnation and page content to doogle.                                                   |
|----------------------------------------------------------------------------------------------------|------------------------------------------------------------------------------------------------|
| Hide advanced                                                                                                    | Back to safety                                                                                 |
| This server could not prove that it is <b>10.40.5</b><br>your computer's operating system. This may<br>attacker intercepting your connection. | <b>0.94</b> ; its security certificate is not trusted by be caused by a misconfiguration or an |
| Proceed to 10.40.50.94 (unsafe)                                                                                                    |                                                                                                |
| Figure 11: Warni                                                                                                    | ng Expanded Text                                                                               |

When the login screen appears, put in the Username (default is "admin") and the Password (found on the label of the FieldServer).

| SMC                  |                            |                                                                                                    |                                                                                                    |
|----------------------|----------------------------|----------------------------------------------------------------------------------------------------|----------------------------------------------------------------------------------------------------|
| Username<br>Password | Log In                     | Sectors<br>Sectors<br>Sec | er Marine<br>Marine<br>Marine |
|                      | Log In<br>Forgot Password? | PASSWO                                                                                                    | DRD ON LABEL                                                                                                    |
| Figure               | 12: FieldServer Login      |                                                                                                    |                                                                                                    |

NOTE: A user has 5 attempts to login then there will be a 10-minute lockout. There is no timeout on the Field-Server to enter a password.

٠

#### 9.8. Select the Security Mode

On the first login to the FieldServer, the following screen will appear that allows the user to select which mode the FieldServer should use.

| SM                                    | Sierra<br>monitor                                                                                                    |
|---------------------------------------|----------------------------------------------------------------------------------------------------|
| A                                     | Web server security is not configured<br>Please select the web security profile from the options below.<br>Note that browsers will issue a security warning when browsing to a HTTPS server with an<br>untrusted self-signed certificate. |
| Mode HTTPS wi HTTPS wi HTTP (not Save | th default trusted TLS certificate (requires internet connection to be trusted)<br>th own trusted TLS certificate<br>secure, vulnerable to man-in-the-middle attacks)                                                                     |
|                                       | Figure 13: Security Mode Selection Screen                                                                                                    |

#### 9.9. HTTPS with Own Trusted TLS Certificate

This is the recommended selection and the most secure. Please contact your IT department to find out if you can obtain a TLS certificate from your company before proceeding with the Own Trusted TLS Certificate option.

 Once this option is selected, the Certificate, Private Key and Private Key Passphrase fields will appear under the mode selection.

| Certificate                                                           |      |
|-----------------------------------------------------------------------|------|
| XzyMbQZFiRuJZJPe7CTHLcHOrHLowoUFoVTaBMYd4d6VGdNklKazByWKcNOL7mrX      |      |
| A4IBAQBFM+IPvOx3T/47VEmaiXqE3bx3zEuBFJ6pWPIw7LHf2r2ZoHw+9xb+aNMU      |      |
| dVyAelhBMTMsni2ERvQVp0xj3psSv2EJyKXS1bOYNRLsq7UzpwuAdT/Wy3o6vUM5      |      |
| K+Cwf9gEoQ0LuxDZTIECt67MkcHMiuFi5pk7TRicHnQF/sfOAYOulduHOy9exlk9      |      |
| FmHFVDlZt/cJUaF+e74EuSph+gEr0lQo2wvmhyc7L22UXse1NoOfU2Zg0Eu1VVtu      |      |
| JRrvaMWiRFEWuuzMGZtKFWVC+8g2JQsVcgiRWM7naobILEhOCMH+sKHJMCxDoXGt      |      |
| vtZjpZUoAL51YXxWSVcyZdGiAP5e                                          | *    |
| END CERTIFICATE                                                       |      |
|                                                                       |      |
| Private Key                                                           |      |
| sHB0zZoHr4YQSDk2BbYVzzbl0LDuKtc8+.liO3ooGioTuHngkeAi/fKfbTAsKeAzw     |      |
| aKQe+H5UQNK0bdvZfOJrm6daDK2vVDmR5k+iUUhEi5N49upIroB97MQaYotzafT+      |      |
| THIbpq5t1SIK617k04ObKmHF5l8fck+ru545sVmpeezh0m5i5SURYAZMvbq5daCu      |      |
| J4I5NIihbEvxRF4UK41ZDMCvujoPcBKUWrb1a/3XXnDnM2K9xyz2wze998D6Wk46      | - 14 |
| +7aOFY9F+7j5ljmnkoS3GYtwCyH5jP+mPP1K6RnuiD019wvvGPb4dtN/RTnfd0eF      |      |
| GYeVSkl9fxxkxDOFtfdWRZbM/rPjn4tmO1Xf8HqONVN1x/iaMynOXG4cukoi4+VO      |      |
| u0rZaUEsII2zNkfrn7fAASm5NBWg202Cy9IAYnuujs3aALI5uGBeekA62oTMxlzx      | -    |
| END RSA PRIVATE KEY                                                   | 11   |
| Private Key Passphrase                                                |      |
| Specify if encrypted                                                  |      |
| Save                                                                  |      |
| Figure 14: Security Mode Selection Screen – Certificate & Private Key |      |

- Copy and paste the Certificate and Private Key text into their respective fields. If the Private Key is encrypted type in the associated Passphrase.
- Click Save.
- A "Redirecting" message will appear. After a short time, the FieldServer GUI will open.

#### **10.1. Sensor Input Points**

Sensor numbering is based upon the MCS-MAGNUM or SI16-AO4 (SI-Base and SI-EXT) hardware type board Notable BACnet properties available: Units

| Magnum      | BACnet<br>ID | BACnet Name     | Modbus<br>Register | N2      |
|-------------|--------------|-----------------|--------------------|---------|
| Sensor M-1  | AI: 1        | Refer to Config | *30001             | *Al: 1  |
| Sensor M-2  | AI: 2        | Refer to Config | *30002             | *AI: 2  |
| Sensor M-3  | AI: 3        | Refer to Config | *30003             | *AI: 3  |
| Sensor M-4  | AI: 4        | Refer to Config | *30004             | *AI: 4  |
| Sensor M-5  | AI: 5        | Refer to Config | *30005             | *AI: 5  |
| Sensor M-6  | AI: 6        | Refer to Config | *30006             | *AI: 6  |
| Sensor M-7  | AI: 7        | Refer to Config | *30007             | *AI: 7  |
| Sensor M-8  | AI: 8        | Refer to Config | *30008             | *AI: 8  |
| Sensor M-9  | AI: 9        | Refer to Config | *30009             | *AI: 9  |
| Sensor M-10 | AI:10        | Refer to Config | *30010             | *AI: 10 |
| Sensor M-11 | AI:11        | Refer to Config | *30011             | *AI: 11 |
| Sensor M-12 | AI:12        | Refer to Config | *30012             | *Al: 12 |
| Sensor M-13 | AI:13        | Refer to Config | *30013             | *Al: 13 |
| Sensor M-14 | AI:14        | Refer to Config | *30014             | *AI: 14 |
| Sensor M-15 | AI:15        | Refer to Config | *30015             | *Al: 15 |
| Sensor M-16 | AI:16        | Refer to Config | *30016             | *AI: 16 |
| Sensor 1-1  | AI:17        | Refer to Config | *30017             | *Al: 17 |
| Sensor 1-2  | AI:18        | Refer to Config | *30018             | *AI: 18 |
| Sensor 1-3  | AI:19        | Refer to Config | *30019             | *AI: 19 |
| Sensor 1-4  | AI:20        | Refer to Config | *30020             | *AI: 20 |
| Sensor 1-5  | AI:21        | Refer to Config | *30021             | *Al: 21 |
| Sensor 1-6  | AI:22        | Refer to Config | *30022             | *AI: 22 |
| Sensor 1-7  | AI:23        | Refer to Config | *30023             | *AI: 23 |
| Sensor 1-8  | AI:24        | Refer to Config | *30024             | *AI: 24 |
| Sensor 1-9  | AI:25        | Refer to Config | *30025             | *AI: 25 |
| Sensor 1-10 | AI:26        | Refer to Config | *30026             | *AI: 26 |
| Sensor 1-11 | AI:27        | Refer to Config | *30027             | *AI: 27 |
| Sensor 1-12 | AI:28        | Refer to Config | *30028             | *AI: 28 |
| Sensor 1-13 | AI:29        | Refer to Config | *30029             | *AI: 29 |
| Sensor 1-14 | AI:30        | Refer to Config | *30030             | *AI: 30 |
| Sensor 1-15 | AI:31        | Refer to Config | *30031             | *Al: 31 |
| Sensor 1-16 | AI:32        | Refer to Config | *30032             | *AI: 32 |
| Sensor 2-1  | AI:33        | Refer to Config | *30033             | *AI: 33 |
| Sensor 2-2  | AI:34        | Refer to Config | *30034             | *AI: 34 |
| Sensor 2-3  | AI:35        | Refer to Config | *30035             | *AI: 35 |
| Sensor 2-4  | AI:36        | Refer to Config | *30036             | *AI: 36 |
| Sensor 2-5  | AI:37        | Refer to Config | *30037             | *AI: 37 |
| Sensor 2-6  | AI:38        | Refer to Config | *30038             | *AI: 38 |
| Sensor 2-7  | AI:39        | Refer to Config | *30039             | *AI: 39 |
| Sensor 2-8  | AI:40        | Refer to Config | *30040             | *AI: 40 |

| Magnum      | BACnet<br>ID | BACnet Name     | Modbus<br>Register | N2      |
|-------------|--------------|-----------------|--------------------|---------|
| Sensor 2-9  | AI:41        | Refer to Config | *30041             | *AI: 41 |
| Sensor 2-10 | AI:42        | Refer to Config | *30042             | *AI: 42 |
| Sensor 2-11 | AI:43        | Refer to Config | *30043             | *AI: 43 |
| Sensor 2-12 | AI:44        | Refer to Config | *30044             | *AI: 44 |
| Sensor 2-13 | AI:45        | Refer to Config | *30045             | *AI: 45 |
| Sensor 2-14 | AI:46        | Refer to Config | *30046             | *AI: 46 |
| Sensor 2-15 | AI:47        | Refer to Config | *30047             | *AI: 47 |
| Sensor 2-16 | AI:48        | Refer to Config | *30048             | *AI: 48 |
| Sensor 3-1  | AI:49        | Refer to Config | *30049             | *AI:49  |
| Sensor 3-2  | AI:50        | Refer to Config | *30050             | *AI: 50 |
| Sensor 3-3  | AI:51        | Refer to Config | *30051             | *AI: 51 |
| Sensor 3-4  | AI:52        | Refer to Config | *30052             | *AI: 52 |
| Sensor 3-5  | AI:53        | Refer to Config | *30053             | *AI: 53 |
| Sensor 3-6  | AI:54        | Refer to Config | *30054             | *AI: 54 |
| Sensor 3-7  | AI:55        | Refer to Config | *30055             | *AI: 55 |
| Sensor 3-8  | AI:56        | Refer to Config | *30056             | *AI: 56 |
| Sensor 3-9  | AI:57        | Refer to Config | *30057             | *AI: 57 |
| Sensor 3-10 | AI:58        | Refer to Config | *30058             | *AI: 58 |
| Sensor 3-11 | AI:59        | Refer to Config | *30059             | *AI: 59 |
| Sensor 3-12 | AI:60        | Refer to Config | *30060             | *AI: 60 |
| Sensor 3-13 | AI:61        | Refer to Config | *30061             | *AI: 61 |
| Sensor 3-14 | AI:62        | Refer to Config | *30062             | *AI: 62 |
| Sensor 3-15 | AI:63        | Refer to Config | *30063             | *AI: 63 |
| Sensor 3-16 | AI:64        | Refer to Config | *30064             | *AI: 64 |
| Sensor 4-1  | AI:65        | Refer to Config | *30065             | *AI: 65 |
| Sensor 4-2  | AI:66        | Refer to Config | *30066             | *AI: 66 |
| Sensor 4-3  | AI:67        | Refer to Config | *30067             | *AI: 67 |
| Sensor 4-4  | AI:68        | Refer to Config | *30068             | *AI: 68 |
| Sensor 4-5  | AI:69        | Refer to Config | *30069             | *AI: 69 |
| Sensor 4-6  | AI:70        | Refer to Config | *30070             | *AI: 70 |
| Sensor 4-7  | AI:71        | Refer to Config | *30071             | *AI: 71 |
| Sensor 4-8  | AI:72        | Refer to Config | *30072             | *AI: 72 |
| Sensor 4-9  | AI:73        | Refer to Config | *30073             | *AI: 73 |
| Sensor 4-10 | AI:74        | Refer to Config | *30074             | *AI: 74 |
| Sensor 4-11 | AI:75        | Refer to Config | *30075             | *AI: 75 |
| Sensor 4-12 | AI:76        | Refer to Config | *30076             | *AI: 76 |
| Sensor 4-13 | AI:77        | Refer to Config | *30077             | *AI: 77 |
| Sensor 4-14 | AI:78        | Refer to Config | *30078             | *AI: 78 |
| Sensor 4-15 | AI:79        | Refer to Config | *30079             | *AI: 79 |
| Sensor 4-16 | AI:80        | Refer to Config | *30080             | *AI: 80 |

\*- Indicates value multiplied by 10 to include one decimal place. (I.e. BMS value of 500 indicates actual value 50.0)

#### **10.2. Relay Output Points**

Relay Output points are read-only. Output numbering is based upon MCS-RO-10 (MCS-RO BASE, MCS-RO-EXT) hard-ware type board.

| Magnum      | BACnet ID | BACnet Name     | Modbus | N2     |
|-------------|-----------|-----------------|--------|--------|
| Relay M–1   | BO: 1     | Refer to Config | 00001  | BO: 1  |
| Relay M–2   | BO: 2     | Refer to Config | 00002  | BO: 2  |
| Relay M–3   | BO: 3     | Refer to Config | 00003  | BO: 3  |
| Relay M–4   | BO: 4     | Refer to Config | 00004  | BO: 4  |
| Relay M–5   | BO: 5     | Refer to Config | 00005  | BO: 5  |
| Relay M–6   | BO: 6     | Refer to Config | 00006  | BO: 6  |
| Relay M–7   | BO: 7     | Refer to Config | 00007  | BO: 7  |
| Relay M–8   | BO: 8     | Refer to Config | 80000  | BO: 8  |
| Relay M–9   | BO: 9     | Refer to Config | 00009  | BO: 9  |
| Relay M-10  | BO:10     | Refer to Config | 00010  | BO: 10 |
| Relay 1–1   | BO:11     | Refer to Config | 00011  | BO: 11 |
| Relay 1–2   | BO:12     | Refer to Config | 00012  | BO: 12 |
| Relay 1–3   | BO:13     | Refer to Config | 00013  | BO: 13 |
| Relay 1–4   | BO:14     | Refer to Config | 00014  | BO: 14 |
| Relay 1–5   | BO:15     | Refer to Config | 00015  | BO: 15 |
| Relay 1–6   | BO:16     | Refer to Config | 00016  | BO: 16 |
| Relay 1–7   | BO:17     | Refer to Config | 00017  | BO: 17 |
| Relay 1–8   | BO:18     | Refer to Config | 00018  | BO: 18 |
| Relay 1–9   | BO:19     | Refer to Config | 00019  | BO: 19 |
| Relay 1- 10 | BO:20     | Refer to Config | 00020  | BO: 20 |
| Relay 2–1   | BO:21     | Refer to Config | 00021  | BO: 21 |
| Relay 2–2   | BO:22     | Refer to Config | 00022  | BO: 22 |
| Relay 2–3   | BO:23     | Refer to Config | 00023  | BO: 23 |
| Relay 2–4   | BO:24     | Refer to Config | 00024  | BO: 24 |
| Relay 2–5   | BO:25     | Refer to Config | 00025  | BO: 25 |
| Relay 2–6   | BO:26     | Refer to Config | 00026  | BO: 26 |
| Relay 2–7   | BO:27     | Refer to Config | 00027  | BO: 27 |
| Relay 2–8   | BO:28     | Refer to Config | 00028  | BO: 28 |
| Relay 2–9   | BO:29     | Refer to Config | 00029  | BO: 29 |
| Relay 2 -10 | BO:30     | Refer to Config | 00030  | BO: 30 |
| Relay 3–1   | BO:31     | Refer to Config | 00031  | BO: 31 |
| Relay 3–2   | BO:32     | Refer to Config | 00032  | BO: 32 |
| Relay 3–3   | BO:33     | Refer to Config | 00033  | BO: 33 |
| Relay 3–4   | BO:34     | Refer to Config | 00034  | BO: 34 |
| Relay 3–5   | BO:35     | Refer to Config | 00035  | BO: 35 |
| Relay 3-6   | BO:36     | Refer to Config | 00036  | BO: 36 |
| Relay 3–7   | BO:37     | Refer to Config | 00037  | BO: 37 |
| Relay 3–8   | BO:38     | Refer to Config | 00038  | BO: 38 |
| Relay 3–9   | BO:39     | Refer to Config | 00039  | BO: 39 |
| Relay 3–10  | BO:40     | Refer to Config | 00040  | BO: 40 |

| Magnum      | BACnet ID | BACnet Name     | Modbus | N2     |
|-------------|-----------|-----------------|--------|--------|
| Relay 4–1   | BO:41     | Refer to Config | 00041  | BO: 41 |
| Relay 4–2   | BO:42     | Refer to Config | 00042  | BO: 42 |
| Relay 4–3   | BO:43     | Refer to Config | 00043  | BO: 43 |
| Relay 4–4   | BO:44     | Refer to Config | 00044  | BO: 44 |
| Relay 4–5   | BO:45     | Refer to Config | 00045  | BO: 45 |
| Relay 4–6   | BO:46     | Refer to Config | 00046  | BO: 46 |
| Relay 4–7   | BO:47     | Refer to Config | 00047  | BO: 47 |
| Relay 4–8   | BO:48     | Refer to Config | 00048  | BO: 48 |
| Relay 4–9   | BO:49     | Refer to Config | 00049  | BO: 49 |
| Relay 4 -10 | BO:50     | Refer to Config | 00050  | BO: 50 |
| Relay 5–1   | BO:51     | Refer to Config | 00051  | BO: 51 |
| Relay 5–2   | BO:52     | Refer to Config | 00052  | BO: 52 |
| Relay 5–3   | BO:53     | Refer to Config | 00053  | BO: 53 |
| Relay 5–4   | BO:54     | Refer to Config | 00054  | BO: 54 |
| Relay 5–5   | BO:55     | Refer to Config | 00055  | BO: 55 |
| Relay 5–6   | BO:56     | Refer to Config | 00056  | BO: 56 |
| Relay 5–7   | BO:57     | Refer to Config | 00057  | BO: 57 |
| Relay 5–8   | BO:58     | Refer to Config | 00058  | BO: 58 |
| Relay 5–9   | BO:59     | Refer to Config | 00059  | BO: 59 |
| Relay 5 -10 | BO:60     | Refer to Config | 00060  | BO: 60 |
| Relay 6–1   | BO:61     | Refer to Config | 00061  | BO: 61 |
| Relay 6–2   | BO:62     | Refer to Config | 00062  | BO: 62 |
| Relay 6–3   | BO:63     | Refer to Config | 00063  | BO: 63 |
| Relay 6–4   | BO:64     | Refer to Config | 00064  | BO: 64 |
| Relay 6–5   | BO:65     | Refer to Config | 00065  | BO: 65 |
| Relay 6- 6  | BO:66     | Refer to Config | 00066  | BO: 66 |
| Relay 6–7   | BO:67     | Refer to Config | 00067  | BO: 67 |
| Relay 6–8   | BO:68     | Refer to Config | 00068  | BO: 68 |
| Relay 6–9   | BO:69     | Refer to Config | 00069  | BO: 69 |
| Relay 6–10  | BO:70     | Refer to Config | 00760  | BO: 70 |
| Relay 7–1   | BO:71     | Refer to Config | 00071  | BO: 71 |
| Relay 7–2   | BO:72     | Refer to Config | 00072  | BO: 72 |
| Relay 7–3   | BO:73     | Refer to Config | 00073  | BO: 73 |
| Relay 7–4   | BO:74     | Refer to Config | 00074  | BO: 74 |
| Relay 7–5   | BO:75     | Refer to Config | 00075  | BO: 75 |
| Relay 7–6   | BO:76     | Refer to Config | 00076  | BO: 76 |
| Relay 7–7   | BO:77     | Refer to Config | 00077  | BO: 77 |
| Relay 7–8   | BO:78     | Refer to Config | 00078  | BO: 78 |
| Relay 7–9   | BO:79     | Refer to Config | 00079  | BO: 79 |
| Relay 7–10  | BO:80     | Refer to Config | 00070  | BO: 80 |

\*- Indicates value multiplied by 10 to include one decimal place. (I.e. BMS value of 500 indicates actual value 50.0)

#### **10.3. ANALOG Output Points**

Analog Output Points are read-only. Output numbering is based upon SI16-AO4 (SI-Base and SI-EXT) hardware type board. Notable BACnet properties available: Units

| Magnum         | BACnet ID | BACnet Name     | Modbus Register | N2      |
|----------------|-----------|-----------------|-----------------|---------|
| Analog Out M-1 | AO:1      | Refer to Config | *30201          | *AO: 1  |
| Analog Out M-2 | AO:2      | Refer to Config | *30202          | *AO: 2  |
| Analog Out M-3 | AO:3      | Refer to Config | *30203          | *AO: 3  |
| Analog Out M-4 | AO:4      | Refer to Config | *30204          | *AO: 4  |
| Analog Out 1-1 | AO:5      | Refer to Config | *30205          | *AO: 5  |
| Analog Out 1-2 | AO:6      | Refer to Config | *30206          | *AO: 6  |
| Analog Out 1-3 | AO:7      | Refer to Config | *30207          | *AO: 7  |
| Analog Out 1-4 | AO:7      | Refer to Config | *30208          | *AO: 8  |
| Analog Out 2-1 | AO:8      | Refer to Config | *30209          | *AO: 9  |
| Analog Out 2-2 | AO:10     | Refer to Config | *30210          | *AO: 10 |
| Analog Out 2-3 | AO:11     | Refer to Config | *30211          | *AO: 11 |
| Analog Out 2-4 | AO:12     | Refer to Config | *30212          | *AO: 12 |
| Analog Out 3-1 | AO:13     | Refer to Config | *30213          | *AO: 13 |
| Analog Out 3-2 | AO:14     | Refer to Config | *30214          | *AO: 14 |
| Analog Out 3-3 | AO:15     | Refer to Config | *30215          | *AO: 15 |
| Analog Out 3-4 | AO:16     | Refer to Config | *30216          | *AO: 16 |
| Analog Out 4-1 | AO:17     | Refer to Config | *30217          | *AO: 17 |
| Analog Out 4-2 | AO:18     | Refer to Config | *30218          | *AO: 18 |
| Analog Out 4-3 | AO:19     | Refer to Config | *30219          | *AO: 19 |
| Analog Out 4-4 | AO:20     | Refer to Config | *30220          | *AO: 20 |

\*- Indicates value multiplied by 10 to include one decimal place. (I.e. BMS value of 500 indicates actual value 50.0)

#### 10.4. Setpoints

Setpoints are read-only. Notable BACnet properties available: Units

| Magnum        | BACnet ID | BACnet Name                                   | Modbus | N2      |
|---------------|-----------|-----------------------------------------------|--------|---------|
| Setpoint #1   | AV:0      | STP# 1- <setpoint name=""></setpoint>         | 40301  | ADF:1   |
| Setpoint #21  | AV:88     | STP# 21- <setpoint name=""></setpoint>        | 40321  | ADF:89  |
| Setpoint #163 | AV:230    | STP# 163- <setpoint<br>name&gt;</setpoint<br> | 40463  | ADF:231 |

#### 10.5. Chiller/Compressor States

State values are read-only. Notable BACnet properties available: Number of States, State-Text (Contains character text of current state)

| Magnum              | BACnet ID | BACnet Name         | Modbus Register | N2    |
|---------------------|-----------|---------------------|-----------------|-------|
| Chiller Unit State  | MV:0      | CHILLER STATE       | 30306           | BYT:1 |
| Compressor #1 State | MV:1      | COMPRESSOR #1 STATE | 30307           | BYT:2 |
| Compressor #2 State | MV:2      | COMPRESSOR #2 STATE | 30308           | BYT:3 |

| Magnum               | BACnet ID | BACnet Name          | Modbus Register | N2      |
|----------------------|-----------|----------------------|-----------------|---------|
| Compressor #3 State  | MV:3      | COMPRESSOR #3 STATE  | 30309           | BYT:4   |
| Compressor #4 State  | MV:4      | COMPRESSOR #4 STATE  | 30310           | BYT:5   |
| Compressor #5 State  | MV:5      | COMPRESSOR #5 STATE  | 30311           | BYT:6   |
| Compressor #6 State  | MV:6      | COMPRESSOR #6 STATE  | 30312           | BYT:7   |
| Compressor #7 State  | MV:7      | COMPRESSOR #7 STATE  | 30313           | BYT:8   |
| Compressor #8 State  | MV:8      | COMPRESSOR #8 STATE  | 30314           | BYT:9   |
| Compressor #9 State  | MV:130    | COMPRESSOR #9 STATE  | 30560           | BYT:131 |
| Compressor #10 State | MV:131    | COMPRESSOR #10 STATE | 30561           | BYT:132 |
| Compressor #11 State | MV:132    | COMPRESSOR #11 STATE | 30562           | BYT:133 |
| Compressor #12 State | MV:133    | COMPRESSOR #12 STATE | 30563           | BYT:134 |
| Compressor #13 State | MV:134    | COMPRESSOR #13 STATE | 30564           | BYT:135 |
| Compressor #14 State | MV:135    | COMPRESSOR #14 STATE | 30565           | BYT:136 |
| Compressor #15 State | MV:136    | COMPRESSOR #15 STATE | 30566           | BYT:137 |
| Compressor #16 State | MV:137    | COMPRESSOR #16 STATE | 30567           | BYT:138 |
| Compressor #17 State | MV:138    | COMPRESSOR #17 STATE | 30568           | BYT:139 |
| Compressor #18 State | MV:139    | COMPRESSOR #18 STATE | 30569           | BYT:140 |
| Compressor #19 State | MV:140    | COMPRESSOR #19 STATE | 30570           | BYT:141 |
| Compressor #20 State | MV:141    | COMPRESSOR #20 STATE | 30571           | BYT:142 |

#### 10.6. Other Points

These points are read-only.

| Magnum                      | BACnet ID | BACnet Name      | Modbus | N2      |
|-----------------------------|-----------|------------------|--------|---------|
| Wanted FLA%                 | AV:3      | Wanted FLA%      | 30318  | ADF:4   |
| Steps Wanted                | AV:4      | Steps Wanted On  | 30315  | ADF:5   |
| Steps On                    | AV:5      | Steps On         | 30316  | ADF:6   |
| Step Delay                  | AV:6      | Step Delay       | 30317  | ADF:7   |
| Compressor #1 FLA%          | AV:7      | C1_FLA%          | *30319 | *ADF:8  |
| Compressor #1 Sat Suction   | AV:10     | C1_Sat Suct      | *30327 | *ADF:11 |
| Compressor #1 Sat Disch     | AV:11     | C1_Sat Disch     | *30329 | *ADF:12 |
| Compressor #1 Disch SH      | AV:12     | C1_Disch SH      | *30330 | *ADF:13 |
| Compressor #1 Suct SH       | AV:13     | C1_Suct SH       | *30328 | *ADF:14 |
| Compressor #1 Oil Pres Diff | AV:63     | C1_Oil Pres Diff | *30375 | *ADF:64 |
| Compressor #2 FLA%          | AV:14     | C2_FLA%          | *30320 | *ADF:15 |
| Compressor #2 Sat Suction   | AV:17     | C2_Sat Suct      | *30331 | *ADF:18 |
| Compressor #2 Sat Disch     | AV:18     | C2_Sat Disch     | *30333 | *ADF:19 |
| Compressor #2 Disch SH      | AV:19     | C2_Disch SH      | *30334 | *ADF:20 |
| Compressor #2 Suct SH       | AV:20     | C2_Suct SH       | *30332 | *ADF:21 |
| Compressor #2 Oil Pres Diff | AV:64     | C2_Oil Pres Diff | *30376 | *ADF:65 |
| Compressor #3 FLA%          | AV:21     | C3_FLA%          | *30321 | *ADF:22 |
| Compressor #3 Sat Suction   | AV:24     | C3_Sat Suct      | *30335 | *ADF:25 |
| Compressor #3 Sat Disch     | AV:25     | C3_Sat Disch     | *30337 | *ADF:26 |
| Compressor #3 Disch SH      | AV:26     | C3_Disch SH      | *30338 | *ADF:27 |
| Compressor #3 Suct SH       | AV:27     | C3_Suct SH       | *30336 | *ADF:28 |
| Compressor #3 Oil Pres Diff | AV:65     | C3_Oil Pres Diff | *30377 | *ADF:66 |
| Compressor #4 FLA%          | AV:28     | C4_FLA%          | *30322 | *ADF:29 |
| Compressor #4 Sat Suction   | AV:31     | C4_Sat Suct      | *30339 | *ADF:32 |
| Compressor #4 Sat Disch     | AV:32     | C4_Sat Disch     | *30341 | *ADF:33 |

| Magnum                       | BACnet ID | BACnet Name       | Modbus | N2        |
|------------------------------|-----------|-------------------|--------|-----------|
| Compressor #4 Disch SH       | AV:33     | C4_Disch SH       | *30342 | *ADF:34   |
| Compressor #4 Suct SH        | AV:34     | C4_Suct SH        | *30340 | *ADF:35   |
| Compressor #4 Oil Pres Diff  | AV:66     | C4_Oil Pres Diff  | *30378 | *ADF:67   |
| Compressor #5 FLA%           | AV:35     | C5_FLA%           | *30323 | *ADF:36   |
| Compressor #5 Sat Suction    | AV:38     | C5_Sat Suct       | *30343 | *ADF:39   |
| Compressor #5 Sat Disch      | AV:39     | C5_ Sat Disch     | *30345 | *ADF:40   |
| Compressor #5 Disch SH       | AV:40     | C5_Disch SH       | *30346 | *ADF:41   |
| Compressor #5 Suct SH        | AV:41     | C5_Suct SH        | *30344 | *ADF:42   |
| Compressor #5 Oil Pres Diff  | AV:67     | C5_Oil Pres Diff  | *30379 | *ADF:68   |
| Compressor #6 FLA%           | AV:42     | C6_FLA%           | *30324 | *ADF:43   |
| Compressor #6 Sat Suction    | AV:45     | C6_Sat Suct       | *30347 | *ADF:46   |
| Compressor #6 Sat Disch      | AV:46     | C6_ Sat Disch     | *30349 | *ADF:47   |
| Compressor #6 Disch SH       | AV:47     | C6_Disch SH       | *30350 | *ADF:48   |
| Compressor #6 Suct SH        | AV:48     | C6_Suct SH        | *30348 | *ADF:49   |
| Compressor #6 Oil Pres Diff  | AV:68     | C6_Oil Pres Diff  | *30380 | *ADF:69   |
| Compressor #7 FLA%           | AV:49     | C7_FLA%           | *30325 | *ADF:50   |
| Compressor #7 Sat Suction    | AV:52     | C7_Sat Suct       | *30351 | *ADF:53   |
| Compressor #7 Sat Disch      | AV:53     | C7_ Sat Disch     | *30353 | *ADF:54   |
| Compressor #7 Disch SH       | AV:54     | C7_Disch SH       | *30354 | *ADF:55   |
| Compressor #7 Suct SH        | AV:55     | C7_Suct SH        | *30352 | *ADF:56   |
| Compressor #7 Oil Pres Diff  | AV:69     | C7_Oil Pres Diff  | *30381 | *ADF:70   |
| Compressor #8 FLA%           | AV:56     | C8_FLA%           | *30326 | *ADF:57   |
| Compressor #8 Sat Suction    | AV:59     | C8 Sat Suct       | *30352 | *ADF:53   |
| Compressor #8 Sat Suction    | AV:59     | C8 Sat Suct       | *30355 | *ADF:60   |
| Compressor #8 Sat Disch      | AV:60     | C8 Sat Disch      | *30357 | *ADF:61   |
| Compressor #8 Disch SH       | AV:61     | C8 Disch SH       | *30358 | *ADF:62   |
| Compressor #8 Suct SH        | AV:62     | C8_Suct SH        | *30356 | *ADF:63   |
| Compressor #8 Oil Pres Diff  | AV:70     | C8_Oil Pres Diff  | *30382 | *ADF:71   |
| Compressor #9 FLA%           | AV:440    | C9_FLA%           | *30572 | *ADF:441  |
| Compressor #9 Sat Suction    | AV: 443   | C9_Sat Suct       | *30584 | *ADF: 442 |
| Compressor #9 Sat Disch      | AV: 444   | C9_Sat Disch      | *30586 | *ADF: 443 |
| Compressor #9 Disch SH       | AV: 445   | C9_Disch SH       | *30587 | *ADF: 444 |
| Compressor #9 Suct SH        | AV: 446   | C9_Suct SH        | *30585 | *ADF: 445 |
| Compressor #9 Oil Pres Diff  | AV:524    | C9_Oil Pres Diff  | *30656 | *ADF:525  |
| Compressor #10 FLA%          | AV:447    | C10_FLA%          | *30573 | *ADF:448  |
| Compressor #10 Sat Suction   | AV: 450   | C10_Sat Suct      | *30588 | *ADF: 451 |
| Compressor #10 Sat Disch     | AV: 451   | C10_Sat Disch     | *30590 | *ADF: 452 |
| Compressor #10 Disch SH      | AV: 452   | C10_Disch SH      | *30591 | *ADF: 453 |
| Compressor #10 Suct SH       | AV: 453   | C10_Suct SH       | *30589 | *ADF: 454 |
| Compressor #10 Oil Pres Diff | AV:525    | C10_Oil Pres Diff | *30657 | *ADF:526  |
| Compressor #11 FLA%          | AV:454    | C11_FLA%          | *30574 | *ADF:455  |
| Compressor #11 Sat Suction   | AV: 457   | C11_Sat Suct      | *30592 | *ADF: 458 |
| Compressor #11 Sat Disch     | AV: 458   | C11_Sat Disch     | *30594 | *ADF: 459 |
| Compressor #11 Disch SH      | AV: 459   | C11_Disch SH      | *30595 | *ADF: 460 |
| Compressor #11 Suct SH       | AV: 460   | C11_Suct SH       | *30593 | *ADF: 461 |
| Compressor #11 Oil Pres Diff | AV: 526   | C11_Oil Pres Diff | *30658 | *ADF: 527 |
| Compressor #12 FLA%          | AV: 461   | C12_FLA%          | *30575 | *ADF: 462 |
| Compressor #12 Sat Suction   | AV: 464   | C12_Sat Suct      | *30596 | *ADF: 465 |
| Compressor #12 Sat Disch     | AV: 465   | C12_Sat Disch     | *30598 | *ADF: 466 |
| Compressor #12 Disch SH      | AV: 466   | C12_Disch SH      | *30599 | *ADF: 467 |
| Compressor #12 Suct SH       | AV: 467   | C12_Suct SH       | *30597 | *ADF 468  |
| Compressor #12 Oil Pres Diff | AV:527    | C12_Oil Pres Diff | *30659 | *ADF:528  |

| Magnum                       | BACnet ID | BACnet Name       | Modbus | N2        |
|------------------------------|-----------|-------------------|--------|-----------|
| Compressor #13 FLA%          | AV:468    | C13_FLA%          | *30576 | *ADF:469  |
| Compressor #13 Sat Suction   | AV: 471   | C13_Sat Suct      | *30600 | *ADF: 470 |
| Compressor #13 Sat Disch     | AV: 472   | C13_Sat Disch     | *30602 | *ADF: 473 |
| Compressor #13 Disch SH      | AV: 473   | C13_Disch SH      | *30603 | *ADF: 474 |
| Compressor #13 Suct SH       | AV: 474   | C13_Suct SH       | *30600 | *ADF: 475 |
| Compressor #13 Oil Pres Diff | AV: 528   | C13_Oil Pres Diff | *30661 | *ADF: 529 |
| Compressor #14 FLA%          | AV: 475   | C14_FLA%          | *30577 | *ADF: 476 |
| Compressor #14 Sat Suction   | AV: 478   | C14_Sat Suct      | *30604 | *ADF: 479 |
| Compressor #14 Sat Disch     | AV: 479   | C14_Sat Disch     | *30606 | *ADF: 480 |
| Compressor #14 Disch SH      | AV: 480   | C14_Disch SH      | *30607 | *ADF: 481 |
| Compressor #14 Suct SH       | AV: 481   | C14_Suct SH       | *30605 | *ADF: 482 |
| Compressor #14 Oil Pres Diff | AV: 529   | C14_Oil Pres Diff | *30661 | *ADF: 530 |
| Compressor #15 FLA%          | AV: 482   | C15_FLA%          | *30578 | *ADF: 483 |
| Compressor #15 Sat Suction   | AV: 485   | C15_Sat Suct      | *30608 | *ADF: 486 |
| Compressor #15 Sat Disch     | AV: 486   | C15_ Sat Disch    | *30610 | *ADF: 487 |
| Compressor #15 Disch SH      | AV: 487   | C15_Disch SH      | *30611 | *ADF: 488 |
| Compressor #15 Suct SH       | AV: 488   | C15_Suct SH       | *30609 | *ADF: 489 |
| Compressor #15 Oil Pres Diff | AV: 530   | C15_Oil Pres Diff | *3062  | *ADF: 531 |
| Compressor #16 FLA%          | AV: 489   | C16_FLA%          | *30579 | *ADF: 490 |
| Compressor #16 Sat Suction   | AV: 492   | C16_Sat Suct      | *30612 | *ADF: 493 |
| Compressor #16 Sat Disch     | AV: 493   | C16_Sat Disch     | *30614 | *ADF: 494 |
| Compressor #16 Disch SH      | AV: 494   | C16_Disch SH      | *30615 | *ADF: 495 |
| Compressor #16 Suct SH       | AV: 495   | C16_Suct SH       | *30613 | *ADF: 496 |
| Compressor #16 Oil Pres Diff | AV: 531   | C16_Oil Pres Diff | *30663 | *ADF: 532 |
| Compressor #17 FLA%          | AV: 496   | C17_FLA%          | *30580 | *ADF: 497 |
| Compressor #17 Sat Suction   | AV: 499   | C17_Sat Suct      | *30616 | *ADF: 500 |
| Compressor #17 Sat Disch     | AV: 500   | C17_Sat Disch     | *30618 | *ADF: 501 |
| Compressor #17 Disch SH      | AV: 501   | C17_Disch SH      | *30619 | *ADF: 502 |
| Compressor #17 Suct SH       | AV: 502   | C17_Suct SH       | *30617 | *ADF: 503 |
| Compressor #17 Oil Pres Diff | AV: 532   | C17_Oil Pres Diff | *30664 | *ADF: 533 |
| Compressor #18 FLA%          | AV: 503   | C18_FLA%          | *30581 | *ADF: 504 |
| Compressor #18 Sat Suction   | AV: 506   | C18_Sat Suct      | *30620 | *ADF: 507 |
| Compressor #18 Sat Disch     | AV: 507   | C18_Sat Disch     | *30622 | *ADF: 508 |
| Compressor #18 Disch SH      | AV: 508   | C18_Disch SH      | *30623 | *ADF: 509 |
| Compressor #18 Suct SH       | AV: 509   | C18_Suct SH       | *30621 | *ADF: 510 |
| Compressor #18 Oil Pres Diff | AV: 533   | C18_Oil Pres Diff | *30665 | *ADF: 534 |
| Compressor #19 FLA%          | AV: 510   | C19_FLA%          | *30582 | *ADF: 511 |
| Compressor #19 Sat Suction   | AV: 513   | C19_Sat Suct      | *30624 | *ADF: 514 |
| Compressor #19 Sat Disch     | AV: 514   | C19_Sat Disch     | *30626 | *ADF: 515 |
| Compressor #19 Disch SH      | AV: 515   | C19_Disch SH      | *30627 | *ADF: 516 |
| Compressor #19 Suct SH       | AV: 516   | C19_Suct SH       | *30625 | *ADF: 517 |
| Compressor #19 Oil Pres Diff | AV: 534   | C19_Oil Pres Diff | *30666 | *ADF: 535 |
| Compressor #20 FLA%          | AV: 517   | C20_FLA%          | *30583 | *ADF: 518 |
| Compressor #20 Sat Suction   | AV: 520   | C20_Sat Suct      | *30628 | *ADF: 521 |
| Compressor #20 Sat Disch     | AV: 521   | C20_Sat Disch     | *30630 | *ADF: 522 |
| Compressor #20 Disch SH      | AV: 522   | C20_Disch SH      | *30631 | *ADF: 523 |
| Compressor #20 Suct SH       | AV: 523   | C20_Suct SH       | *30629 | *ADF: 524 |
| Compressor #20 Oil Pres Diff | AV: 535   | C20_Oil Pres Diff | *30667 | *ADF: 536 |

\*- Indicates value multiplied by 10 to include one decimal place. (I.e. BMS value of 500 indicates actual value 50.0)

#### **10.7. Network inputs to MCS-MAGNUM**

The MCS-Magnum can receive changes from the network to enable or disable the Network Run/Stop, Network Target Reset (adjustments to the Cooling Target, Setpoint #1, based on Setpoint #21), Network Demand FLA, and Network Demand Steps.

The MCS-Magnum must be set up to accept these inputs. The configuration file must contain a Network Run/Stop, Network Target, Network Demand FLA, and Network Demand Steps sensors.

| Magnum               | BACnet ID | BACnet Name     | Modbus | N2     |
|----------------------|-----------|-----------------|--------|--------|
| Network Run/Stop     | AV:246    | Net_R/S         | 40201  | BO:247 |
| Network Target/Reset | AV:247    | Net_Tar/Res     | 40202  | AO:248 |
| Network Demand/FLA   | AV:248    | Net_Demad_FLA   | 40204  | AO:249 |
| Network Demand/Steps | AV:249    | Net_Demad_Steps | 40205  | AO:250 |

Note the following Information panel has a Network Run/Stop, and /or Network Target Reset sensors inputs indicated. This is an example of how MCS-Config must be setup in the General Information and Evaporator Information panels.

The sensors must be set up as follows (This is only an example)

| 1-1 | BMS R/S  | BMS RUN      | Not Used | Open=OFF | OFF/ON   | Not Used | Not Used | Auto |
|-----|----------|--------------|----------|----------|----------|----------|----------|------|
| 1-2 | BMS TRS  | BMS CW RSET  | 0        | 0        | Not Used | Not Used | Not Used | Auto |
| 1-3 | BMSFLA   | BMS Dmd FLA% | 0        | 0        | Not Used | Not Used | Not Used | Auto |
| 1-4 | BMSSteps | BMS Dmd Step | 0        | 0        | Not Used | Not Used | Not Used | Auto |

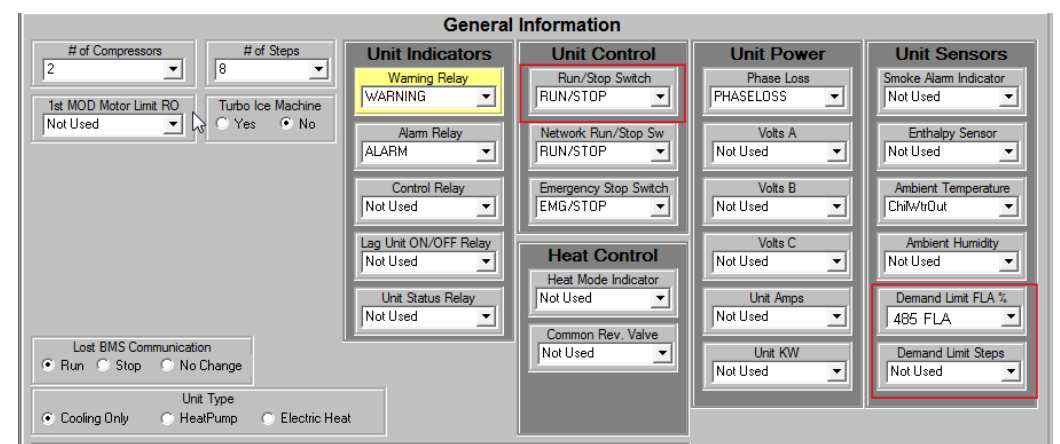

|                                                                                                    | Information Panel Selector                                                                                                    |                                                                                                    |
|----------------------------------------------------------------------------------------------------|----------------------------------------------------------------------------------------------------|----------------------------------------------------------------------------------------------------|
| 🔿 General Info 💦 Compressor Info 📀                                                                 | Evaporator Info Condenser Info C                                                                                                    | Lockout Info C Boiler Info C CPM Info                                                                                                    |
|                                                                                                    | Evaporator Information                                                                                                    |                                                                                                    |
| Capacity Control                                                                                   | Pump/Fan                                                                                                    | Process Control                                                                                                    |
| Control Method<br>Cut In/Out Control Zone                                                          | Pump/Fan #1A Pump/Fan #1B Not Used                                                                                                    | Process Output Type<br>Modulating (A0) C Staged (R0)                                                                                                    |
| Castel Transmission On                                                                             | Pump/Fan #2A Pump/Fan #2B Not Used                                                                                                    | Process Control Type VFD (0V-10V)                                                                                                    |
| Control Temperature On<br>C Entering Tmp © Leaving Tmp<br>Entering Temperature Leaving Temperature | Flow Switch A         Flow Switch B           CHW FLOW         Image: Chick Science of the state of the state of the sta | Process Pump Relay #1<br>Not Used Vot Used                                                                                                    |
| Chilwtr In ChilwtrOut Target Reset:                                                                | Water PSI IN A Water PSI IN B Not Used                                                                                                    | VFD Speed A0 #1<br>Not Used VFD Speed A0 #2                                                                                                    |
| C Ice Mode: DI On/Off C Normal: Al:0-5V Target (SP #1) Reset Refrigerant Type Normal: Al:0-5V      | Water PSI OUT A Water PSI OUT B Not Used                                                                                                    | Pressure SI IN #1<br>Not Used  Vot Used                                                                                                    |
|                                                                                                    | Water PSI Status A         Water PSI Status B           Not Used                                                                                                    | Pressure SI OUT #1 Pressure SI OUT #2<br>Not Used  Vot Used  Vot Used  Vot Used  Vot Used  Vot Used  Vot Used  Vot Used  Vot Used  Vot Used  Vot Used Vot Used |
|                                                                                                    | Subcooler Valve Control                                                                                                    | VFD Fault #1 VFD Fault #2                                                                                                    |
| Evaporator Tonnage<br>UNIT TONS                                                                    | Type of Subcooler Valve in Use<br>None CAO(Open When Off)                                                                                                    | Not Used Viced                                                                                                    |
| Circuit Valve/Pump Control                                                                         | C RO Type C AO(Closed When Off)                                                                                                    |                                                                                                    |
| Force One Always On?<br>Yes C No                                                                   |                                                                                                    |                                                                                                    |
|                                                                                                    |                                                                                                    |                                                                                                    |

#### **10.8. MCS Capacity Control State Chart**

| State Number | Description        |
|--------------|--------------------|
| 0            | "UNIT IN POWER UP" |
| 1            | RESERVED           |
| 2            | "NO RUN- I/O LOST" |
| 3            | "UNIT IN LOCKOUT " |
| 4            | "UNIT IS OFF "     |
| 5            | "UNIT IS HOLDING " |
| 6            | "UNIT UNLOADING "  |
| 7            | "UNIT IS LOADING " |
| 8            | "NO RUN-SAFETY "   |
| 9            | "RUN/STOP SW OFF " |
| 10           | "SCHEDULED OFF "   |
| 11           | "OFF-NO FLOW(s)"   |

| 12 | RESERVED                  |
|----|---------------------------|
| 13 | "AMBIENT OFF "            |
| 14 | "PROCESS HEAT OFF"        |
| 15 | "UNIT IS UNLOADED"        |
| 16 | "UNIT IS LOADED "         |
| 17 | "OFF TMP-ICE MADE "       |
| 18 | "ECONOMIZER ONLY "        |
| 19 | <b>"SWITCHING MODES "</b> |
| 20 | "UNIT SMOKE UNLDG"        |
| 21 | "UNIT OFF UNLDING"        |
| 22 | "UNIT DMD UNLDING"        |
| 23 | "UNIT HEAT UNLDNG"        |

#### The values exposed in the capacity state relate to the descriptions in this table.

#### **10.9. MCS Compressor Control State Chart**

The values expressed in the compressor state relate to the descriptions in this table.

| State Number | Description      |
|--------------|------------------|
| 0            | "LOST IO LOCKED" |
| 1            | "CMP LOCKED OUT" |
| 2            | "SWITCHED OFF "  |
| 3            | "CMP PUMP DOWN " |
| 4            | "CMP ANTICYCLE " |
| 5            | "CMP OFF/READY " |
| 6            | "OIL PMP LUBING" |
| 7            | "CMP IS RUNNING" |
| 8            | "CMP UNLOADED "  |
| 9            | "UNLD1/HGBP OFF" |
| 10           | "PART LOADED "   |
| 11           | "CMP IS HOLDING" |
| 12           | "CMP IS LOADING" |
| 13           | "CMP IS UNLDING" |
| 14           | "CMP IS AT 100%" |
| 15           | "FAST UNLOADING" |
| 16           | "LO SUCT UNLOAD" |
| 17           | "LO SUCT HOLD "  |
| 18           | "HI DISC UNLOAD" |
| 19           | "HI DISC HOLD "  |

| State Number | Description       |
|--------------|-------------------|
| 20           | "SAFETY TRIPPED"  |
| 21           | "LO TEMP UNLOAD"  |
| 22           | "LO TEMP HOLD "   |
| 23           | "HI AMP HOLD "    |
| 24           | "HI DIS TMP HLD"  |
| 25           | "CMP IS AT 40% "  |
| 26           | "CMP IS AT 70% "  |
| 27           | "HI WATER HOLD "  |
| 28           | "EXTRA 70% STEP " |
| 29           | "OFF-LO OIL TMP " |
| 30           | "HI AMP UNLDING " |
| 31           | "DEF PREPMP OUT " |
| 32           | "DEFROSTING "     |
| 33           | "DEF PUMP DOWN "  |
| 34           | "HI TEMP UNLOAD " |
| 35           | "HI TEMP HOLD "   |
| 36           | "SCROLL STEP1 "   |
| 37           | "SCROLL STEP2 "   |
| 38           | "SCROLL STEP3 "   |
| 39           | "SCROLL STEP4 "   |

## Chapter - 11. ALARMS- UNIT/COMPRESSOR / MODBUS

#### 11.1. Unit Alarms

|                                         | Modbus Info        |          | BACnet Object Ider    | ntifier | V17 Frimwar     | 9          |            |
|-----------------------------------------|--------------------|----------|-----------------------|---------|-----------------|------------|------------|
| Unit Alarms                             | Function Type      | Register | BACnet Object<br>Type | Address | Relay<br>output | Modbus     | BACnet     |
| EMERGENCY_STOP                          | 04:input Register  | 31011    | AV: Ananlog Value     | 1296    | HVAC//RTU       | HVAC//RTU  | HVAC//RTU  |
| FREEZE_PROTECTION                       | 04:input Register  | 31012    | AV: Ananlog Value     | 1297    | HVAC//RTU       | HVAC//RTU  | HVAC//RTU  |
| HIGH_SUMP_TEMP                          | 04:input Register  | 31013    | AV: Ananlog Value     | 1298    | HVAC//RTU       | HVAC//RTU  | HVAC//RTU  |
| PHASE_LOSS                              | 04:input Register  | 31014    | AV: Ananlog Value     | 1299    | HVAC//RTU       | HVAC//RTU  | HVAC//RTU  |
| HIGH_DELTA_TEMP                         | 04:input Register  | 31015    | AV: Ananlog Value     | 1300    | HVAC/           | HVAC/      | HVAC/      |
| VOLTAGE                                 | 04:input Register  | 31016    | AV: Ananlog Value     | 1301    | HVAC//RTU       | HVAC//RTU  | HVAC//RTU  |
| SMOKE_ALARM                             | 04:input Register  | 31017    | AV: Ananlog Value     | 1302    | No Support      | No Support | No Support |
| FIRE_ALARM                              | 04:input Register  | 31018    | AV: Ananlog Value     | 1303    | HVAC//RTU       | HVAC//RTU  | HVAC//RTU  |
| COMMON_CONDENSER                        | 04:input Register  | 31019    | AV: Ananlog Value     | 1304    | HVAC//RTU       | HVAC//RTU  | HVAC//RTU  |
| CIRCUIT_CONDENSER                       | 04:input Register  | 31020    | AV: Ananlog Value     | 1305    | HVAC//RTU       | HVAC//RTU  | HVAC//RTU  |
| Fuild Cooler Fan Fault                  | 04:input Register  | 31021    | AV: Ananlog Value     | 1306    | HVAC//RTU       | HVAC//RTU  | HVAC//RTU  |
| PUMP_FAILURE                            | 04:input Register  | 31022    | AV: Ananlog Value     | 1307    | HVAC//RTU       | HVAC//RTU  | HVAC//RTU  |
| PROCESS_PUMP_FAILURE                    | 04:input Register  | 31023    | AV: Ananlog Value     | 1308    | HVAC//RTU       | HVAC//RTU  | HVAC//RTU  |
| PROCESS_PUMP_LOW_FLOW                   | 04:input Register  | 31024    | AV: Ananlog Value     | 1309    | HVAC            | HVAC       | HVAC       |
| BOILER_PUMP_FAULT                       | 04:input Register  | 31025    | AV: Ananlog Value     | 1310    | HVAC            | HVAC       | HVAC       |
| BOILER_PUMP_HIGH_AMPS                   | 04:input Register  | 31026    | AV: Ananlog Value     | 1311    | HVAC            | HVAC       | HVAC       |
| BOILER_PUMP_LOW_AMPS                    | 04:input Register  | 31027    | AV: Ananlog Value     | 1312    | HVAC            | HVAC       | HVAC       |
| BOILER_STAGE_FAULT                      | 04:input Register  | 31028    | AV: Ananlog Value     | 1313    | HVAC            | HVAC       | HVAC       |
| HIGH_WATER_TEMP                         | 04:input Register  | 31029    | AV: Ananlog Value     | 1314    | HVAC//RTU       | HVAC//RTU  | HVAC//RTU  |
| OVERHEAT_PROTECTION                     | 04:input Register  | 31030    | AV: Ananlog Value     | 1315    | HVAC            | HVAC       | HVAC       |
| RTU_SUPPLY_DUCT                         | 04:input Register  | 31031    | AV: Ananlog Value     | 1316    | RTU             | RTU        | RTU        |
| RTU_EXHAUST_FAN_FAULT                   | 04:input Register  | 31032    | AV: Ananlog Value     | 1317    | RTU             | RTU        | RTU        |
| RTU_MOD_GAS_HEATER_FAULT                | 04:input Register  | 31033    | AV: Ananlog Value     | 1318    | RTU             | RTU        | RTU        |
| RTU_SCR_HEATER_FAULT                    | 04:input Register  | 31034    | AV: Ananlog Value     | 1319    | RTU             | RTU        | RTU        |
| RTU_CLOGGED_FILTER                      | 04:input Register  | 31035    | AV: Ananlog Value     | 1320    | RTU             | RTU        | RTU        |
| RTU_HIGH_STATIC_PRESSURE                | 04:input Register  | 31036    | AV: Ananlog Value     | 1321    | RTU             | RTU        | RTU        |
| RTU_LOW_STATIC_PRESSURE                 | 04:input Register  | 31037    | AV: Ananlog Value     | 1322    | RTU             | RTU        | RTU        |
| BOILER_PUMP_FLOW_FAULT                  | 04:input Register  | 31038    | AV: Ananlog Value     | 1323    | HVAC            | HVAC       | HVAC       |
| Leaving Water Temp. Sensor Fault        | 04:input Register  | 31039    | AV: Ananlog Value     | 1324    | HVAC//RTU       | HVAC//RTU  | HVAC//RTU  |
| Reutrn Water Temp. Sensor Fault         | 04:input Register  | 31040    | AV: Ananlog Value     | 1325    | HVAC//RTU       | HVAC//RTU  | HVAC//RTU  |
| Evap Water Pressure In #1 Sensor Fault  | t04:input Register | 31041    | AV: Ananlog Value     | 1326    | HVAC//RTU       | HVAC//RTU  | HVAC//RTU  |
| Evap Water Pressure Out #1 Sensor Fault | 04:input Register  | 31042    | AV: Ananlog Value     | 1327    | HVAC//RTU       | HVAC//RTU  | HVAC//RTU  |
| Evap Water Pressure In #2 Sensor Fault  | t04:input Register | 31043    | AV: Ananlog Value     | 1328    | HVAC//RTU       | HVAC//RTU  | HVAC//RTU  |
| Evap Water Pressure Out #2 Sensor Fault | 04:input Register  | 31044    | AV: Ananlog Value     | 1329    | HVAC//RTU       | HVAC//RTU  | HVAC//RTU  |
| RTU Zone Temp. Sensor Fault             | 04:input Register  | 31045    | AV: Ananlog Value     | 1330    | HVAC//RTU       | HVAC//RTU  | HVAC//RTU  |
| RTU Ambient Temp. Sensor Fault          | 04:input Register  | 31046    | AV: Ananlog Value     | 1331    | HVAC//RTU       | HVAC//RTU  | HVAC//RTU  |

#### **11.2. Compressor Alarms**

| Compressor Alorma                          | V17 Frimware Support | ing Alarm Indicators |               |
|--------------------------------------------|----------------------|----------------------|---------------|
|                                            | Relay output         | Modbus               | BACnet        |
| LOW_SUCTION                                | HVAC/RTU             | HVAC/RTU             | HVAC/RTU      |
| UNSAFE_SUCTION                             | HVAC/RTU             | HVAC/RTU             | HVAC/RTU      |
| HIGH_DISCHARGE_PSI                         | HVAC/RTU             | HVAC/RTU             | HVAC/RTU      |
| HIGH_DISCHARGE_TEMP                        | HVAC/RTU             | HVAC/RTU             | HVAC/RTU      |
| LOW_OIL_PSI                                | HVAC/RTU             | HVAC/RTU             | HVAC/RTU      |
| UNSAFE_OIL_PSI                             | HVAC/RTU             | HVAC/RTU             | HVAC/RTU      |
| HIGH_OIL_TEMP                              | HVAC/RTU             | HVAC/RTU             | HVAC/RTU      |
| DIRTY_OIL_FILTER                           | HVAC/RTU             | HVAC/RTU             | HVAC/RTU      |
| HIGH_OIL_SEAL_TEMP                         | HVAC/RTU             | HVAC/RTU             | HVAC/RTU      |
| NO_CRANK_CASE_HEATER_PROOF                 | Not Supported        | Not Supported        | Not Supported |
| HIGH_AMPS                                  | HVAC/RTU             | HVAC/RTU             | HVAC/RTU      |
| LOW_AMPS                                   | HVAC/RTU             | HVAC/RTU             | HVAC/RTU      |
| HIGH_MOTOR_TEMP                            | HVAC/RTU             | HVAC/RTU             | HVAC/RTU      |
| NO_COMPRESSOR_PROOF                        | HVAC/RTU             | HVAC/RTU             | HVAC/RTU      |
| LOW_OIL_SUPERHEAT (Not Supported -no code) | Not Supported        | Not Supported        | Not Supported |
| PUMP_DOWN                                  | HVAC/RTU             | HVAC/RTU             | HVAC/RTU      |
| LOW_DISCHARGE_PSI                          | HVAC/RTU             | HVAC/RTU             | HVAC/RTU      |
| LUBE_OIL_TEMP                              | HVAC/RTU             | HVAC/RTU             | HVAC/RTU      |
| LUBE_OIL_PSI                               | HVAC/RTU             | HVAC/RTU             | HVAC/RTU      |
| LUBE_OIL_TIME                              | HVAC/RTU             | HVAC/RTU             | HVAC/RTU      |
| REFRIGERATION_LEAK                         | HVAC/RTU             | HVAC/RTU             | HVAC/RTU      |
| LOW_REFRIGERATION_TEMP                     | HVAC/RTU             | HVAC/RTU             | HVAC/RTU      |
| TOO_MANY_PURGES                            | HVAC/RTU             | HVAC/RTU             | HVAC/RTU      |
| EXCESS_PURGING_TIME                        | HVAC/RTU             | HVAC/RTU             | HVAC/RTU      |
| PURGE_FLOAT_ERROR                          | Not Supported        | Not Supported        | Not Supported |
| LOW_DIFFERENTIAL_PSI_RATIO                 | HVAC/RTU             | HVAC/RTU             | HVAC/RTU      |
| LOW_SUPERHEAT                              | HVAC/RTU             | HVAC/RTU             | HVAC/RTU      |
| LOW_DISCHARGE_SUPERHEAT                    | HVAC/RTU             | HVAC/RTU             | HVAC/RTU      |
| LOST_LEG_PART_WINDING                      | HVAC/RTU             | HVAC/RTU             | HVAC/RTU      |
| HIGH_PARTS_PER_MILLION_LEAK                | Not Supported        | Not Supported        | Not Supported |
| HIGH_REFRIGERATION_LEVEL                   | HVAC/RTU             | HVAC/RTU             | HVAC/RTU      |
| LOW_OIL_LEVEL                              | HVAC/RTU             | HVAC/RTU             | HVAC/RTU      |
| NO_FLOW                                    | Not Supported        | Not Supported        | Not Supported |
| OIL_FLOW                                   | HVAC/RTU             | HVAC/RTU             | HVAC/RTU      |
| COMPRESSOR_SPEED_FAULT                     | HVAC/RTU             | HVAC/RTU             | HVAC/RTU      |
| LOW_TANDEM_SUPERHEAT                       | Not Supported        | Not Supported        | Not Supported |
| HIGH_TANDEM_SUPERHEAT                      | Not Supported        | Not Supported        | Not Supported |
| EXCESS_SURGES                              | HVAC/RTU             | HVAC/RTU             | HVAC/RTU      |
|                                            | V17 Frimware Support | ing Alarm Indicators |               |
| Compressor Alarms                          | Relay output         | Modbus               | BACnet        |
| HIGH SUPERHEAT                             | HVAC/RTU             | HVAC/RTU             | HVAC/RTU      |
| Suction Temperature Sensor Fault           | HVAC/RTU             | HVAC/RTU             | HVAC/RTU      |

| Compressor Alerma                         | V17 Frimware Sup | porting Alarm Indicato | ors      |
|-------------------------------------------|------------------|------------------------|----------|
|                                           | Relay output     | Modbus                 | BACnet   |
| Discharge Temperature Sensor Fault        | HVAC/RTU         | HVAC/RTU               | HVAC/RTU |
| Suction Pressure Sensor Fault             | HVAC/RTU         | HVAC/RTU               | HVAC/RTU |
| Discharge Pressure Sensor Fault           | HVAC/RTU         | HVAC/RTU               | HVAC/RTU |
| Oil Pressure Sensor Fault                 | HVAC/RTU         | HVAC/RTU               | HVAC/RTU |
| Oil Temperature Sensor Fault              | HVAC/RTU         | HVAC/RTU               | HVAC/RTU |
| Motor Temperature Sensor Fault            | HVAC/RTU         | HVAC/RTU               | HVAC/RTU |
| Evap Refrigerant Temperature Sensor Fault | HVAC/RTU         | HVAC/RTU               | HVAC/RTU |
| Evap Refrigerant Level Sensor Fault       | HVAC/RTU         | HVAC/RTU               | HVAC/RTU |
| Oil Seal Temperature Sensor Fault         | HVAC/RTU         | HVAC/RTU               | HVAC/RTU |
| Pre-Oil Filter Pressure Sensor Fault      | HVAC/RTU         | HVAC/RTU               | HVAC/RTU |
| Circuit Leaving Water Sensor Fault        | HVAC/RTU         | HVAC/RTU               | HVAC/RTU |

|                             |                         | :           |             |             |             |       |            |                      |                       |                              |              |                    |              |              |                         |             |                     |                        |                     |                |      |
|-----------------------------|-------------------------|-------------|-------------|-------------|-------------|-------|------------|----------------------|-----------------------|------------------------------|--------------|--------------------|--------------|--------------|-------------------------|-------------|---------------------|------------------------|---------------------|----------------|------|
|                             |                         | Modbu       | us Re       | gister      |             |       |            |                      |                       |                              | -            | -                  | -            |              | -                       | -           |                     | -                      | -                   | -              |      |
| Alarms                      | Modbus<br>Function Type | Comp.<br>#1 | Comp.<br>#2 | Comp.<br>#3 | Comp.<br>#4 | Comp. | Comp.<br>5 | Comp. 0              | 0 <u># 0</u><br>9 # 0 | 0 <u># 0</u><br>∂ <u># 0</u> | 0 <u># 0</u> | mp.<br><u>#</u> Co | ⊒ <u>∓ C</u> | 3 mp.<br># C | 3mp.<br>4<br><u>#</u> 1 | ⊒<br>⊒<br>⊒ | mp.<br>€ <u>7</u> 0 | mp. Cc<br>7 <u>#</u> 1 | mp.<br><u>#</u> Co  | пр.<br>#2<br>2 | du C |
| LOW_SUCTION                 | 04:input Register       | 31201       | 31252       | 31303       | 31354       | 31405 | 31456 3    | 31507 3              | 1558 3                | 1609 3.                      | 660 31       | 711 31             | 762 31       | 813 31       | 864 31                  | 915 31      | 966 32              | 017 32                 | 32.                 | 19 32          | 170  |
| UNSAFE_SUCTION              | 04:input Register       | 31202       | 31253       | 31304       | 31355       | 31406 | 31457 3    | 31508 3              | 1559 3                | 1610 3                       | 661 31       | 712 31             | 763 31       | 814 31       | 865 31                  | 916 31      | 967 32              | 018 32                 | 32 <sup>.</sup>     | 120 32         | 171  |
| HIGH_DISCHARGE_PSI          | 04:input Register       | 31203       | 31254       | 31305       | 31356       | 31407 | 31458 3    | 31509 B              | 1560 3                | 1611 3                       | 662 31       | 713 31             | 764 31       | 815 31       | 866 31                  | 917 31      | 968  32             | 019 32                 | 070 32 <sup>.</sup> | 21 32          | 172  |
| HIGH_DISCHARGE_TEMP         | 04:input Register       | 31204       | 31255       | 31306       | 31357       | 31408 | 31459 3    | 31510 3              | 1561 3                | 1612 3                       | 663 31       | 714 31             | 765 31       | 816  31      | 867 31                  | 918 31      | 969  32             | 020 32                 | 071 32 <sup>.</sup> | 22 32          | 173  |
|                             | 04:input Register       | 31205       | 31256       | 31307       | 31358       | 31409 | 31460 3    | 31511 3              | 1562 3                | 1613 3.                      | 664 31       | 715 31             | 766 31       | 817 31       | 868 31                  | 919 31      | 970  32             | 021 32                 | 072 32 <sup>.</sup> | 23 32          | 174  |
| UNSAFE_OIL_PSI              | 04:input Register       | 31206       | 31257       | 31308       | 31359       | 31410 | 31461 3    | 31512 3              | 1563 3                | 1614 3                       | 665 31       | 716 31             | 767 31       | 818 31       | 869 31                  | 920 31      | 971 32              | 022 32                 | 073 32 <sup>.</sup> | 24 32          | 175  |
| HIGH_OIL_TEMP               | 04:input Register       | 31207       | 31258       | 31309       | 31360       | 31411 | 31462 3    | 31513 3              | 1564 3                | 1615 3.                      | 666 31       | 717 31             | 768 31       | 819 31       | 870 31                  | 921 31      | 972  32             | 023 32                 | 074 32 <sup>.</sup> | 25 32          | 176  |
| DIRTY_OIL_FILTER            | 04:input Register       | 31208       | 31259       | 31310       | 31361       | 31412 | 31463 3    | 31514 3              | 1565 3                | 1616 3                       | 667 31       | 718 31             | 769 31       | 820 31       | 871 31                  | 922 31      | 973  32             | 024 32                 | 075 32 <sup>-</sup> | 26 32          | 177  |
| HIGH_OIL_SEAL_TEMP          | 04:input Register       | 31209       | 31260       | 31311       | 31362       | 31413 | 31464 3    | 31515 3              | 1566 3                | 1617  3.                     | 668 31       | 719 31             | 770 31       | 821 31       | 872 31                  | 923 31      | 974  32             | 025 32                 | 076 32 <sup>.</sup> | 27 32          | 178  |
| NO_CRANK_CASE_HEATER_PROOF  | 04:input Register       | 31210       | 31261       | 31312       | 31363       | 31414 | 31465 3    | 31516 3              | 1567 3                | 1618 3                       | 669 31       | 720 31             | 771 31       | 822 31       | 873 31                  | 924 31      | 975 32              | 026 32                 | 077 32 <sup>.</sup> | 128 32         | 179  |
| HIGH_AMPS                   | 04:input Register       | 31211       | 31262       | 31313       | 31364       | 31415 | 31466 3    | 31517 3              | 1568 3                | 1619 3.                      | 670 31       | 721 31             | 772 31       | 823 31       | 874 31                  | 925 31      | 976  32             | 027 32                 | 078 32 <sup>.</sup> | 29 32          | 180  |
| LOW_AMPS                    | 04:input Register       | 31212       | 31263       | 31314       | 31365       | 31416 | 31467 3    | 31518 3              | 1569 3                | 1620 3                       | 671 31       | 722 31             | 773 31       | 824 31       | 875 31                  | 926 31      | 977 32              | 028 32                 | 079 32              | 30 32          | 181  |
| HIGH_MOTOR_TEMP             | 04:input Register       | 31213       | 31264       | 31315       | 31366       | 31417 | 31468 3    | 31519 3              | 1570 3                | 1621 3                       | 672 31       | 723 31             | 774 31       | 825 31       | 876 31                  | 927 31      | 978  32             | 029 32                 | 32.                 | 31 32          | 182  |
| NO_COMPRESSOR_PROOF         | 04:input Register       | 31214       | 31265       | 31316       | 31367       | 31418 | 31469 3    | 31520 3              | 1571 3                | 1622 3                       | 673 31       | 724 31             | 775  31      | 826 31       | 877 31                  | 928 31      | 979  32             | 030 32                 | 32.                 | 32 32          | 183  |
| LOW_OIL_SUPERHEAT           | 04:input Register       | 31215       | 31266       | 31317       | 31368       | 31419 | 31470 3    | 31521 3              | 1572 3                | 1623 3                       | 674 31       | 725 31             | 776 31       | 827 31       | 878 31                  | 929 31      | 980 32              | 031 32                 | 32 <sup>.</sup>     | 33 32          | 184  |
| PUMP_DOWN                   | 04:input Register       | 31216       | 31267       | 31318       | 31369       | 31420 | 31471 3    | 31522 3              | 1573 3                | 1624 3                       | 675 31       | 726 31             | 777 31       | 828 31       | 879 31                  | 930 31      | 981  32             | 032 32                 | 32 <sup>.</sup>     | 34 32          | 185  |
| LOW_DISCHARGE_PSI           | 04:input Register       | 31217       | 31268       | 31319       | 31370       | 31421 | 31472 3    | 31523 3              | 1574 3                | 1625 3                       | 676  31      | 727 31             | 778 31       | 829 31       | 880 31                  | 931 31      | 982  32             | 033 32                 | 32.                 | 35 32          | 186  |
|                             | 04:input Register       | 31218       | 31269       | 31320       | 31371       | 31422 | 31473 3    | 31524 3              | 1575 3                | 1626 3                       | 677 31       | 728 31             | 779 31       | 830 31       | 881 31                  | 932 31      | 983 32              | 034 32                 | 32 <sup>-</sup>     | 36 32          | 187  |
|                             | 04:input Register       | 31219       | 31270       | 31321       | 31372       | 31423 | 31474 3    | 31525 3              | 1576 3                | 1627 3                       | 678 31       | 729 31             | 780 31       | 831 31       | 882 31                  | 933 31      | 984  32             | 035 32                 | 32.                 | 37 32          | 188  |
| LUBE_OIL_TIME               | 04:input Register       | 31220       | 31271       | 31322       | 31373       | 31424 | 31475 3    | 31526 3              | 1577 3                | 1628 3                       | 679 31       | 730 31             | 781 31       | 832 31       | 883 31                  | 934 31      | 985  32             | 036 32                 | 32 <sup>.</sup>     | 38 32          | 189  |
| REFRIGERATION_LEAK          | 04:input Register       | 31221       | 31272       | 31323       | 31374       | 31425 | 31476 3    | 31527 3              | 1578 3                | 1629 31                      | 680 31       | 731 31             | 782 31       | 833 31       | 884 31                  | 935 31      | 986  32             | 037 32                 | 32.                 | 39 32          | 190  |
| LOW_REFRIGERATION_TEMP      | 04:input Register       | 31222       | 31273       | 31324       | 31375       | 31426 | 31477 3    | 31528 <sup>[</sup> 3 | 1579 3                | 1630 31                      | 681 31       | 732 31             | 783 31       | 834 31       | 885 31                  | 936 31      | 987  32             | 038 32                 | 32.                 | 40 32          | 191  |
| TOO_MANY_PURGES             | 04:input Register       | 31223       | 31274       | 31325       | 31376       | 31427 | 31478 3    | 31529 B              | 1580 3                | 1631 3                       | 682 31       | 733 31             | 784 31       | 835 31       | 886 31                  | 937 31      | 988 32              | 039 32                 | 32 <sup>-</sup>     | 41 32          | 192  |
| EXCESS_PURGING_TIME         | 04:input Register       | 31224       | 31275       | 31326       | 31377       | 31428 | 31479 3    | 31530 3              | 1581 3                | 1632 3                       | 683 31       | 734 31             | 785 31       | 836 31       | 887 31                  | 938 31      | 989  32             | 040 32                 | 391 32 <sup>-</sup> | 42 32          | 193  |
| PURGE_FLOAT_ERROR           | 04:input Register       | 31225       | 31276       | 31327       | 31378       | 31429 | 31480 3    | 31531 3              | 1582 3                | 1633 3                       | 684 31       | 735 31             | 786 31       | 837 31       | 888 31                  | 939 31      | 990 32              | 041 32                 | 32 <sup>.</sup>     | 43 32          | 194  |
| LOW_DIFFERENTIAL_PSI_RATIO  | 04:input Register       | 31226       | 31277       | 31328       | 31379       | 31430 | 31481 3    | 31532 3              | 1583 3                | 1634 3                       | 685 31       | 736 31             | 787 31       | 838 31       | 889 31                  | 940 31      | 991  32             | 042 32                 | 393 32 <sup>-</sup> | 44 32          | 195  |
| LOW_SUPERHEAT               | 04:input Register       | 31227       | 31278       | 31329       | 31380       | 31431 | 31482 3    | 1533 3               | 1584 3                | 1635 31                      | 686 31       | 737 31             | 788 31       | 839 31       | 890 31                  | 941 31      | 992 32              | 043 32                 | 094 32 <sup>-</sup> | 45 32          | 196  |
| LOW_DISCHARGE_SUPERHEAT     | 04:input Register       | 31228       | 31279       | 31330       | 31381       | 31432 | 31483 3    | 31534 3              | 1585 3                | 1636 3                       | 687 31       | 738 31             | 789 31       | 840 31       | 891 31                  | 942 31      | 993  32             | 044 32                 | 32 <sup>.</sup>     | 46 32          | 197  |
| LOST_LEG_PART_WINDING       | 04:input Register       | 31229       | 31280       | 31331       | 31382       | 31433 | 31484 3    | 31535 3              | 1586 3                | 1637  3                      | 688 31       | 739 31             | 790 31       | 841 31       | 892 31                  | 943 31      | 994  32             | 045 32                 | 32 <sup>.</sup>     | 47 32          | 198  |
| HIGH_PARTS_PER_MILLION_LEAK | 04:input Register       | 31230       | 31281       | 31332       | 31383       | 31434 | 31485 3    | 31536 <u> </u> 3     | 1587 3                | 1638 31                      | 689 31       | 740 31             | 791 31       | 842 31       | 893 31                  | 944 31      | 995  32             | 046 32                 | 32 <sup>-</sup>     | 48 32          | 199  |
| HIGH_REFRIGERATION_LEVEL    | 04:input Register       | 31231       | 31282       | 31333       | 31384       | 31435 | 31486 3    | 31537 3              | 1588 3                | 1639 31                      | 690 31       | 741 31             | 792 31       | 843 31       | 894 31                  | 945 31      | 996 32              | 047 32                 | 32 <sup>-</sup>     | 49 32          | 200  |
| LOW_OIL_LEVEL               | 04:input Register       | 31232       | 31283       | 31334       | 31385       | 31436 | 31487 3    | 1538 3               | 1589 3                | 1640 3                       | 691 31       | 742 31             | 793 31       | 844 31       | 895 31                  | 946 31      | 997 32              | 048 32                 | 32 <sup>-</sup>     | 50 32          | 201  |
| NO_FLOW                     | 04:input Register       | 31233       | 31284       | 31335       | 31386       | 31437 | 31488 3    | 1539 3               | 1590 3                | 1641 3                       | 692 31       | 743 31             | 794 31       | 845 31       | 896 31                  | 947 31      | 998 32              | 049 32                 | 100 32              | 51 32          | 202  |
| OIL_FLOW                    | 04:input Register       | 31234       | 31285       | 31336       | 31387       | 31438 | 31489 3    | 31540 3              | 1591 3                | 1642 3                       | 693 31       | 744 31             | 795 31       | 846 31       | 897 31                  | 948 31      | <u> </u>            | 050 32                 | 101 32              | 52 32          | 203  |

#### 11.3. MODBUS Alarms

|                                       |                         | Modb        | us Re       | gister      |             |             |             |             |               |                |                 |          |                   |                |                  |                   |                   |                   |                   |                   |              |
|---------------------------------------|-------------------------|-------------|-------------|-------------|-------------|-------------|-------------|-------------|---------------|----------------|-----------------|----------|-------------------|----------------|------------------|-------------------|-------------------|-------------------|-------------------|-------------------|--------------|
| Alarms                                | Modbus<br>Function Type | Comp.<br>#1 | Comp.<br>#2 | Comp.<br>#3 | Comp.<br>#4 | Comp.<br>#5 | Comp.<br>#6 | Comp.<br>#7 | Comp.  <br>#8 | Comp. (0<br>#9 | Comp. 0<br>10 # | Comp. lo | Comp.  o<br>≠12 # | Comp.  <br>≄13 | Comp. (<br>≠14 # | Comp.  0<br>≄15 # | Comp.  0<br>#16 ⊭ | Comp. lo<br>≄17 # | Comp.  0<br>≠18 # | Comp.  0<br>≠19 # | Comp.<br>#20 |
| COMPRESSOR_SPEED_FAULT                | 04:input Register       | 31235       | 31286       | 31337       | 31388       | 31439       | 31490       | 31541       | 31592         | 31643          | 31694           | 1745     | 31796             | 31847          | 31898            | 31949             | 32000             | 32051             | 32102             | 32153             | 32204        |
| LOW_TANDEM_SUPERHEAT                  | 04:input Register       | 31236       | 31287       | 31338       | 31389       | 31440       | 31491       | 31542       | 31593         | 31644          | 1695            | 1746     | 31797             | 31848          | 31899            | 31950             | 32001             | 32052             | 32103             | 32154             | 32205        |
| HIGH_TANDEM_SUPERHEAT                 | 04:input Register       | 31237       | 31288       | 31339       | 31390       | 31441       | 31492       | 31543       | 31594         | 31645          | 31696           | 1747     | 31798             | 31849          | 31900            | 31951             | 32002             | 32053             | 32104             | 32155             | 32206        |
| EXCESS_SURGES                         | 04:input Register       | 31238       | 31289       | 31340       | 31391       | 31442       | 31493       | 31544       | 31595         | 31646          | 31697           | 1748     | 31799             | 31850          | 31901            | 31952             | 32003             | 32054             | 32105             | 32156             | 32207        |
| HIGH_SUPERHEAT                        | 04:input Register       | 31239       | 31290       | 31341       | 31392       | 31443       | 31494       | 31545       | 31596         | 31647          | 31698           | 1749     | 31800             | 31851          | 31902            | 31953             | 32004             | 32055             | 32106             | 32157             | 32208        |
| Suction Temperature Sensor Fault      | 04:input Register       | 31240       | 31291       | 31342       | 31393       | 31444       | 31495       | 31546       | 31597         | 31648          | 31699           | 1750     | 31801             | 31852          | 31903            | 31954             | 32005             | 32056             | 32107             | 32158             | 32209        |
| Discharge Temperature Sensor Fault    | 04:input Register       | 31241       | 31292       | 31343       | 31394       | 31445       | 31496       | 31547       | 31598         | 31649          | 31700           | 1751     | 31802             | 31853          | 31904            | 31955             | 32006             | 32057             | 32108             | 32159             | 32210        |
| Suction Pressure Sensor Fault         | 04:input Register       | 31242       | 31293       | 31344       | 31395       | 31446       | 31497       | 31548       | 31599         | 31650          | 81701           | 1752     | 31803             | 31854          | 31905            | 31956             | 32007             | 32058             | 32109             | 32160             | 32211        |
| Discharge Pressure Sensor Fault       | 04:input Register       | 31243       | 31294       | 31345       | 31396       | 31447       | 31498       | 31549       | 31600         | 31651          | 81702           | 1753     | 31804             | 31855          | 31906            | 31957             | 32008             | 32059             | 32110             | 32161             | 32212        |
| Oil Pressure Sensor Sensor Fault      | 04:input Register       | 31244       | 31295       | 31346       | 31397       | 31448       | 31499       | 31550       | 31601         | 31652          | 31703           | 1754     | 31805             | 31856          | 31907            | 31958             | 32009             | 32060             | 32111             | 32162             | 32213        |
| Oil Temperature Sensor Fault          | 04:input Register       | 31245       | 31296       | 31347       | 31398       | 31449       | 31500       | 31551       | 31602         | 31653          | 31704           | 1755     | 31806             | 31857          | 31908            | 31959             | 32010             | 32061             | 32112             | 32163             | 32214        |
| Motor Temperature Sensor Fault        | 04:input Register       | 31246       | 31297       | 31348       | 31399       | 31450       | 31501       | 31552       | 31603         | 31654          | 31705           | 1756     | 31807             | 31858          | 31909            | 31960             | 32011             | 32062             | 32113             | 32164             | 32215        |
| Evap Refrigerant Temp. Sensor Fault   | 04:input Register       | 31247       | 31298       | 31349       | 31400       | 31451       | 31502       | 31553       | 31604         | 31655          | 31706           | 1757     | 31808             | 31859          | 31910            | 31961             | 32012             | 32063             | 32114             | 32165             | 32216        |
| Evap Refrigerant Level Sensor Fault   | 04:input Register       | 31248       | 31299       | 31350       | 31401       | 31452       | 31503       | 31554       | 31605         | 31656          | 81707           | 1758     | 31809             | 31860          | 31911            | 31962             | 32013             | 32064             | 32115             | 32166             | 32217        |
| Oil Seal Temperature Sensor Fault     | 04:input Register       | 31249       | 31300       | 31351       | 31402       | 31453       | 31504       | 31555       | 31606         | 31657          | 31708           | 1759     | 31810             | 31861          | 31912            | 31963             | 32014             | 32065             | 32116             | 32167             | 32218        |
| Pre-Oil Filter Presssure Sensor Fault | 04:input Register       | 31250       | 31301       | 31352       | 31403       | 31454       | 31505       | 31556       | 31607         | 31658          | 31709           | 1760     | 31811             | 31862          | 31913            | 31964             | 32015             | 32066             | 32117             | 32168             | 32219        |
| Circuit Leaving Water Sensor Fault    | 04:input Register       | 31251       | 31302       | 31353       | 31404       | 31455       | 31506       | 31557       | 31608         | 31659          | 81710           | 1761     | 31812             | 31863          | 31914            | 31965             | 32016             | 32067             | 32118             | 32169             | 32220        |

|                             |                       | BACr        | let Ob      | ject lo     | entifie    | -           |             |               |                                                                                                  |         |               |            |               |                |                |             |                |                |              |              |  |
|-----------------------------|-----------------------|-------------|-------------|-------------|------------|-------------|-------------|---------------|--------------------------------------------------------------------------------------------------|---------|---------------|------------|---------------|----------------|----------------|-------------|----------------|----------------|--------------|--------------|--|
| Alarms                      | BACnet Object<br>Type | Comp.<br>#1 | Comp.<br>#2 | Comp.<br>#3 | Comp.<br># | Comp.<br>#5 | Comp.<br>#6 | Somp. 0<br>#7 | ₩<br>O<br>0<br>0<br>0<br>0<br>0<br>0<br>0<br>0<br>0<br>0<br>0<br>0<br>0<br>0<br>0<br>0<br>0<br>0 | amp.    | mp. Co<br>#11 | mp.<br>#12 | ъ. Сот<br>#13 | p. Comp<br>#14 | . Comp.<br>#15 | Comp<br>#16 | ). Comp<br>#17 | . Comp.<br>#18 | Comp.<br>#19 | Comp.<br>#20 |  |
| LOW_SUCTION                 | Analog Value          | 1396        | 1447        | 1498        | 1549       | 1600        | 1651        | 1702          | 753 1                                                                                            | 304 18  | 55 19(        | 06 195     | 7 2008        | 2059           | 2110           | 2161        | 2212           | 2263           | 2314         | 2365         |  |
| UNSAFE_SUCTION              | Analog Value          | 1397        | 1448        | 1499        | 1550       | 1601        | 1652        | 1703          | 754 1                                                                                            | 305 18  | 56 19(        | 195        | 3 2009        | 2060           | 2111           | 2162        | 2213           | 2264           | 2315         | 2366         |  |
| HIGH_DISCHARGE_PSI          | Analog Value          | 1398        | 1449        | 1500        | 1551       | 1602        | 1653        | 704           | 755 1                                                                                            | 306  18 | 57  19(       | 38  1959   | 9 2010        | 2061           | 2112           | 2163        | 2214           | 2265           | 2316         | 2367         |  |
| HIGH_DISCHARGE_TEMP         | Analog Value          | 1399        | 1450        | 1501        | 1552       | 1603        | 1654        | 1705          | 756 1                                                                                            | 307 18  | 58  19(       | 1961 90    | ) 2011        | 2062           | 2113           | 2164        | 2215           | 2266           | 2317         | 2368         |  |
|                             | Analog Value          | 1400        | 1451        | 1502        | 1553       | 1604        | 1655        | 1706          | 757 1                                                                                            | 308  18 | 59   191      | 196        | 1 2012        | 2063           | 2114           | 2165        | 2216           | 2267           | 2318         | 2369         |  |
| UNSAFE_OIL_PSI              | Analog Value          | 1401        | 1452        | 1503        | 1554       | 1605        | 1656        | 107           | 758 1                                                                                            | 309 18  | 60 191        | 11  196    | 2 2013        | 2064           | 2115           | 2166        | 2217           | 2268           | 2319         | 2370         |  |
| HIGH_OIL_TEMP               | Analog Value          | 1402        | 1453        | 1504        | 1555       | 1606        | 1657        | 1708          | 759 18                                                                                           | 310 18  | 61 19         | 196:       | 3 2014        | 2065           | 2116           | 2167        | 2218           | 2269           | 2320         | 2371         |  |
| DIRTY_OIL_FILTER            | Analog Value          | 1403        | 1454        | 1505        | 1556       | 1607        | 1658        | 100           | 760 1                                                                                            | 311 18  | 62 19         | 13 196     | 4 2015        | 2066           | 2117           | 2168        | 2219           | 2270           | 2321         | 2372         |  |
| HIGH_OIL_SEAL_TEMP          | Analog Value          | 1404        | 1455        | 1506        | 1557       | 1608        | 1659        | 1710          | 761 1                                                                                            | 312 18  | 63 19         | 196        | 5 2016        | 2067           | 2118           | 2169        | 2220           | 2271           | 2322         | 2373         |  |
| NO_CRANK_CASE_HEATER_PROOF  | Analog Value          | 1405        | 1456        | 1507        | 1558       | 1609        | 1660        | 111           | 762 18                                                                                           | 313 18  | 64 19         | 196        | 3 2017        | 2068           | 2119           | 2170        | 2221           | 2272           | 2323         | 2374         |  |
| HIGH_AMPS                   | Analog Value          | 1406        | 1457        | 1508        | 1559       | 1610        | 1661        | 712           | 763 1                                                                                            | 314 18  | 65 191        | 196.       | 7 2018        | 2069           | 2120           | 2171        | 2222           | 2273           | 2324         | 2375         |  |
| LOW_AMPS                    | Analog Value          | 1407        | 1458        | 1509        | 1560       | 1611        | 1662        | 713 1         | 764 1                                                                                            | 315 18  | 66   191      | 196        | 3 2019        | 2070           | 2121           | 2172        | 2223           | 2274           | 2325         | 2376         |  |
| HIGH_MOTOR_TEMP             | Analog Value          | 1408        | 1459        | 1510        | 1561       | 1612        | 1663        | 714           | 765 1                                                                                            | 316  18 | 67   191      | 196        | 9 2020        | 2071           | 2122           | 2173        | 2224           | 2275           | 2326         | 2377         |  |
| NO_COMPRESSOR_PROOF         | Analog Value          | 1409        | 1460        | 1511        | 1562       | 1613        | 1664        | 115 1         | 766 18                                                                                           | 317 18  | 68 19′        | 1970       | ) 2021        | 2072           | 2123           | 2174        | 2225           | 2276           | 2327         | 2378         |  |
| LOW_OIL_SUPERHEAT           | Analog Value          | 1410        | 1461        | 1512        | 1563       | 1614        | 1665        | 1716          | 767 1                                                                                            | 318 18  | 69 192        | 20 197     | 1 2022        | 2073           | 2124           | 2175        | 2226           | 2277           | 2328         | 2379         |  |
|                             | Analog Value          | 1411        | 1462        | 1513        | 1564       | 1615        | 1666        | 717           | 768 1                                                                                            | 319 18  | 70 192        | 21  197;   | 2 2023        | 2074           | 2125           | 2176        | 2227           | 2278           | 2329         | 2380         |  |
| LOW_DISCHARGE_PSI           | Analog Value          | 1412        | 1463        | 1514        | 1565       | 1616        | 1667        | 718           | 769 1                                                                                            | 320 18  | 71 192        | 22  197;   | 3 2024        | 2075           | 2126           | 2177        | 2228           | 2279           | 2330         | 2381         |  |
| LUBE_OIL_TEMP               | Analog Value          | 1413        | 1464        | 1515        | 1566       | 1617        | 1668        | 119           | 770 18                                                                                           | 321 18  | 72 192        | 23  197/   | 4 2025        | 2076           | 2127           | 2178        | 2229           | 2280           | 2331         | 2382         |  |
|                             | Analog Value          | 1414        | 1465        | 1516        | 1567       | 1618        | 1669        | 720           | 771 1                                                                                            | 322 18  | 73 192        | 54 197     | 5 2026        | 2077           | 2128           | 2179        | 2230           | 2281           | 2332         | 2383         |  |
|                             | Analog Value          | 1415        | 1466        | 1517        | 1568       | 1619        | 1670        | 721           | 772 18                                                                                           | 323 18  | 74 192        | 25  1970   | 3 2027        | 2078           | 2129           | 2180        | 2231           | 2282           | 2333         | 2384         |  |
| REFRIGERATION_LEAK          | Analog Value          | 1416        | 1467        | 1518        | 1569       | 1620        | 1671        | 722           | 773 1                                                                                            | 324 18  | 75 192        | 26 197     | 7 2028        | 2079           | 2130           | 2181        | 2232           | 2283           | 2334         | 2385         |  |
| LOW_REFRIGERATION_TEMP      | Analog Value          | 1417        | 1468        | 1519        | 1570       | 1621        | 1672        | 1723          | 774 1                                                                                            | 325 18  | 76 192        | 27 1978    | 3 2029        | 2080           | 2131           | 2182        | 2233           | 2284           | 2335         | 2386         |  |
| TOO_MANY_PURGES             | Analog Value          | 1418        | 1469        | 1520        | 1571       | 1622        | 1673        | 724           | 775 18                                                                                           | 326 18  | 77 192        | 58 1979    | 9 2030        | 2081           | 2132           | 2183        | 2234           | 2285           | 2336         | 2387         |  |
| EXCESS_PURGING_TIME         | Analog Value          | 1419        | 1470        | 1521        | 1572       | 1623        | 1674        | 725 1         | 776 1                                                                                            | 327 18  | 78  192       | 29   198(  | ) 2031        | 2082           | 2133           | 2184        | 2235           | 2286           | 2337         | 2388         |  |
| PURGE_FLOAT_ERROR           | Analog Value          | 1420        | 1471        | 1522        | 1573       | 1624        | 1675        | 726           | 777 1                                                                                            | 328 18  | 79  193       | 30 198     | 1 2032        | 2083           | 2134           | 2185        | 2236           | 2287           | 2338         | 2389         |  |
| LOW_DIFFERENTIAL_PSI_RATIO  | Analog Value          | 1421        | 1472        | 1523        | 1574       | 1625        | 1676        | 727           | 778 1                                                                                            | 329 18  | 80 193        | 31 1983    | 2 2033        | 2084           | 2135           | 2186        | 2237           | 2288           | 2339         | 2390         |  |
| LOW_SUPERHEAT               | Analog Value          | 1422        | 1473        | 1524        | 1575       | 1626        | 1677        | 728           | 779 1                                                                                            | 330 18  | 81 193        | 32  198;   | 3 2034        | 2085           | 2136           | 2187        | 2238           | 2289           | 2340         | 2391         |  |
| LOW_DISCHARGE_SUPERHEAT     | Analog Value          | 1423        | 1474        | 1525        | 1576       | 1627        | 1678        | 729 1         | 780 18                                                                                           | 331 18  | 82 193        | 33   198-  | 4 2035        | 2086           | 2137           | 2188        | 2239           | 2290           | 2341         | 2392         |  |
| LOST_LEG_PART_WINDING       | Analog Value          | 1424        | 1475        | 1526        | 1577       | 1628        | 1679        | 1730          | 781 18                                                                                           | 332 18  | 83 193        | 34 198     | 5 2036        | 2087           | 2138           | 2189        | 2240           | 2291           | 2342         | 2393         |  |
| HIGH_PARTS_PER_MILLION_LEAK | Analog Value          | 1425        | 1476        | 1527        | 1578       | 1629        | 1680        | 731 1         | 782 1                                                                                            | 333 18  | 84 193        | 35  198(   | 3 2037        | 2088           | 2139           | 2190        | 2241           | 2292           | 2343         | 2394         |  |
| HIGH_REFRIGERATION_LEVEL    | Analog Value          | 1426        | 1477        | 1528        | 1579       | 1630        | 1681        | 732 1         | 783 1                                                                                            | 334 18  | 85 193        | 36  198:   | 7 2038        | 2089           | 2140           | 2191        | 2242           | 2293           | 2344         | 2395         |  |
| LOW_OIL_LEVEL               | Analog Value          | 1427        | 1478        | 1529        | 1580       | 1631        | 1682        | 1733 1        | 784 1                                                                                            | 335 18  | 86 193        | 37  198    | 3 2039        | 2090           | 2141           | 2192        | 2243           | 2294           | 2345         | 2396         |  |
| NO_FLOW                     | Analog Value          | 1428        | 1479        | 1530        | 1581       | 1632        | 1683        | 734 1         | 785 1                                                                                            | 336 18  | 87 193        | 38 198     | 9 2040        | 2091           | 2142           | 2193        | 2244           | 2295           | 2346         | 2397         |  |
| OIL_FLOW                    | Analog Value          | 1429        | 1480        | 1531        | 1582       | 1633        | 1684        | 1735          | 786 1                                                                                            | 337 18  | 88 193        | 39 1990    | 0 2041        | 2092           | 2143           | 2194        | 2245           | 2296           | 2347         | 2398         |  |

|                             |                       | Р ДСI       |         | viact Ic                         |             |       |             |       |        |          |                  |           |         |         |                |           |                |                |           |               | 1        |
|-----------------------------|-----------------------|-------------|---------|----------------------------------|-------------|-------|-------------|-------|--------|----------|------------------|-----------|---------|---------|----------------|-----------|----------------|----------------|-----------|---------------|----------|
| Alarms                      | BACnet Object<br>Type | Comp.<br>#1 | F Comp. | tanp.<br>€<br>130 mp.<br>130 mp. | Comp.<br>#1 | Comp. | Comp.<br>#6 | Comp. | 10 mb. | ₩ C      | 50<br>mp.<br>#10 | 100<br>#1 | mp.     | mp.     | mp. Con<br>#15 | р.<br>#16 | mp. Cor<br>#17 | np. Com<br>#18 | р.<br>#19 | . Comp<br>#20 |          |
| LOW_SUCTION                 | Analog Value          | 1396        | 1447    | 1498                             | 1549        | 1600  | 1651        | 1702  | 753 1  | 804 18   | 355 19           | 06 19     | 57 20(  | 38 20   | 59 2110        | 216       | 31 221         | 2 2263         | 2314      | 2365          | 1        |
|                             | Analog Value          | 1397        | 1448    | 1499                             | 1550        | 1601  | 1652        | 1703  | 754 1  | 805 18   | 356 19           | 07 19     | 58 20(  | )9 20(  | 30 2111        | 216       | 32 221         | 3 2264         | 2315      | 2366          |          |
| HIGH_DISCHARGE_PSI          | Analog Value          | 1398        | 1449    | 1500                             | 1551        | 1602  | 1653        | 1704  | 755 1  | 806 18   | 357 19           | 08 19     | 59 20   | 10 200  | 31 2112        | 2 216     | 33 221         | 4 2265         | 2316      | 2367          |          |
| HIGH_DISCHARGE_TEMP         | Analog Value          | 1399        | 1450    | 1501                             | 1552        | 1603  | 1654        | 1705  | 756 1  | 807 18   | 358 19           | 09 19(    | 30 20   | 11 200  | 32 2113        | 3 216     | 34 221         | 5 2266         | 2317      | 2368          |          |
|                             | Analog Value          | 1400        | 1451    | 1502                             | 1553        | 1604  | 1655        | 1706  | 757 1  | 808 18   | 359 19           | 10 196    | 31 20   | 12 20(  | 3 2112         | t 216     | 5 221          | 6 2267         | 2318      | 2369          |          |
| UNSAFE_OIL_PSI              | Analog Value          | 1401        | 1452    | 1503                             | 1554        | 1605  | 1656        | 1707  | 758 1  | 809 18   | 360 19           | 11 196    | 32 20   | 13 20(  | 34 2115        | 5 216     | 36 221         | 7 2268         | 2319      | 2370          |          |
| HIGH_OIL_TEMP               | Analog Value          | 1402        | 1453    | 1504                             | 1555        | 1606  | 1657        | 1708  | 759 1  | 810 18   | 361 19           | 12 196    | 33 20   | 14 20(  | 5 2116         | 3 216     | 37 221         | 8 2269         | 2320      | 2371          | <u> </u> |
| DIRTY_OIL_FILTER            | Analog Value          | 1403        | 1454    | 1505                             | 1556        | 1607  | 1658        | 1709  | 760 1  | 811 18   | 362 19           | 13 19(    | 34 20   | 15 200  | 36 2117        | 7 216     | 8 221          | 9 2270         | 2321      | 2372          |          |
| HIGH_OIL_SEAL_TEMP          | Analog Value          | 1404        | 1455    | 1506                             | 1557        | 1608  | 1659        | 1710  | 761 1  | 812 18   | 363 19           | 14 196    | 35 20   | 16 200  | 37 2118        | 3 216     | 39 222         | 0 2271         | 2322      | 2373          | <u> </u> |
| NO_CRANK_CASE_HEATER_PROOF  | Analog Value          | 1405        | 1456    | 1507                             | 1558        | 1609  | 1660        | 1711  | 762 1  | 813 18   | 364 19           | 15 196    | 36 20   | 17 200  | 8 2119         | 9 217     | 0 222          | 1 2272         | 2323      | 2374          |          |
| HIGH_AMPS                   | Analog Value          | 1406        | 1457    | 1508                             | 1559        | 1610  | 1661        | 1712  | 763 1  | 814 18   | 365  19          | 16 196    | 37 20   | 18 20(  | 9 2120         | 0 217     | 1 222          | 2 2273         | 2324      | 2375          |          |
| LOW_AMPS                    | Analog Value          | 1407        | 1458    | 1509                             | 1560        | 1611  | 1662        | 1713  | 764 1  | 815 18   | 366 19           | 17 196    | 38 20   | 19 20   | 0 212          | 1 217     | 72 222         | 3 2274         | 2325      | 2376          |          |
| HIGH_MOTOR_TEMP             | Analog Value          | 1408        | 1459    | 1510                             | 1561        | 1612  | 1663        | 1714  | 765 1  | 816  18  | 367  19          | 18 196    | 39 202  | 20 20   | 1 212:         | 2 217     | 3 222          | 4 2275         | 2326      | 2377          |          |
| NO_COMPRESSOR_PROOF         | Analog Value          | 1409        | 1460    | 1511                             | 1562        | 1613  | 1664        | 1715  | 766 1  | 817 18   | 368 19           | 19 19     | 70 202  | 21 20   | 2 212:         | 3 217     | 4 222          | 5 2276         | 2327      | 2378          |          |
| LOW_OIL_SUPERHEAT           | Analog Value          | 1410        | 1461    | 1512                             | 1563        | 1614  | 1665        | 1716  | 767 1  | 818  18  | 369 19           | 20 197    | 71 202  | 22 20   | 3 212          | 4 217     | 5 222          | 6 2277         | 2328      | 2379          |          |
| PUMP_DOWN                   | Analog Value          | 1411        | 1462    | 1513                             | 1564        | 1615  | 1666        | 1717  | 768 1  | 819  18  | 370  19          | 21 197    | 72 202  | 23 201  | 4 212!         | 5 217     | 6 222          | 7 2278         | 2329      | 2380          |          |
| LOW_DISCHARGE_PSI           | Analog Value          | 1412        | 1463    | 1514                             | 1565        | 1616  | 1667        | 1718  | 769 1  | 820  18  | 371  19          | 22 197    | 73  202 | 24 20   | 5 2120         | 3 217     | 7 222          | 8 2279         | 2330      | 2381          |          |
| LUBE_OIL_TEMP               | Analog Value          | 1413        | 1464    | 1515                             | 1566        | 1617  | 1668        | 1719  | 770 1  | 821  18  | 372  19          | 23 197    | 74 202  | 25 201  | 6 212          | 7 217     | 8 222          | 9 2280         | 2331      | 2382          |          |
|                             | Analog Value          | 1414        | 1465    | 1516                             | 1567        | 1618  | 1669        | 1720  | 771 1  | 822 18   | 373 19           | 24 197    | 75 202  | 56 20.  | 7 2128         | 3 217     | 9 223          | 0 2281         | 2332      | 2383          |          |
|                             | Analog Value          | 1415        | 1466    | 1517                             | 1568        | 1619  | 1670        | 1721  | 772 1  | 823 18   | 374 19           | 25 197    | 76 202  | 20.     | 8 2129         | 9 218     | 30 223         | 1 2282         | 2333      | 2384          |          |
| REFRIGERATION_LEAK          | Analog Value          | 1416        | 1467    | 1518                             | 1569        | 1620  | 1671        | 1722  | 773 1  | 824 18   | 375 19           | 26 197    | 77  202 | 28 20   | 9 2130         | 218       | 31 223         | 2 2283         | 2334      | 2385          |          |
| LOW_REFRIGERATION_TEMP      | Analog Value          | 1417        | 1468    | 1519                             | 1570        | 1621  | 1672        | 1723  | 774 1  | 825  18  | 376  19          | 27 191    | 78  202 | 29 208  | 30 213         | 1 218     | 32 223         | 3 2284         | 2335      | 2386          |          |
| TOO_MANY_PURGES             | Analog Value          | 1418        | 1469    | 1520                             | 1571        | 1622  | 1673        | 1724  | 775 1  | 826  18  | 877  19          | 28 197    | 79  20( | 30  201 | 31  2132       | 2 218     | 33  223        | 4 2285         | 2336      | 2387          |          |
| EXCESS_PURGING_TIME         | Analog Value          | 1419        | 1470    | 1521                             | 1572        | 1623  | 1674        | 1725  | 776 1  | 827  18  | 378  19          | 29 198    | 30 20;  | 31 208  | 32 213;        | 3 218     | 34 223         | 5 2286         | 2337      | 2388          |          |
| PURGE_FLOAT_ERROR           | Analog Value          | 1420        | 1471    | 1522                             | 1573        | 1624  | 1675        | 1726  | 777    | 828  16  | 379 19           | 30 198    | 31 20:  | 32 20   | 33 2134        | 4 218     | 35 223         | 6 2287         | 2338      | 2389          |          |
| LOW_DIFFERENTIAL_PSI_RATIO  | Analog Value          | 1421        | 1472    | 1523                             | 1574        | 1625  | 1676        | 1727  | 778 1  | 829  18  | 80 19            | 31 198    | 32 20;  | 33 208  | 34 213(        | 5 218     | 36 223         | 7 2288         | 2339      | 2390          |          |
| LOW_SUPERHEAT               | Analog Value          | 1422        | 1473    | 1524                             | 1575        | 1626  | 1677        | 1728  | 779 1  | 830  18  | 81  19           | 32 198    | 33  20( | 34  208 | 35  213(       | 3 218     | 37  223        | 8 2289         | 2340      | 2391          |          |
| LOW_DISCHARGE_SUPERHEAT     | Analog Value          | 1423        | 1474    | 1525                             | 1576        | 1627  | 1678        | 1729  | 780 1  | 831  18  | 82  19           | 33 198    | 34 20;  | 35 208  | 36 2137        | 7 218     | 38 223         | 9 2290         | 2341      | 2392          |          |
| LOST_LEG_PART_WINDING       | Analog Value          | 1424        | 1475    | 1526                             | 1577        | 1628  | 1679        | 1730  | 781 1  | 832  18  | 383  19          | 34 198    | 35  20; | 36 208  | 37 2138        | 3 218     | 39 224         | 0 2291         | 2342      | 2393          |          |
| HIGH_PARTS_PER_MILLION_LEAK | Analog Value          | 1425        | 1476    | 1527                             | 1578        | 1629  | 1680        | 1731  | 782 1  | 833   16 | 84  19           | 35 198    | 36 200  | 37 208  | 8 2139         | 9 219     | 90 224         | 1 2292         | 2343      | 2394          |          |
| HIGH_REFRIGERATION_LEVEL    | Analog Value          | 1426        | 1477    | 1528                             | 1579        | 1630  | 1681        | 1732  | 783 1  | 834 18   | 385 19           | 36 198    | 37 20:  | 38 20   | 39 214(        | 0 219     | 91 224         | 2 2293         | 2344      | 2395          |          |
| LOW_OIL_LEVEL               | Analog Value          | 1427        | 1478    | 1529                             | 1580        | 1631  | 1682        | 1733  | 784 1  | 835  18  | 386  19          | 37 198    | 38 20;  | 39 209  | 90 214         | 1 215     | 92 224         | 3 2294         | 2345      | 2396          |          |
| NO_FLOW                     | Analog Value          | 1428        | 1479    | 1530                             | 1581        | 1632  | 1683        | 1734  | 785 1  | 836 18   | 387 19           | 38 19     | 39 204  | t0 20   | 91 2142        | 2 216     | 33 224         | 4 2295         | 2346      | 2397          |          |
| OIL_FLOW                    | Analog Value          | 1429        | 1480    | 1531                             | 1582        | 1633  | 1684        | 1735  | 786 1  | 837  18  | 388  19          | 39 19     | 90 20   | t1 20   | 32 214;        | 3 215     | 94 224         | 5 2296         | 2347      | 2398          |          |

|                                       |                       | BACn        | et Obj      | ject Id     | entifie     | Ļ             |               |         |         |         |         |         |         |                 |         |        |         |         |            |        |              |
|---------------------------------------|-----------------------|-------------|-------------|-------------|-------------|---------------|---------------|---------|---------|---------|---------|---------|---------|-----------------|---------|--------|---------|---------|------------|--------|--------------|
| Alarms                                | BACnet Object<br>Type | Comp.<br>#1 | Comp.<br>#2 | Comp.<br>#3 | Comp.<br>#4 | Comp.<br>#5 ₿ | Comp. (<br>#6 | Comp. ( | Comp. ( | Comp. C | Comp. 6 | Somp. ( | Comp. ( | Comp. (<br>13 # | Somp. C | 0mp. C | Comp. C | 20mp. 0 | omp.<br>18 | omp. 0 | Comp.<br>120 |
| COMPRESSOR_SPEED_FAULT                | Analog Value          | 1430        | 1481        | 1532        | 1583        | 1634          | 1685 1        | 1736 1  | 1787    | 838 1   | 889 1   | 940 1   | 991 2   | 2042 2          | 093 2   | 144 2  | 195 2   | 246 2   | 297 2      | 348 2  | 399          |
| LOW_TANDEM_SUPERHEAT                  | Analog Value          | 1431        | 1482        | 1533        | 1584        | 1635          | 1686 1        | 1737 1  | 1788 1  | 839 1   | 890 1   | 941 1   | 992 2   | 2043 2          | 094 2   | 145 2  | 196 2   | 247 2   | 298 2      | 349 2  | 400          |
| HIGH_TANDEM_SUPERHEAT                 | Analog Value          | 1432        | 1483        | 1534        | 1585        | 1636          | 1687 1        | 1738 1  | 1789 1  | 840 1   | 891 1   | 942 1   | . 663   | 2044 2          | 095 2   | 146 2  | 197 2   | 248 2   | 299 2      | 350 2  | 401          |
| EXCESS_SURGES                         | Analog Value          | 1433        | 1484        | 1535        | 1586        | 1637          | 1688 1        | 1739 1  | 1790    | 841 1   | 892 1   | 943 1   | 994 2   | 2045 2          | 096 2   | 147 2  | 198 2   | 249 2   | 300 2      | 351 2  | 402          |
| HIGH_SUPERHEAT                        | Analog Value          | 1434        | 1485        | 1536        | 1587        | 1638          | 1689 1        | 1740    | 1791 1  | 842 1   | 893 1   | 944 1   | 995 2   | 046 2           | 097 2   | 148 2  | 199 2   | 250 2   | 301 2      | 352 2  | 403          |
| Suction Temperature Sensor Fault      | Analog Value          | 1435        | 1486        | 1537        | 1588        | 1639          | 1690 1        | 1741 1  | 1792 1  | 843 1   | 894 1   | 945 1   | 3 966   | 2047 2          | 098 2   | 149 2  | 200 2   | 251 2   | 302 2      | 353 2  | 404          |
| Discharge Temperature Sensor Fault    | Analog Value          | 1436        | 1487        | 1538        | 1589        | 1640          | 1691 1        | 1742 1  | 1793 1  | 844 1   | 895 1   | 946 1   | 2 266   | 2048 2          | 099 2   | 150 2  | 201 2   | 252 2   | 303 2      | 354 2  | 405          |
| Suction Pressure Sensor Fault         | Analog Value          | 1437        | 1488        | 1539        | 1590        | 1641          | 1692 1        | 1743 1  | 1794 1  | 845 1   | 896 1   | 947 1   | 3 866   | 2049 2          | 100 2   | 151 2  | 202 2   | 253 2   | 304 2      | 355 2  | 406          |
| Discharge Pressure Sensor Fault       | Analog Value          | 1438        | 1489        | 1540        | 1591        | 1642          | 1693 1        | 1744 1  | 1795 1  | 846 1   | 897 1   | 948 1   | 5 666   | 2050 2          | 101 2   | 152 2  | 203 2   | 254 2   | 305 2      | 356 2  | 407          |
| Oil Pressure Sensor Sensor Fault      | Analog Value          | 1439        | 1490        | 1541        | 1592        | 1643          | 1694 1        | 1745 1  | 1796 1  | 847 1   | 898 1   | 949 2   | 3 000   | 2051 2          | 102 2   | 153 2  | 204 2   | 255 2   | 306 2      | 357 2  | 408          |
| Oil Temperature Sensor Fault          | Analog Value          | 1440        | 1491        | 1542        | 1593        | 1644          | 1695 1        | 1746 1  | 1797 1  | 848 1   | 899 1   | 950 2   | 001 2   | 2052 2          | 103 2   | 154 2  | 205 2   | 256 2   | 307  2     | 358 2  | 409          |
| Motor Temperature Sensor Fault        | Analog Value          | 1441        | 1492        | 1543        | 1594        | 1645          | 1696 1        | 1747 1  | 1798 1  | 849 1   | 900 1   | 951 2   | 002 2   | 2053 2          | 104 2   | 155 2  | 206 2   | 257 2   | 308 2      | 359 2  | 410          |
| Evap Refrigerant Temp. Sensor Fault   | Analog Value          | 1442        | 1493        | 1544        | 1595        | 1646          | 1697 1        | 1748 1  | 1 1 1   | 850 1   | 901 1   | 952 2   | 003 2   | 2054 2          | 105 2   | 156 2  | 207 2   | 258 2   | 309 2      | 360 2  | 411          |
| Evap Refrigerant Level Sensor Fault   | Analog Value          | 1443        | 1494        | 1545        | 1596        | 1647          | 1698 1        | 1749 1  | 1800 1  | 851 1   | 902 1   | 953 2   | 004 2   | 2055 2          | 106 2   | 157 2  | 208 2   | 259 2   | 310 2      | 361 2  | 412          |
| Oil Seal Temperature Sensor Fault     | Analog Value          | 1444        | 1495        | 1546        | 1597        | 1648          | 1699 1        | 1750 1  | 1801 1  | 852 1   | 903 1   | 954 2   | 005 2   | 2056 2          | 107 2   | 158 2  | 209 2   | 260 2   | 311 2      | 362 2  | 413          |
| Pre-Oil Filter Presssure Sensor Fault | Analog Value          | 1445        | 1496        | 1547        | 1598        | 1649          | 1700 1        | 1751 1  | 1802 1  | 853 1   | 904 1   | 955 2   | 3006    | 2057 2          | 108 2   | 159 2  | 210 2   | 261 2   | 312 2      | 363 2  | 414          |
| Circuit Leaving Water Sensor Fault    | Analog Value          | 1446        | 1497        | 1548        | 1599        | 1650          | 1701 1        | 1752 1  | 1803 1  | 854 1   | 905 1   | 956 2   | 2 200   | 2058 2          | 109 2   | 160 2  | 211 2   | 262 2   | 313 2      | 364 2  | :415         |
|                                       |                       |             |             |             |             |               |               |         |         |         |         |         |         |                 |         |        |         |         |            |        |              |

## Chapter - 12. APP085 USING MCS-CONFIG

APP #085

Micro Control Systems

## **APPLICATION NOTE**

## APP #085 MCS-BMS-GATEWAY

A BMS GATEWAY is needed to support the following protocols; BACnet IP, Modbus IP, BACnet MS/TP, Johnson N2

and LonTalk

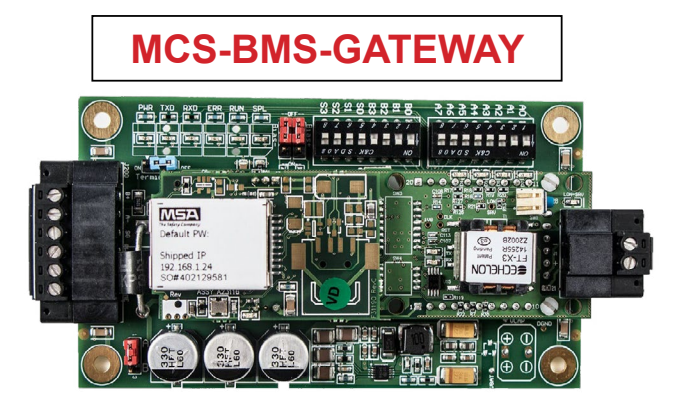

Current model stocked with LonTalk

## STEPS FOR SETTING UP A MCS-BMS-GATEWAY

- MCS-BMS-GATEWAY NOT PROGRAMMED when shipped from factory.
  - 1. Refer to page 2-4 to setup files needed for Programming the MCS-BMS-GATEWAY using MCS-CONFIG.
  - 2. Refer to page 5 for setting up and programming the MCS-BMS-GATEWAY
  - 3. Refer to wiring diagrams pages 6, 7 for wiring at site for the correct protocol.
- MCS-BMS-GATEWAY-P PROGRAMMED by factory or OEM prior to shipping with all protocols.

1. Refer to wiring diagrams - pages 5, 6 for wiring at site for the correct protocol.

Any questions regarding this release, contact: support@mcscontrols.com Micro Control Systems, Inc. 5580 Enterprise Parkway Fort Myers, Florida 33905 (239)694-0089 FAX: (239)694-0031 www.mcscontrols.com Information contained in this document has been prepared by Micro Control Systems, Inc. and is copyright © protected 2023. Copying or distributing this document is prohibited unless expressly approved by MCS.

56

Revision 08-03-2023-09:27 AM

## **USING MCS-CONFIG**

## If you are licensed to use MCS-CONFIG follow the instruction below to start building a file for your MCS-BMS-GATEWAY.

MCS-Config version 18.13 or greater is required to create the csv files for Bacnet IP and Modbus IP.

## **CREATING CSV FILES USING MCS-CONFIG**

- 1. Open MCS-Config program and load the config you are working on.
- 2. Click on Setup.

| 💕 🎇 🎒 System Setup ROs Sis .                                                                 | AOs MAG HVAC                                              | Circuit Base Circuit                    | SI Setpoints /                          | Auth Schedule               | BMS Points EXV Control    | Lookup Table      |
|----------------------------------------------------------------------------------------------|-----------------------------------------------------------|-----------------------------------------|-----------------------------------------|-----------------------------|---------------------------|-------------------|
|                                                                                              | MAG                                                       | NUM Setup S                             | creen                                   |                             |                           | 2                 |
| Ethernet Commun<br>Static IP<br>IP Address 0 0<br>Subpet Mask 0 0                            | ication       Oynamic IP       0       0                  | NO<br>The<br>who                        | TE:<br>Ethernet If<br>en using RS       | P, ETC setti<br>3485 connec | ngs do not need<br>ction. | to be set         |
| Default Gateway     0     0       MCS IP Port     5001       BACnet Device ID     181     03 | BACnet Port 4                                             | 7 808                                   |                                         | CHANGE                      | BACNET DE                 | VICE ID           |
| Extended BACnet Device ID<br>18103<br>BACnet MV Values Start At: O Ze                        | Hardcoded Port<br>Modbus Port<br>Website Port<br>ro • One | <u>Numbers</u><br>= 502<br>= 80         | ONCE CS                                 | V FILES                     | ARE CREATE                | ED!!              |
| Set the MCS-Magnum RS485 port<br>RTU, baud rate 9600 and address                             | up for Modbus<br>; 1.                                     | MCS Sys                                 | RS485 Co<br>tem Address                 | mmunication                 |                           | 1                 |
|                                                                                              |                                                           | Proto<br>Bau                            | col Type<br>d Rate                      | MODBUS<br>9600              |                           |                   |
| 3. Click on BMS-POINTS                                                                       |                                                           | Modbus 5                                | ave Address.                            |                             |                           |                   |
| System Setup ROs Sis A                                                                       | Os MAG HVAC                                               | Circuit Base Circuit                    | I Setpoints A                           | Auth Schedule               | BMS Points EXV Control    | Lookup Table      |
| © SI Points © RO Points © RO Run Hours © R                                                   | MS Communication                                          | C Setpoint Values C<br>Sor Input Status | CREATE MCS-<br>CSV<br>Unit Control Info | BMS-GATEWAY<br>FILES        | MCS-BMS-Gate              | eway ▼<br>C Alams |
| MCS-MAGNUM                                                                                   | POINT MAPPING I                                           | BACNET ID                               | CS-MAGNUM                               |                             | MODBUS IP & RTU           | J                 |
| 4. Click on drop down box o                                                                  | on left for BMS                                           | TYPES                                   |                                         |                             |                           |                   |

#### 5. Choose BMS type:

- a. BMS-GATEWAY-(default with LonTalk)
- b. BMS-GATEWAY-N54

### 6. Click 'CREATE MCS-BMS-GATEWAY CSV FILES'

7. Drop down window shows Fixed BACnet ID;

#### a. Default - 'DIP Switch field-selectable BACnet ID 181xx'

b. Customer Specified BACnet ID (custom BACnet number can be added)

| Ê | 2         | System | Setup   | ROs     | Sls      | AOs      | MAG HVAC         | Circuit Base   | Circu  | it SI Setpoints | Auth               | Schedule     | BMS Points                       | EXV Control    | Lookup Table |  |  |  |  |
|---|-----------|--------|---------|---------|----------|----------|------------------|----------------|--------|-----------------|--------------------|--------------|----------------------------------|----------------|--------------|--|--|--|--|
|   |           | Exp    | port To | CSV     |          | BMS      | Communicatio     | on Protoc      | ols    | CREATE M        | CS-BMS-<br>SV File | GATEWA)<br>S | MCS-I                            | 3MS-Gat        | eway 🔹       |  |  |  |  |
| • | SI Points | C RO P | oints C | RO Run  | Hours    | C RO Cyc | cles C AO Points | C Setpoint Val | lues ( | Unit Control Ir | fo C C             | Compressor P | 'oints C W                       | ritable Points | C Alarms     |  |  |  |  |
|   |           |        |         |         |          |          | Sen              | sor Input S    | Statu  | s               |                    |              |                                  |                |              |  |  |  |  |
|   |           |        |         |         |          | PC       | INT MAPPING I    | NFO BUIL       | t in   | Fixed BA        | Cnet ID            |              | - 0                              | ×              |              |  |  |  |  |
|   |           | MCS    | -MAG    | NUM     |          |          |                  | BACNET         | ID     |                 |                    |              |                                  | <u> </u>       | J            |  |  |  |  |
|   | PT        |        | N       | ame     |          |          | Object ID        |                | N      |                 |                    |              |                                  | ne             | ed Dec 🔺     |  |  |  |  |
| • | M-1       |        | Chil    | Wtr In  | <u>}</u> |          | AI:1             |                | Chi    | C Customer      | Specified          |              | 6 witch field-se<br>net ID 181XX | lectable 1     |              |  |  |  |  |
|   | M-2       |        | Chil    | WtrOut  | t        |          | AI:2             |                | Chil   | Di Ionori       | ۔<br>ا             |              |                                  | 1              |              |  |  |  |  |
|   | M-3       |        | SUC     | T PSI 1 | 1        |          | AI:3             |                | SUC    | Defeult         |                    |              |                                  | 1              |              |  |  |  |  |
|   | M-4       |        | DISC    | PSI 1   |          |          | AI:4             |                | DIS    | Default         | setting            | 2 2          |                                  | 1              |              |  |  |  |  |
|   | M-5       |        | OIL     | PSI 1   |          |          | AI:5             |                | OIL    |                 | к                  |              | Cancel                           | 1              |              |  |  |  |  |
|   | M-6       |        | AMP     | S 1     |          |          | AI:6             |                | AMF    |                 |                    |              |                                  | 1              |              |  |  |  |  |

| 2 | 8         | System Setup ROs Sis           | AOs MAG HVAC          | Circuit Base Circui        | t SI Setpoints Auth Schedule BMS Points EXV Control Lookup Table |
|---|-----------|--------------------------------|-----------------------|----------------------------|------------------------------------------------------------------|
|   |           | Export To CSV E                | MS Communicati        | on Protocols               | CREATE MCS-BMS-GATEWAY<br>CSV FILES MCS-BMS-Gateway              |
| • | SI Points | C RO Points C RO Run Hours C I | RO Cycles 🔿 AO Points | C Setpoint Values          | Unit Control Info C Compressor Points C Writable Points C Alarms |
|   |           |                                | Ser                   | nsor Input Statu           | s                                                                |
|   |           | MCS-MAGNUM                     | POINT MAPPING         | INFO BUILT IN<br>BACNET ID | Fixed BACnet ID - C X                                            |
|   | PT        | Name                           | Object ID             | N                          | ned Dec 🔺                                                        |
| Þ | M-1       | ChilWtr In                     | AI:1                  | Chil                       | Customer Specified C DIP Switch field-selectable     C BACnet ID |
|   | M-2       | ChilWtrOut                     | AI:2                  | Chill                      |                                                                  |
|   | M-3       | SUCT PSI 1                     | AI:3                  | Add Customer's             | MSTP BACnet ID 0 1                                               |
|   | M-4       | DISC PSI 1                     | AI:4                  | BACnet ID                  | 1                                                                |
|   | M-5       | OIL PSI 1                      | AI:5                  | OIL                        | OK Cancel 1                                                      |
|   | M-6       | AMPS 1                         | AI:6                  | AMF                        | 1                                                                |

#### 8. Click on 'Export to CSV

| 🛩 😫 é | 3 | System | Setup  | ROs | Sls | AOs | MAG HVAC     | Circuit Base | Circuit SI | Setpoints    | Auth               | Schedule     | BMS Points | EXV Control | Lookup Table |
|-------|---|--------|--------|-----|-----|-----|--------------|--------------|------------|--------------|--------------------|--------------|------------|-------------|--------------|
|       |   | Exp    | ort To | CSV |     | BMS | Communicatio | on Protoc    | ols C      | Reate M<br>C | CS-BMS-<br>SV FILE | GATEWA)<br>S | MCS-E      | 3MS-Gate    | eway 💌       |

9. When popup window comes up click ok.

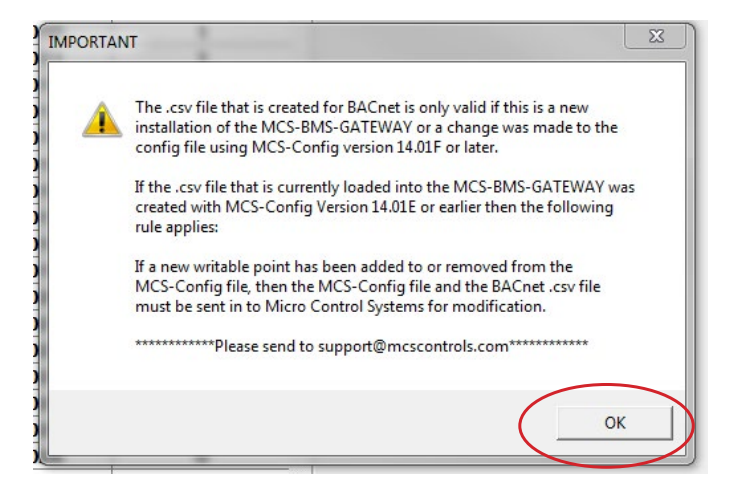

#### NOTE:

When prompted, select the file location where you want to save the csv files. This would be the time to name the CSV files, there is a 15 character maximum not including the file extension. If you do not name the file it will default to the first 15 characters of the config name as shown below.

- 10. MCS-Config will create CSV file: (CONFIG.CSV) and files needed for BMS-GATEWAY.
- 11. Click to save files (choose where you want to save the file)

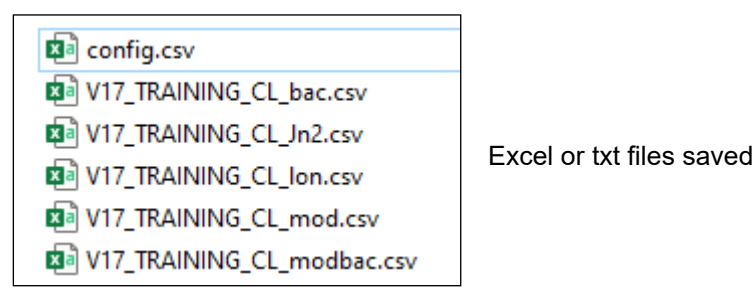

12. Refer to page 5- Programming a MCS-BMS-GATEWAY

### Setting up and Programming a MCS-BMS-GATEWAY

- A. Field Server Toolbox program installed on a computer (download from <u>mcscontrols.com</u>).
- B. An Ethernet Cable. (crossover cable is only required when connected from MCS-BMS Gateway to MCS-MAGNUM)
- C. CSV files created from the MCS-MAGNUM Controller supplied by MCS or OEM / Contractor.
- 1. Connect PC to a powered BMS-GATEWAY with an Ethernet Cable or crossover cable, your PC must be logged in as *administrator*.
- Open Field Server Toolbox Program. (If running program for the first time click on 'DISCOVER NOW', (unclick 'Show on startup' at bottom when closing program). The MCS-BMS-GATEWAY you're connected will show up on the top line giving you the IP address and MAC address. Also you may need to right click and run as Administrator if the Gateway did not show up.
- 3. Look at CONNECTIVITY column lights,
  - a. If Blue, it is a NEW CONNECTION
  - b. If GREEN, click Connect (shows that this is on the same network)
  - c. If YELLOW, it is not on same network, go to 'Note at bottom of this page'

#### Loading CSV file the MCS-BMS-GATEWAY

- 4. Click 'CONNECT'
  - a. Log in using 'admin' as user name.
  - b. Password is located on the label of the ethernet jack on the MCS-BMS-GATEWAY.
  - c. Enter the password, select HTTP (not secure, vulnerable to man-in-the-middle attacks) unless in region of install.
- 4. Click **Diagnostics and Debugging.**
- 5. Click Setup.
- 6. Click File Transfer.
- 7. Click the **Configuration tab**, then click **Choose Files.**
- 8. In **Pop Up file browser**, navigate to the saved CSV files, select **Config** and click open.
- 9. Click Submit.
- 10. Click the General Tab, then click Choose Files
- 11. Select the correct BMS protocol file, than click open.
  - a. bac for BacNet MS/TP
  - b. jn2 for Johnson N2
  - c. Ion for Lontalk (not available on MCS-BMS-GATEWAY-NL or BMS-GATEWAY-N54)
  - d. mod for Modbus over IP
  - e. modbac for RTU to BACnet
- 12. Click Submit.
- 13. Click **System Restart** to reboot the BMS GATEWAY card and refresh the web browser.
- 14. Close the web browser and the Field Server Toolbox.
- 15. Reconnect the BMS GATEWAY card to the MCS MAGNUM and have the building management system discover the card.

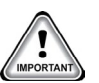

#### Note for setting up the same network

#### You need to setup your PC to the same network as the MCS-BMS Gateway.

- 1. Type in **'ncpa.cpl'** in the task bar search field.
- 2. Right click on Local Area Connection and left click on Properties.
- 3. Double left click on Internet Protocol Version 4 (TCP/IP v4).
- 4. Select **'Use the following IP address'** and enter a static IP address on the same subnet. With the last number being different than the Gateway(192.168.18.xx)
- 5. Click OK.
- 6. Open **Field Server Toolbox** and click on **Discover Now**. The **Connect** button should be accessible.

| Date       | Author | Description of Changes                                                |
|------------|--------|-----------------------------------------------------------------------|
| 4-12-16    | DEW    | Restructured manual                                                   |
| 4-14-16    | DEW    | Changes made from Ray                                                 |
| 7-8-16     | DEW    | Merge MCS-BMS-GATEWAY VER 2.0                                         |
| 10-03-16   | DEW    | Update drawings, revised back startup section                         |
| 12-27-16   | DEW    | Creating CSV Files                                                    |
| 11-30-17   | DEW    | Remove address 0 in dip switch settings                               |
| 8-14-17    | DEW    | Added Alarm BMS info                                                  |
| 10-31-19   | DEW    | Update photos to new style                                            |
| 11-19-19   | DEW    | Add Modbus IP to RTU                                                  |
| 1-29-2020  | DEW    | Change baud rate for Metasys N2 to 9600                               |
| 04-12-2021 | DEW    | Changes made from startup guide                                       |
| 08-17-2021 | DEW    | CREATE MANUAL FOR MCS-BMS-GATEWAY-NL                                  |
| 01-27-2022 | DEW    | COMBINE 3 BMS-GATEWAYS INTO ONE MANUAL                                |
| 04-14-2022 | DEW    | Minor changes to photos, etc                                          |
| 05-24-2022 | DEW    | Add complete section on N54 install, etc. PDF                         |
| 06-03-2022 | DEW    | Update Manual for drawings, etc.                                      |
| 06-07-2022 | DEW    | Update Chapters                                                       |
| 01-05-2023 | DEW    | Update drawing, remove BACnet IP references                           |
| 01-26-2023 | DEW    | Update drawing, made changes to pages changing how we hook up gateway |
| 01-31-2023 | DEW    | Update drawing on page 6                                              |
| 05-18-2023 | DEW    | Update drawing for RS485 and Ethernet                                 |
| 07-19-2023 | DEW    | UPDATE CHART FOR PROTOCOLS                                            |
| 08-03-2023 | DEW    | ADD APP085 FOR MCS-CONFIG SETUP                                       |

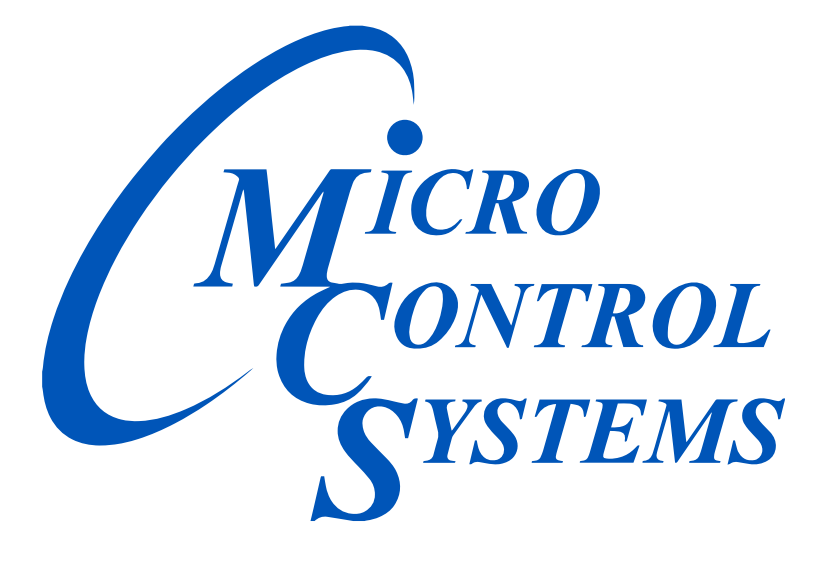

### **Providing HVAC/R Control Solutions Worldwide**

5580 Enterprise Pkwy. Fort Myers, FL 33905 Office: (239) 694-0089 Fax: (239) 694-0031 www.mcscontrols.com